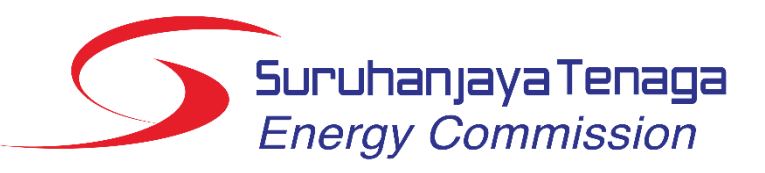

Energy Management Information System (EMIS)

# Installation-User Manual

Version 2.1

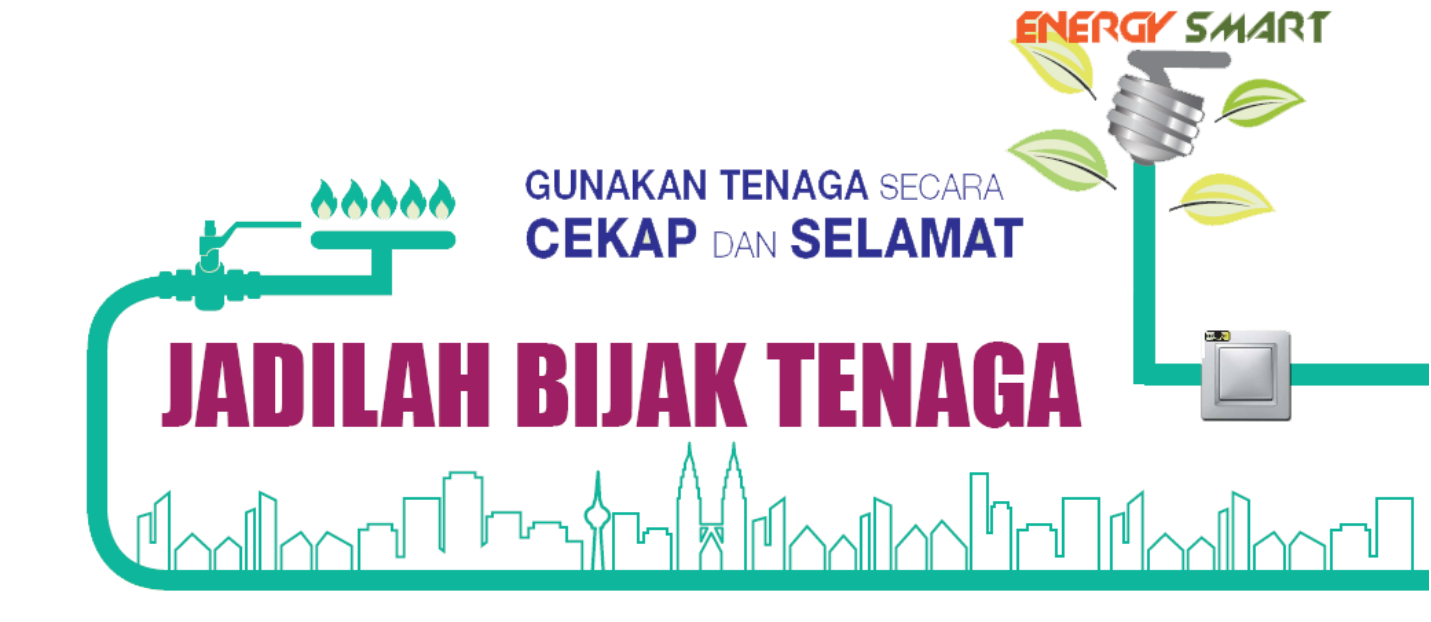

ßE

## Important Notes

- 1. User only can key in 3 times wrong password before the account being blocked by the system. If your account being blocked by the system, please contact the System Administrator for further assistance.
- 2. Please check in the junk email folder in your email if the verification email does not go into the inbox
- 3. For installation user, **do not** change the Full Name in the "My Settings" menu to your own name. This field must be the Installation's name not your own name.
- 4. Please refer to the "Guide on Selecting Subsectors and Product Types" when selecting the subsector. If predefined subsector different from the actual subsector, please change it and ensure that the product type produce by the installation is within the subsector (for Industry sector only). If there is no predefined subsector set, please select the subsector based on the Guide on Selecting Subsectors and Product Types. If you think your subsector is not in the Guide on Selecting Subsectors and Product Types, please contact System Administrator.
- 5. If the installation falls under the **industry sector**, please refer to the "Guide on Selecting Subsectors and Product Types" first when choosing the product type. The product type must be related to the subsector (product type must be in the subsector's group) defined in the EMIS as in the guideline.
- 6. If the desired product type as well as Unit of Measure (UOM) for that product are not in the dropdown list, please contact EC Administrator. We will review the request and add the product type or UOM in the registry if necessary.
- 7. For **Commercial & Government sector**, in the variables tab there is already **pre-defined variables** which are **cooling degree days and occupancy**. If the user thinks that these variables does not related to the installation they may deleted it and defined other variables.
- 8. The Efficient Electrical Energy Management Policy, Committee and Objective is compulsory to have as this is mentioned in the Regulations 6 (1) of Efficient Management of Electrical Energy Regulations 2008 (EMEER 2008). Failure to comply with this subregulation means the installation commits an offence under EMEER 2008.
- 9. When fill in the report, for the Energy Saving Measures (ESM) part (List, Summary of Implemented ESM & Proposed ESM) please only include those ESM for that period reported only.
- 10. PDF report generated from EMIS does not need to be sent to EC. Only signed Form A and Form B is sent to EC (hardcopy).
- 11. Baseline year is only available to be selected in PDF Report and Charts if all data for that year is complete one year. For example, year that the data is only from July December will not be available to be selected as baseline year. The data must be completed 12 months then only the year will appear in the selection.
- 12. Regression analysis can only be considered if the R<sup>2</sup> (Coefficient of Determination) value is equal or greater than 0.75.
- 13. It is responsibility of Installation and REEM user to ensure timely submission of report.

# Table of Contents

| Im | porta | nt N   | otes                                                        | l |
|----|-------|--------|-------------------------------------------------------------|---|
| 1. | Intr  | oduc   | ction                                                       | ł |
|    | 1.1   | Rep    | orting Flow                                                 | ł |
|    | 1.2   | Priv   | vileges for Installation User                               | ł |
| 2. | Aco   | essi   | ng the System                                               | 5 |
| 2  | 2.1   | Log    | in                                                          | 3 |
|    | 2.2   | Cha    | inging Password                                             | 7 |
|    | 2.3   | Ema    | ail Verification                                            | 3 |
|    | 2.4   | For    | got Password10                                              | ) |
| 3. | Hor   | nepa   | age 13                                                      | 3 |
| ;  | 3.1   | Ove    | erview                                                      | 3 |
| ;  | 3.2   | Use    | r's Setting14                                               | ł |
| 4. | Inst  | tallat | ion16                                                       | 3 |
|    | 4.1   | Ove    | erview                                                      | 5 |
|    | 4.2   | Crea   | ating Labels17                                              | 7 |
|    | 4.3   | Upd    | lating Installation's Data                                  | ) |
|    | 4.3.  | 1      | Updating Installation's Details21                           | I |
|    | 4.3.  | 2      | Updating Installation's Electricity Account Number          | ł |
|    | 4.3.  | 3      | Updating Installation's Variables                           | 3 |
|    | 4.3.  | 4      | Updating Installation's Fuels (if applicable)               | ) |
|    | 4.3.  | 5      | Updating Installation's Products (for Industry Sector only) | 1 |
|    | 4.4   | Rep    | oort Submission                                             | ł |
|    | 4.4.  | 1      | Reports Grid Overview                                       | ł |
|    | 4.4.  | 2      | Create Historical Reports                                   | 5 |
|    | 4.4.  | 3      | Create Next Reports 46                                      | 5 |
|    | 4.4.  | 4      | Refresh Dates & Attributes 57                               | 7 |
|    | 4.4.  | 5      | Reports Table                                               | 5 |
| 5. | Rep   | orts   |                                                             | 5 |
| ;  | 5.1   | Ove    | erview                                                      | 5 |
| ;  | 5.2   | Gen    | nerate Form A and Form B67                                  | 7 |
| ;  | 5.3   | Gen    | nerate PDF Report                                           | ) |
| 6. | Cha   | arts   |                                                             | 2 |
| (  | 6.1   | Ove    | erview                                                      | 2 |
| 0  | 6.2   | Ana    | Ilysis73                                                    | 3 |

| 7.  | Aler | rts                       | 78 |
|-----|------|---------------------------|----|
| 7.  | 1    | Overview                  | 78 |
| 8.  | Mes  | saging                    | 80 |
| 8.  | 1    | Overview                  | 80 |
| 8.2 | 2    | Create New Message Thread | 81 |
| 9.  | Con  | tact Us                   | 84 |

# 1. Introduction

## 1.1 Reporting Flow

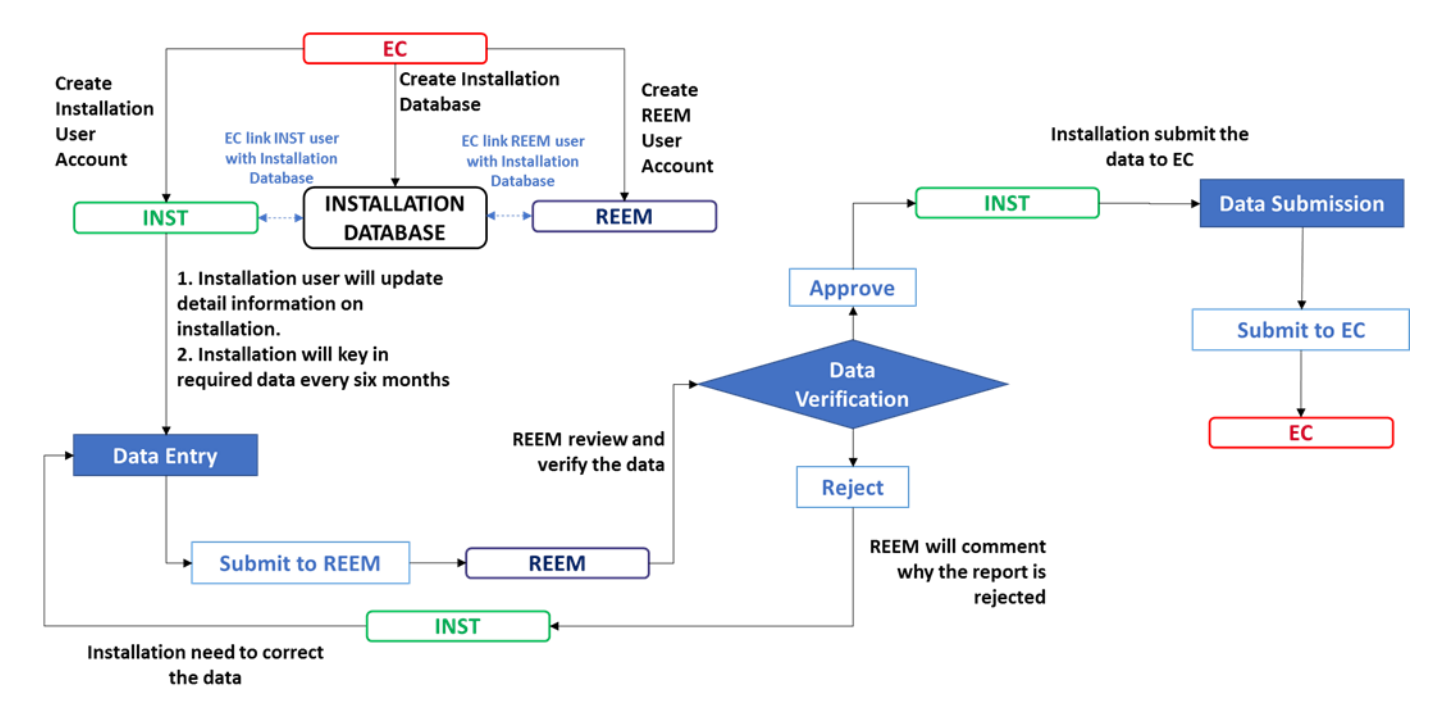

Note:

EC: Energy Commission

**INST:** Installation

**REEM: Registered Electrical Energy Manager** 

### 1.2 Privileges for Installation User

- i. Viewing analysis for its assigned installations
- ii. Viewing and editing its installations
- iii. Viewing, editing, and submitting reports
- iv. Viewing alerts for its assigned installation
- v. EMIS messaging
- vi. Changing personal settings
  - a. Password
  - b. Name, telephone
  - c. E-mail
- vii. Turning EMIS messages to email on and off

## 2. Accessing the System

- 1. To access the login page, please type **emis.st.gov.my** in the URL.
- 2. Energy Commission (EC) Administrator will provide the installation with the username and temporary password through the official letter. Only installation that have appoint REEM will be grant an access to the system.

| ABOUT FAQ CONTACT MANUALS -                             |                                                      |        |
|---------------------------------------------------------|------------------------------------------------------|--------|
|                                                         | Suruhanjaya Tenaga<br>Energy Commission              |        |
|                                                         | ENERGY MANAGEMENT INFORMATION SYSTEM<br>(EMIS)       |        |
|                                                         | Username :<br>Password :<br>Login<br>Forgot password |        |
|                                                         |                                                      |        |
| Copyright © 2017 of Energy Commission. All Rights Reser | ed. EMIS v3.0                                        | .8 MAL |

- i. About Menu Gives an overview of the EMIS.
- ii. FAQ Menu Gives a list of Frequently Asked Question related to EMIS.
- iii. Contact Menu Gives a contact details of EC Administrator.
- iv. Manuals Menu Contain manuals for:
  - a. Installation user
  - b. Registered Electrical Energy Manager user
  - c. Guide on selecting subsectors and product types

## 2.1 Login

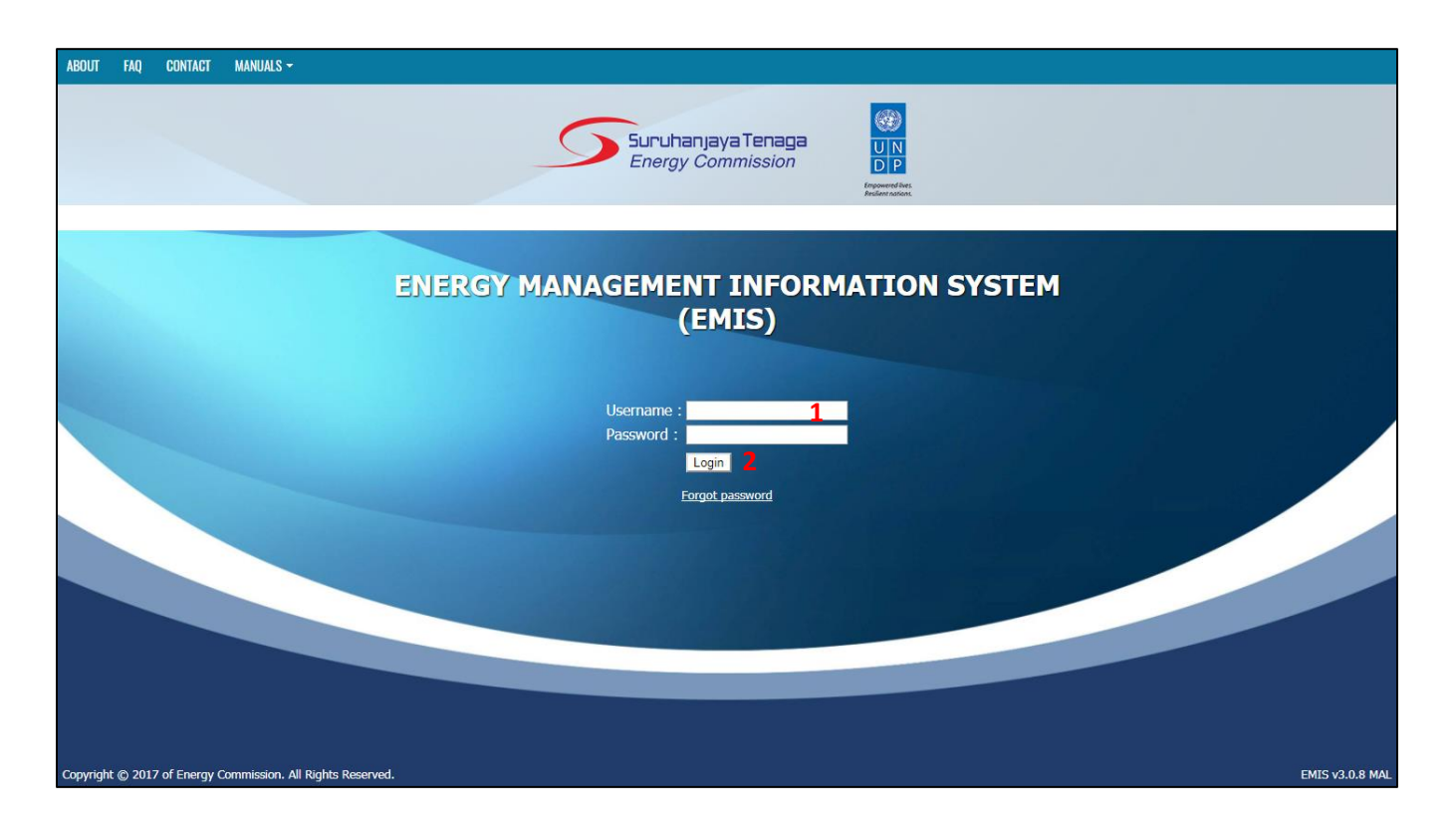

- 1. Insert the username and temporary password provided by EC Administrator.
- 2. Click Login.

Note:

i. **Maximum number of attempts to log in is three times**. If the user enters a wrong password more than three times, the user will get blocked. The user then need to contact EC Administrator to gain access back to the system. EC Administrator will unblock the user.

## 2.2 Changing Password

| Hello, Demo Installation [demo.inst]! You have to change your initial password |                      |             |  |  |  |  |  |  |
|--------------------------------------------------------------------------------|----------------------|-------------|--|--|--|--|--|--|
|                                                                                | Chan                 | ie Password |  |  |  |  |  |  |
|                                                                                | Old Password         | •••••       |  |  |  |  |  |  |
| :                                                                              | 1 New Password       | •••••       |  |  |  |  |  |  |
|                                                                                | New Password (again) | •••••       |  |  |  |  |  |  |
|                                                                                | Change Password      |             |  |  |  |  |  |  |
|                                                                                |                      |             |  |  |  |  |  |  |
|                                                                                |                      |             |  |  |  |  |  |  |
|                                                                                |                      |             |  |  |  |  |  |  |
|                                                                                |                      |             |  |  |  |  |  |  |
|                                                                                |                      |             |  |  |  |  |  |  |
|                                                                                |                      |             |  |  |  |  |  |  |
|                                                                                |                      |             |  |  |  |  |  |  |
|                                                                                |                      |             |  |  |  |  |  |  |
|                                                                                |                      |             |  |  |  |  |  |  |
|                                                                                |                      |             |  |  |  |  |  |  |
|                                                                                |                      |             |  |  |  |  |  |  |
|                                                                                |                      |             |  |  |  |  |  |  |
|                                                                                |                      |             |  |  |  |  |  |  |
|                                                                                |                      |             |  |  |  |  |  |  |
|                                                                                |                      |             |  |  |  |  |  |  |
|                                                                                |                      |             |  |  |  |  |  |  |

1. For the first log-in, a user is required to change the initial password. Please key in the old password and the new desired password.

- i. Password must meet the required complexity criteria:
  - a. Minimum 8 characters
  - b. Characters have to be from at least 2 of the following types
    - Lowercase letters
    - Digits

## 2.3 Email Verification

| # HOMEPAGE | INSTALLATIONS      | 🛍 REPORTS    | LULCHARTS  | ▲ ALERTS                                                                                                    | 🖾 O NEW 👻  | 🛎 DEMO.INST 👻 |
|------------|--------------------|--------------|------------|----------------------------------------------------------------------------------------------------|------------|---------------|
| E-mail em  | iisadmin@st.gov.my | 1            |            | Send Verification Email 2                                                                                    |            |               |
| Q          | Your e-mail        | is not verif | fied. Plea | e enter/check your e-mail address and click the button above to send a verification email, and instructions. | l follow f | urther        |
|            |                    |              |            |                                                                                                    |            |               |
|            |                    |              |            |                                                                                                    |            |               |
|            |                    |              |            |                                                                                                    |            |               |
|            |                    |              |            |                                                                                                    |            |               |
|            |                    |              |            |                                                                                                    |            |               |
|            |                    |              |            |                                                                                                    |            |               |
|            |                    |              |            |                                                                                                    |            |               |
|            |                    |              |            |                                                                                                    |            |               |
|            |                    |              |            |                                                                                                    |            |               |

- 1. Please enter your email address.
- 2. Click on Send Verification Email.

| Mon 21.6/2017 9:58 AM                                                                                                    |  |
|----------------------------------------------------------------------------------------------------|--|
| System Admin EMIS Malaysia <emisadmin@st.gov.my></emisadmin@st.gov.my>                                                                   |  |
| EMIS E-mail Verification                                                                                                    |  |
| Ahmad Zuhlmi Harun                                                                                                    |  |
| EMIS                                                                                                    |  |
|                                                                                                    |  |
| Please click on the link https://emis.st.gov.mv/email.verify.shtml?t=1ae3cead-81d0-4e4e-a329-4fdbe0645aff) to verify.vonr.e-mail.address |  |
|                                                                                                    |  |
| 3                                                                                                    |  |
|                                                                                                    |  |
|                                                                                                    |  |
|                                                                                                    |  |
|                                                                                                    |  |
|                                                                                                    |  |
|                                                                                                    |  |
|                                                                                                    |  |
|                                                                                                    |  |
|                                                                                                    |  |
|                                                                                                    |  |
|                                                                                                    |  |
|                                                                                                    |  |
|                                                                                                    |  |
|                                                                                                    |  |
|                                                                                                    |  |
|                                                                                                    |  |
|                                                                                                    |  |

3. Check your inbox and opened the email. Click on the link in the email.

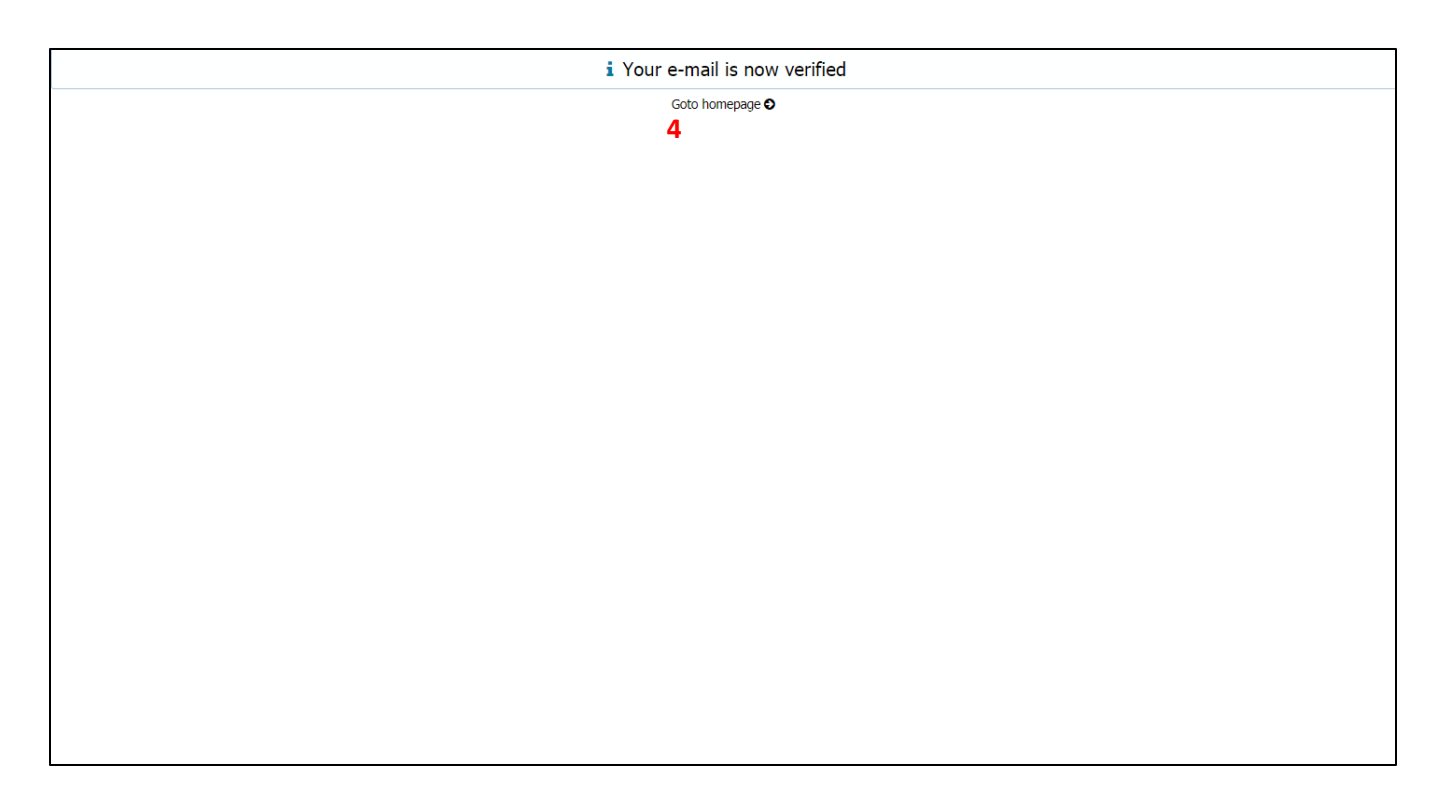

4. Your email is now verified. Click Go to Homepage

- i. All menus will be blocked until the verification is completed
- ii. Please check in the junk email folder in your email if the verification email does not go into the inbox.
- iii. Please note that whenever the email address is changed, the new address must be verified.

# 2.4 Forgot Password

| ABOUT    | FAQ      | CONTACT       | MANUALS -                      |                                                        |
|----------|----------|---------------|--------------------------------|--------------------------------------------------------|
|          |          |               |                                |                                                        |
|          |          |               |                                | ENERGY MANAGEMENT INFORMATION SYSTEM<br>(EMIS)         |
|          |          |               |                                | Username :<br>Password :<br>Login<br>1 Forgot password |
|          |          |               |                                |                                                        |
| Copyrigh | it © 201 | 7 of Energy ( | Commission, All Rights Reserve | d. EMIS v3.0.8 MAL                                     |

1. At the login page, click on the Forgot Password.

|   | Reserved Decek |
|---|----------------|
|   | Passworu Reset |
| 2 | Username       |
|   | Email          |
| 3 | Reset Password |
|   |                |
|   |                |
|   |                |
|   |                |
|   |                |
|   |                |
|   |                |
|   |                |
|   |                |
|   |                |
|   |                |
|   |                |
|   |                |
|   |                |
|   |                |
|   |                |
|   |                |
|   |                |
|   |                |
|   |                |
|   |                |
|   |                |
|   |                |

- 2. Enter the Username and Email Address (email that has been verified with EMIS).
- 3. Click on the Reset Password. An email will be sent to you which contain the temporary password.

| To Ahmad Zuhlmi Harun                                                                                                    |
|----------------------------------------------------------------------------------------------------|
| EMIS                                                                                                    |
|                                                                                                    |
| You just requested a password reset on your EMIS account. Please go to https://emis.st.gov.my and use the following credentials to log-in: |
| Username: : demo.inst<br>Password: : YK9jb6jV 4                                                                                            |
| If you did not request this password change, or you do not recognize this activity, please contact your EMIS Administrator!                |
|                                                                                                    |
|                                                                                                    |
|                                                                                                    |
|                                                                                                    |
|                                                                                                    |
|                                                                                                    |
|                                                                                                    |
|                                                                                                    |
|                                                                                                    |
|                                                                                                    |
|                                                                                                    |

4. Open the email and please find the temporary password in the email.

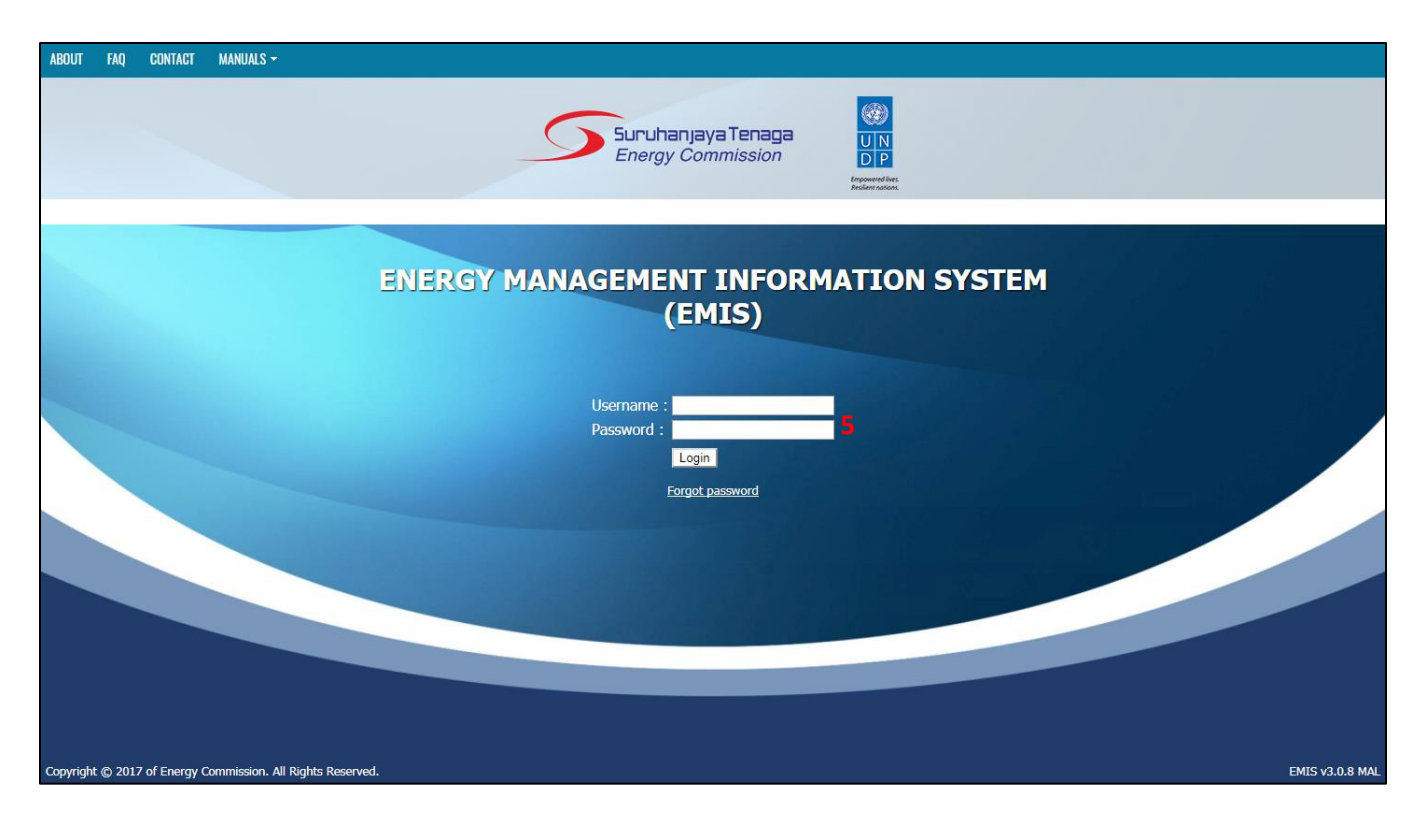

5. Login into EMIS using the temporary password provided in the email.

|   | Chang                | e Password |
|---|----------------------|------------|
|   | Old Password         | •••••      |
| 6 | New Password         | •••••      |
|   | New Password (again) | •••••      |
|   | Change Password      |            |
|   |                      |            |
|   |                      |            |
|   |                      |            |
|   |                      |            |
|   |                      |            |
|   |                      |            |
|   |                      |            |
|   |                      |            |
|   |                      |            |
|   |                      |            |
|   |                      |            |
|   |                      |            |
|   |                      |            |
|   |                      |            |
|   |                      |            |
|   |                      |            |

6. User is required to change the temporary password. Please key in the temporary password and the new desired password (as per section 2.2).

## 3. Homepage

#### 3.1 Overview

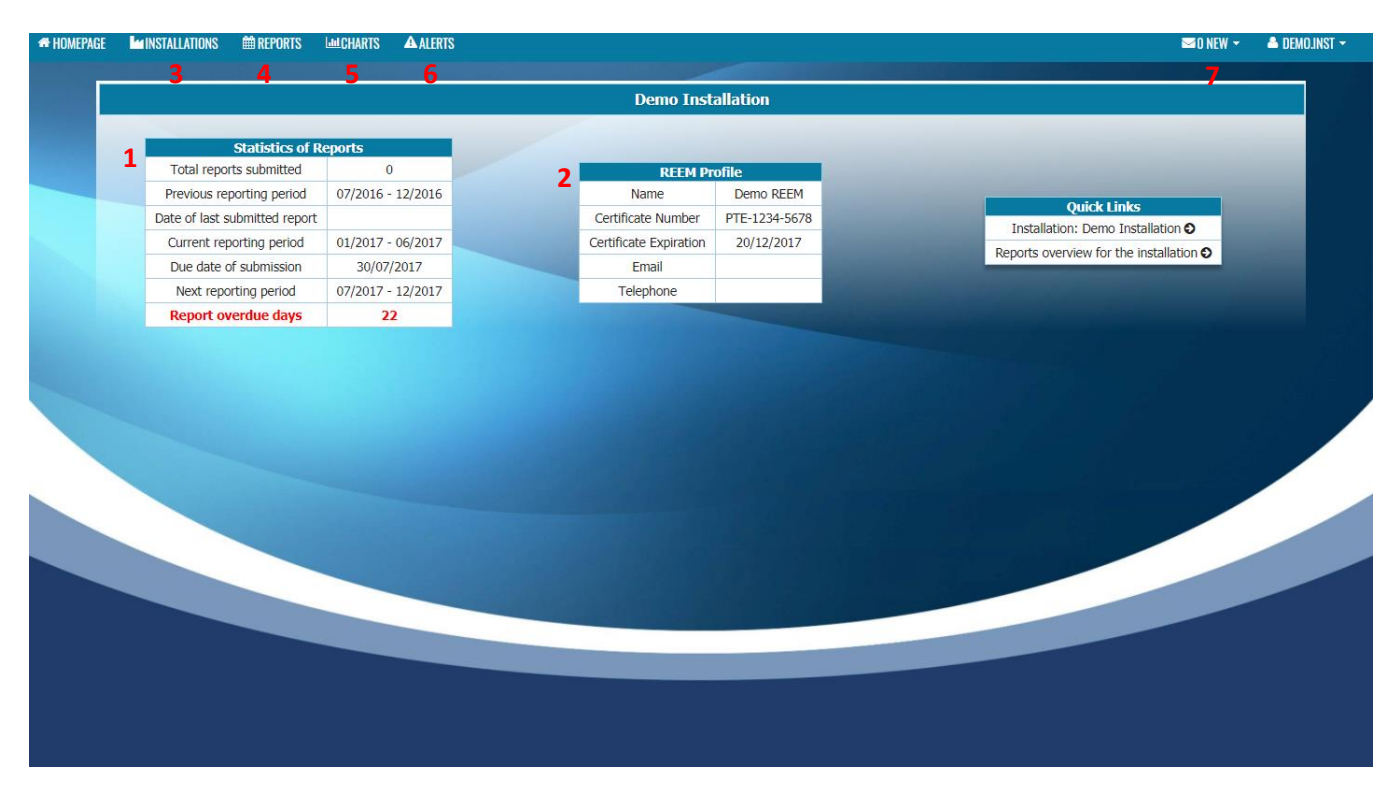

- 1. Statistics of Reports gives an overview of the report submitted by the installation user.
- 2. REEM Profile gives an information of the appointed REEM for the installation.
- 3. Installation tab will direct the user to their installation list.
- 4. Reports tab will direct the user to the list of report submitted.
- 5. Charts tab will direct the user to the analysis section.
- 6. Alerts tab will direct the user to the alerts received by the installation.
- 7. Messages tab will direct the user to the messaging functionality.

## 3.2 User's Setting

| Statistics of Reports         Total reports submitted       0         Previous reporting period       0/2016 - 12/2016         Date of last submitted report       0/2016 - 12/2016         Date of last submitted report       0/2017 - 06/2017         Date of add of submission       0/00/2017 - 01/2017 - 01/2017 - 06/2017         Date of submitted report       0/2017 - 12/2017         Date of submitted report       0/2017 - 12/2017         Technology       2 | HOMEPAGE | Installations meports         | Lul CHARTS 🔺 ALERTS | S |                        |               |                 | ⊠O NEW →                   | ▲ DEMO.INST 1 |
|----------------------------------------------------------------------------------------------------|----------|-------------------------------|---------------------|---|------------------------|---------------|-----------------|----------------------------|---------------|
| Statistics deports         Total reports submitted         Previous reporting period       07/2015 - 12/2016         Carrent reporting period       01/2017 - 06/2017         Due date of submission       00/07/2017 - 12/2017         Techtrone dates       2                                                                                                    |          |                               |                     |   | Demo Inst              | allation      |                 | Why Settings               |               |
| Statistics of Reports         Total reports submitted       0         Previous reporting period       0/2017 - 12/2017         Due date of submission       30/07/2017         Due date of submission       30/07/2017         Report overdue days       22                                                                                                    |          |                               |                     |   |                        |               |                 | C Log Out                  |               |
| Total reports submitted       0         Previous reporting period       07/2015 - 12/2016         Date of last submitted report       0         Current reporting period       01/2017 - 06/2017         Due date of submission       30/07/2017         Next reporting period       07/2017 - 12/2017         Report overdue days       2                                                                                                    |          | Statistics of R               | eports              |   |                        |               |                 |                            |               |
| Name       Demo REEM         Catre for last submitted report       Certificate Number       PTE-1224-5678         Carrent reporting period       01/2017 - 06/2017       Certificate Expiration       20/12/2017         Due date of submitsed       00/72017       Telephone       Demo REEM         Report overdue days       22       2       Certificate Number       PTE-1224-5678                                                                                     |          | Total reports submitted       | 0                   |   | REEM Pr                | ofile         |                 |                            |               |
| Date of last submitted report       Current reporting period       01/2017 - 06/2017         Due date of submission       30/07/2017         Next reporting period       07/2017 - 12/2017         Report overdue days       2                                                                                                    |          | Previous reporting period     | 07/2016 - 12/2016   |   | Name                   | Demo REEM     |                 | wick Links                 |               |
| Current reporting period       01/2017 - 06/2017         Due date of submission       30/07/2017         Next reporting period       07/2017 - 12/2017         Report overdue days       22                                                                                                    |          | Date of last submitted report |                     |   | Certificate Number     | PTE-1234-5678 | Installation    | Demo Installation          |               |
| Due date of submission       30/07/2017         Next reporting period       07/2017 - 12/2017         Report overdue days       22                                                                                                    |          | Current reporting period      | 01/2017 - 06/2017   |   | Certificate Expiration | 20/12/2017    | Reports overv   | iew for the installation O |               |
| Next reporting period       07/2017 · 12/2017         Report overdue days       22                                                                                                    |          | Due date of submission        | 30/07/2017          |   | Email                  |               | Tupporto orteri |                            |               |
| Report overdue days 22                                                                                                    |          | Next reporting period         | 07/2017 - 12/2017   |   | Telephone              |               |                 |                            |               |
|                                                                                                    |          | Report overdue days           | 22                  |   |                        |               |                 |                            |               |
|                                                                                                    |          |                               |                     |   |                        |               |                 |                            |               |

- 1. Go to the user's profile tab.
- 2. Click My Settings.

| # HOMEPAGE | Installations | 🗰 REPORTS | <b>Lee Charts</b> | <b>A</b> LERTS |                         |                       |                     |   | 🖂 O NEW 👻 | 🔺 DEMOJINST 👻 |
|------------|---------------|-----------|-------------------|----------------|-------------------------|-----------------------|---------------------|---|-----------|---------------|
|            |               |           |                   |                |                         |                       |                     |   |           |               |
|            |               |           |                   |                |                         | Change Password       |                     |   |           |               |
|            |               |           |                   |                | Old Password            |                       |                     |   |           |               |
|            |               |           |                   | 3              | New Password            |                       |                     |   |           |               |
|            |               |           |                   |                | New Password (again)    |                       |                     |   |           |               |
|            |               |           |                   |                | Change Password         |                       |                     |   |           |               |
|            |               |           |                   |                |                         |                       |                     | - |           |               |
|            |               |           |                   |                | General                 | data R:MAL_INST - 1   | Installation        |   |           |               |
|            |               |           |                   |                | Full Name               | Demo Installation     |                     |   |           |               |
|            |               |           |                   |                | Telephone               |                       |                     |   |           |               |
|            |               |           |                   | 4              | Mobile Phone            |                       |                     |   |           |               |
|            |               |           |                   |                | Fax                     |                       |                     |   |           |               |
|            |               |           |                   |                | E-Mail                  | emisadmin@st.gov.n    | ny                  |   |           |               |
|            |               |           |                   |                | Send Messages to e-mail |                       |                     |   |           |               |
|            |               |           |                   |                | Save                    |                       |                     |   |           |               |
|            |               |           |                   |                |                         |                       |                     |   |           |               |
|            |               |           |                   |                | Use this data wh        | on reporting a proble | om with application |   |           |               |
|            |               |           |                   |                | Logged in user          | en reporting a proble | demo.inst           |   |           |               |
|            |               |           |                   |                | Application Server C    | Current Date and Time | 21/08/2017 10:57:53 |   |           |               |
|            |               |           |                   |                | Database Server Cu      | rrent Date and Time   | 21/08/2017 10:57:54 |   |           |               |
|            |               |           |                   |                |                         |                       |                     |   |           |               |
|            |               |           |                   |                |                         |                       |                     |   |           |               |
|            |               |           |                   |                |                         |                       |                     |   |           |               |
|            |               |           |                   |                |                         |                       |                     |   |           |               |

- 3. User can change their password in this page (if required).
- 4. User need to update their:
  - a. Telephone number
  - b. Mobile Phone number
  - c. Fax number

- i. If the user change their email address, the user need to update their email address in this section.
- ii. If the Send Messages to e-mail is ticked, user will receive a notification email whenever a message is received by the user.
- iii. For Installation User, **do not change** the Full Name to your own name. This field must be the Installation's name not your own name.

## 4. Installation

#### 4.1 Overview

| # HOMEPAGE    | E MINSTALLA    | TIONS 🛗 REPORT    | S Lool CHARTS                            | <b>A</b> LERTS |                    |                    |                   |       |                   |                  | 2          | 🖂 O NEW 👻                             | ▲ DEMO <mark>/4</mark> ST <b>~5</b> |
|---------------|----------------|-------------------|------------------------------------------|----------------|--------------------|--------------------|-------------------|-------|-------------------|------------------|------------|---------------------------------------|-------------------------------------|
| Installations | 3 Labels       | Sub/Sector: Al    |                                          |                |                    |                    |                   |       |                   |                  | i 🇯 🛓      | Global Search                         | <i>C</i> 5                          |
| Q 🗌           | File number    | Installation Name | Licencee Supply A                        | Accounts       | Installation Label | Address            | City/Municipality | ZIP   | 🛇 County name / G | 🗟 🔷 Project Name | Sector     | Subsector                             | ♦ Contact Person - ♦ Contact        |
|               | demo<br>demo 2 | Demo Installation | Tenaga Nasional Be<br>Tenaga Nasional Be | 123456789      |                    | 123 Jalan Kecekapa | WP Putrajaya      | 62100 | Putrajaya         | Demo<br>Demo     | Industry   | Manufacture of Non<br>Office Building | Ahmad bin Mohama Electr             |
|               | danio 2        |                   |                                          |                | 1                  |                    |                   |       | I                 | Damo             | Commercial | onice balloing                        |                                     |
|               |                |                   |                                          |                |                    |                    |                   |       |                   |                  |            |                                       |                                     |
|               |                |                   |                                          |                |                    |                    |                   |       |                   |                  |            |                                       |                                     |
|               |                |                   |                                          |                |                    |                    |                   |       |                   |                  |            |                                       |                                     |
|               |                |                   |                                          |                |                    |                    |                   |       |                   |                  |            |                                       |                                     |
|               |                |                   |                                          |                |                    |                    |                   |       |                   |                  |            |                                       |                                     |
|               |                |                   |                                          |                |                    |                    |                   |       |                   |                  |            |                                       |                                     |
|               |                |                   |                                          |                |                    |                    |                   |       |                   |                  |            |                                       |                                     |
|               |                |                   |                                          |                |                    |                    |                   |       |                   |                  |            |                                       |                                     |
|               |                |                   |                                          |                |                    |                    |                   |       |                   |                  |            |                                       |                                     |
|               |                |                   |                                          |                |                    |                    |                   |       |                   |                  |            |                                       |                                     |
|               |                |                   |                                          |                |                    |                    |                   |       |                   |                  |            |                                       |                                     |
|               |                |                   |                                          |                |                    |                    |                   |       |                   |                  |            |                                       |                                     |
|               |                |                   |                                          |                |                    |                    |                   |       |                   |                  |            |                                       |                                     |
|               |                |                   |                                          |                |                    |                    |                   |       |                   |                  |            |                                       |                                     |
|               |                |                   |                                          |                |                    |                    |                   |       |                   |                  |            |                                       |                                     |
|               |                |                   |                                          |                |                    |                    |                   |       |                   |                  |            |                                       |                                     |
|               |                |                   |                                          |                |                    |                    |                   |       |                   |                  |            |                                       |                                     |
|               |                |                   |                                          |                |                    |                    |                   |       |                   |                  |            |                                       |                                     |

- 1. This section will show list of user's installation.
- 2. Export button allows the user to export the table to Excel or CSV format.
- 3. Labels button allows the user to label any installation to specific label/tag.
- 4. Refresh button allows user to refresh the data in the table.
- 5. Reset Table allows user to reset the table to its original state.

## i. Working with tables:

|    | Sea<br>by<br>crit | arch<br>field<br>ceria | ı<br>d<br>a       |                     |                    |                | Sort Ascen<br>Descend | ding /<br>ling     |                   |            | Load ad<br>1000 | dditional<br>entries |            | Search t           | ypical fields    | s      |
|----|-------------------|------------------------|-------------------|---------------------|--------------------|----------------|-----------------------|--------------------|-------------------|------------|-----------------|----------------------|------------|--------------------|------------------|--------|
| -  | HOM               | PAGE                   | <b>Installati</b> | ONS 🗰 REPORTS       | S Lulcharts        | <b>A</b> LERTS |                       |                    |                   |            |                 |                      |            | 🔤 O NEW 🚽          | 🔺 DEMO.INST 🚽    |        |
| In | ta Ilati          | ions                   | Labels            | Sub/Sector: All     |                    |                |                       |                    |                   |            |                 |                      | i 🧰 🛓 (    | Slobal Search      | 0                | С      |
|    |                   |                        | File number       | Installation Name   | Licencee Supply A  | Accounts       | Installation Label    | Address            | City/Municipality | ⇔ ZIP      | County name / G | Project Name         | ♦ Sector   | Subsector          | Contact Person - | Cor    |
|    |                   |                        | contains •        | contains 🔻          | contains 🔻         | contains •     | contains 🔻            | contains •         | contains 🔻        | contains • | contains 🔻      | contains •           | contains 🔻 | contains 🔻         | contains 🔻       | cont   |
| _  |                   |                        |                   |                     |                    |                |                       |                    |                   |            |                 |                      |            |                    |                  |        |
| 0  | Ξ                 |                        | demo              | Demo Installation   | Tenaga Nasional Be | 123456789      |                       | 123 Jalan Kecekapa | WP Putrajaya      | 62100      | Putrajaya       | Demo                 | Industry   | Manufacture of Non | Ahmad bin Mohama | Electr |
| 0  |                   |                        | demo 2            | Demo Installation 2 | Tenaga Nasional Be |                |                       |                    |                   |            |                 | Demo                 | Commercial | Office Building    |                  |        |
|    | Op                | en                     |                   | ptions              |                    |                |                       |                    |                   |            |                 |                      |            |                    |                  |        |

## 4.2 Creating Labels

| # HOMEPAGE    | <b>L</b> 'INSTALL | ATIONS 🛍 REPORT     | 'S Louicharts      | <b>A</b> LERTS |                    |                    |                   |         |                   |              |            | 🖂 O NEW 👻          | 🛎 DEMO.INST 👻            |
|---------------|-------------------|---------------------|--------------------|----------------|--------------------|--------------------|-------------------|---------|-------------------|--------------|------------|--------------------|--------------------------|
| Installations | 2 Labels          | Sub/Sector: A       |                    |                | - <b>-</b> -       |                    |                   |         |                   |              | i )        | Global Search      | C 3                      |
| Q 🗌           | File number       | Installation Name   | Cicencee Supply A  | Accounts       | Installation Label | Address            | City/Municipality | I 🗇 ZIP | 🔷 County name / G | Project Name | ♦ Sector   | Subsector          | ♦ Contact Person - ♦ Cor |
| 0             | demo              | Demo Installation   | Tenaga Nasional Be | 123456789      | demo               | 123 Jalan Kecekapa | WP Putrajaya      | 62100   | Putrajaya         | Demo         | Industry   | Manufacture of Non | Ahmad bin Mohama Electr  |
| 9 = 0         | demo 2            | Demo Installation 2 | Tenaga Nasional Be |                |                    |                    |                   |         |                   | Demo         | Commercial | Office Building    |                          |
|               |                   |                     |                    |                |                    |                    |                   |         |                   |              |            |                    |                          |
|               |                   |                     |                    |                |                    |                    |                   |         |                   |              |            |                    |                          |
|               |                   |                     |                    |                |                    |                    |                   |         |                   |              |            |                    |                          |
|               |                   |                     |                    |                |                    |                    |                   |         |                   |              |            |                    |                          |
|               |                   |                     |                    |                |                    |                    |                   |         |                   |              |            |                    |                          |
|               |                   |                     |                    |                |                    |                    |                   |         |                   |              |            |                    |                          |
|               |                   |                     |                    |                |                    |                    |                   |         |                   |              |            |                    |                          |
|               |                   |                     |                    |                |                    |                    |                   |         |                   |              |            |                    |                          |
|               |                   |                     |                    |                |                    |                    |                   |         |                   |              |            |                    |                          |
|               |                   |                     |                    |                |                    |                    |                   |         |                   |              |            |                    |                          |
|               |                   |                     |                    |                |                    |                    |                   |         |                   |              |            |                    |                          |
|               |                   |                     |                    |                |                    |                    |                   |         |                   |              |            |                    |                          |
|               |                   |                     |                    |                |                    |                    |                   |         |                   |              |            |                    |                          |
|               |                   |                     |                    |                |                    |                    |                   |         |                   |              |            |                    |                          |
|               |                   |                     |                    |                |                    |                    |                   |         |                   |              |            |                    |                          |
|               |                   |                     |                    |                |                    |                    |                   |         |                   |              |            |                    |                          |
|               |                   |                     |                    |                |                    |                    |                   |         |                   |              |            |                    |                          |
|               |                   |                     |                    |                |                    |                    |                   |         |                   |              |            |                    |                          |
|               |                   |                     |                    |                |                    |                    |                   |         |                   |              |            |                    |                          |
|               |                   |                     |                    |                |                    |                    |                   |         |                   |              |            |                    |                          |
|               |                   |                     |                    |                |                    |                    |                   |         |                   |              |            |                    |                          |
|               |                   |                     |                    |                |                    |                    |                   |         |                   |              |            |                    |                          |

- 1. Tick the box for which you want to label the installation
- 2. Click on Labels button.

| ↔ HOMEPAGE MINISTALLATIONS                                                                                                    | ▲ ALERTS                  |                                           | 🖂 O NEW 👻                                                           | 🔺 DEMO.INST 👻                                     |
|----------------------------------------------------------------------------------------------------|---------------------------|-------------------------------------------|---------------------------------------------------------------------|---------------------------------------------------|
| Installations I Labels Sub/Sector: All                                                                                                    | •                         | i 🕨 🖄                                     | Global Search                                                       | C 3                                               |
| Installations     Labels     Sub/Sector:     All <ul> <li>File number</li> <li>Installation Name</li> <li>Leances Supplier</li> <li>Tenaga Nasional E</li> <li>Demo Installation 2</li> <li>Tenaga Nasional E</li> <li>Demo Installation 2</li> <li>Tenaga Nasional E</li> <li>Tenaga Nasional E</li> <li>Demo Installation 2</li> <li>Tenaga Nasional E</li> <li>Tenaga Nasional E</li> <li>Tena</li></ul> | Tags X<br>Existing labels | i ) 2<br>Sector<br>Industry<br>Commercial | Global Search<br>Subsector<br>Manufacture of Non<br>Office Building | Contact Person - O Con<br>Ahmad bin Mohama Electr |
|                                                                                                    | demo 3 Apply new label 4  |                                           |                                                                     |                                                   |
|                                                                                                    |                           |                                           |                                                                     |                                                   |

- 3. Enter the desired label.
- 4. Click apply new label.

| # HOMEPAGE MINISTALLATIONS # REPORTS MICHARTS                                                                                                    | ▲ ALERTS                                                                                           |     |                                  | 🖾 O NEW 👻                                          | 🔺 DEMO.INST 👻                                     |
|----------------------------------------------------------------------------------------------------|----------------------------------------------------------------------------------------------------|-----|----------------------------------|----------------------------------------------------|---------------------------------------------------|
| Installations I Labels Sub/Sector: All                                                                                                    | *                                                                                                  |     | i ⊯ ≛                            | Global Search                                      | C 3                                               |
| Q       O       File number       Installation Name       Licencee Supply         Q       E       demo       Demo Installation       Teraga Nasional E         Q       E       demo 2       Demo Installation 2       Teraga Nasional E | Tags 6 ×     Existing labels   demo Ø Set   Remove   Manage     New Label   demo   Apply new label | ame | Sector<br>Industry<br>Commercial | Subsector<br>Manufacture of Non<br>Office Building | Contact Person - Co<br>Ahmad bin Mohama<br>Electr |

- 5. Click Set to assign the label to the installation.
- 6. Click the close button.

| A HOMEPA       | IGE  | <b>I</b> INSTALLAT | TIONS 🛗 REPORT      | TS LOUCHARTS          | <b>A</b> LERTS |                    |                    |                   |       |                 |                |            | 🖂 O NEW 👻          | 🔺 DEMO.INS      | T <del>-</del> |
|----------------|------|--------------------|---------------------|-----------------------|----------------|--------------------|--------------------|-------------------|-------|-----------------|----------------|------------|--------------------|-----------------|----------------|
| Installation   | ns I | Labels             | Sub/Sector: A       | ll                    |                |                    |                    |                   |       |                 |                | i ⊯ ≛      | Global Search      | 0               | С              |
| Q [            |      | File number        | Installation Name   | e 🔷 Licencee Supply A | Accounts       | Installation Label | Address            | City/Municipality | ZIP   | County name / G | O Project Name | Sector     | Subsector          | Contact Person  | n - 🔷 Coi      |
| $\odot \equiv$ | de   | emo                | Demo Installation   | Tenaga Nasional Be    | 123456789      | demo               | 123 Jalan Kecekapa | WP Putrajaya      | 62100 | Putrajaya       | Demo           | Industry   | Manufacture of Non | Ahmad bin Mohar | ma Electr      |
| O E            | de   | amo 2              | Demo Installation 2 | Tenaga Nasional Be    |                | 7                  |                    |                   |       |                 | Demo           | Commercial | Office Building    |                 |                |
|                |      |                    |                     |                       |                |                    |                    |                   |       |                 |                |            |                    |                 |                |
|                |      |                    |                     |                       |                |                    |                    |                   |       |                 |                |            |                    |                 |                |
|                |      |                    |                     |                       |                |                    |                    |                   |       |                 |                |            |                    |                 |                |
|                |      |                    |                     |                       |                |                    |                    |                   |       |                 |                |            |                    |                 |                |
|                |      |                    |                     |                       |                |                    |                    |                   |       |                 |                |            |                    |                 |                |
|                |      |                    |                     |                       |                |                    |                    |                   |       |                 |                |            |                    |                 |                |
|                |      |                    |                     |                       |                |                    |                    |                   |       |                 |                |            |                    |                 |                |
|                |      |                    |                     |                       |                |                    |                    |                   |       |                 |                |            |                    |                 |                |
|                |      |                    |                     |                       |                |                    |                    |                   |       |                 |                |            |                    |                 |                |
|                |      |                    |                     |                       |                |                    |                    |                   |       |                 |                |            |                    |                 |                |
|                |      |                    |                     |                       |                |                    |                    |                   |       |                 |                |            |                    |                 |                |
|                |      |                    |                     |                       |                |                    |                    |                   |       |                 |                |            |                    |                 |                |
|                |      |                    |                     |                       |                |                    |                    |                   |       |                 |                |            |                    |                 |                |
|                |      |                    |                     |                       |                |                    |                    |                   |       |                 |                |            |                    |                 |                |
|                |      |                    |                     |                       |                |                    |                    |                   |       |                 |                |            |                    |                 |                |
|                |      |                    |                     |                       |                |                    |                    |                   |       |                 |                |            |                    |                 |                |
|                |      |                    |                     |                       |                |                    |                    |                   |       |                 |                |            |                    |                 |                |
|                |      |                    |                     |                       |                |                    |                    |                   |       |                 |                |            |                    |                 |                |
|                |      |                    |                     |                       |                |                    |                    |                   |       |                 |                |            |                    |                 |                |
|                |      |                    |                     |                       |                |                    |                    |                   |       |                 |                |            |                    |                 |                |
|                |      |                    |                     |                       |                |                    |                    |                   |       |                 |                |            |                    |                 |                |
|                |      |                    |                     |                       |                |                    |                    |                   |       |                 |                |            |                    |                 |                |
|                |      |                    |                     |                       |                |                    |                    |                   |       |                 |                |            |                    |                 |                |

7. Installation is now labelled.

- i. To remove the label from the selected installation, click **Remove** button.
- ii. To rename the label, click Manage... button and select Rename.
- iii. To delete the label, click **Manage...** button and select Delete.

## 4.3 Updating Installation's Data

| # HOMEPAG     | E 🌆 INSTA   | LLATIONS 🗎 REPORT   | TS Lel CHARTS         | <b>A</b> ALERTS |                    |                    |                   |       |                   |              |            | 🖾 O NEW 👻          | 📤 DEMO.INST 👻            |
|---------------|-------------|---------------------|-----------------------|-----------------|--------------------|--------------------|-------------------|-------|-------------------|--------------|------------|--------------------|--------------------------|
| Installations | Labels      | Sub/Sector: A       | dl                    |                 |                    |                    |                   |       |                   |              | i 🗰 📩      | Global Search      | C 3                      |
| Q 🗌           | File number | Installation Name   | e 🔷 Licencee Supply A | Accounts        | Installation Label | Address            | City/Municipality | ⇔ ZIP | 🔷 County name / G | Project Name | Sector     | Subsector          | 🛇 Contact Person - 🔷 Cor |
| ● = □         | demo        | Demo Installation   | Tenaga Nasional Be    | 123456789       | demo               | 123 Jalan Kecekapa | WP Putrajaya      | 62100 | Putrajaya         | Demo         | Industry   | Manufacture of Non | Ahmad bin Mohama Electr  |
|               | demo 2      | Demo Installation 2 | 2 Tenaga Nasional Be  |                 |                    |                    |                   |       |                   | Demo         | Commercial | Office Building    | l.                       |
|               |             |                     |                       |                 |                    |                    |                   |       |                   |              |            |                    |                          |
|               |             |                     |                       |                 |                    |                    |                   |       |                   |              |            |                    |                          |
|               |             |                     |                       |                 |                    |                    |                   |       |                   |              |            |                    |                          |
|               |             |                     |                       |                 |                    |                    |                   |       |                   |              |            |                    |                          |
|               |             |                     |                       |                 |                    |                    |                   |       |                   |              |            |                    |                          |
|               |             |                     |                       |                 |                    |                    |                   |       |                   |              |            |                    |                          |
|               |             |                     |                       |                 |                    |                    |                   |       |                   |              |            |                    |                          |
|               |             |                     |                       |                 |                    |                    |                   |       |                   |              |            |                    |                          |
|               |             |                     |                       |                 |                    |                    |                   |       |                   |              |            |                    |                          |
|               |             |                     |                       |                 |                    |                    |                   |       |                   |              |            |                    |                          |
|               |             |                     |                       |                 |                    |                    |                   |       |                   |              |            |                    |                          |
|               |             |                     |                       |                 |                    |                    |                   |       |                   |              |            |                    |                          |
|               |             |                     |                       |                 |                    |                    |                   |       |                   |              |            |                    |                          |
|               |             |                     |                       |                 |                    |                    |                   |       |                   |              |            |                    |                          |
|               |             |                     |                       |                 |                    |                    |                   |       |                   |              |            |                    |                          |
|               |             |                     |                       |                 |                    |                    |                   |       |                   |              |            |                    |                          |
|               |             |                     |                       |                 |                    |                    |                   |       |                   |              |            |                    |                          |
|               |             |                     |                       |                 |                    |                    |                   |       |                   |              |            |                    |                          |
|               |             |                     |                       |                 |                    |                    |                   |       |                   |              |            |                    |                          |
|               |             |                     |                       |                 |                    |                    |                   |       |                   |              |            |                    |                          |
|               |             |                     |                       |                 |                    |                    |                   |       |                   |              |            |                    |                          |

1. Access the installation either by clicking on the 💿 button or 🔳 button and click Open. User also can access the installation by double click on the installation's row.

#### 4.3.1 Updating Installation's Details

| O Installations : Demo Insta  | allation Ind 1                                             |                                               |                                                                                                    |
|-------------------------------|------------------------------------------------------------|-----------------------------------------------|----------------------------------------------------------------------------------------------------|
| DETAILS ELECTRICITY VARIABL   | LES FUELS PRODUCTS REPORTS GRID OVERVIEW REPORTS TABLE     |                                               |                                                                                                    |
| Update Cancel                 |                                                            |                                               |                                                                                                    |
| General Data                  |                                                            | Contact Information 7                         |                                                                                                    |
| File number                   | demo 1                                                     | Contact Person - Name Ahmad bin Mo            | hamad                                                                                                    |
| Installation Name 1           | Demo Installation Ind 1                                    | Contact Person - Designation Electrical Engin | neer                                                                                                    |
| Address                       | 123 Jalan Kecekapan Tenaga                                 | Contact Person - Email emisadmin@st           | t.gov.my                                                                                                    |
| State                         | Putrajaya 👻                                                | Contact Person - Telephone 03-88708500        |                                                                                                    |
| City                          | Putrajaya -                                                | Contact Person - Fax 03-88888637              |                                                                                                    |
| ZIP ID                        | 62100                                                      | Building Usage (for Commercial & Gove         | rnment Serter only)                                                                                                    |
| Subsector ID                  | Industry / Manufacture of Non-Metallic Mineral Pro         |                                               |                                                                                                    |
| Project                       | Demo 👻                                                     | Gross Floor Area (*)                          |                                                                                                    |
| Reporting period              | 6                                                          | Sonar Area                                    |                                                                                                    |
| Start of Reporting Regime (?) | 01/01/2019                                                 | Parking Area That is Enclosed                 |                                                                                                    |
| Start of Reporting Period (?) | 01/01/2021                                                 | Net Floor Area (?)                            |                                                                                                    |
| 0000                          | Name: Demo REEM<br>Certificate: PTE-1234-5678              | Design Occupant Load Unit                     |                                                                                                    |
| REEM                          | Date of Expiry: 01/12/2022<br>Email: an/Ibimi 89@vahos.com | Design Occupant Load                          |                                                                                                    |
| Electricity Tariff Category   | F2                                                         | Actual Occupant Load                          |                                                                                                    |
| Licencee/Supply Authorities   | Tenaga Nasional Berhad                                     | rfficient floated former Management           |                                                                                                    |
| Installation Registration No  | ST(TKL)P/S/SGR/X0000X                                      | Encient Electrical Energy Management          | 4                                                                                                    |
|                               |                                                            | Efficient Electrical Energy Management Policy | Demo Installation strives to use energy in the most<br>efficiency cost demonstrative<br>Under this policy energy management will play a<br>key role in support of our plan to anximise<br>portRability, strengthen our consective position<br>position.<br>Dur efforts to reduce energy use will also support<br>our commitment our employees will also support<br>a part. |
|                               |                                                            | Efficient Electrical Energy Management Comm   | Ahmad Demo - General Manager     Aholammad Demo - REM     Mohammad Demo - REM     Addulla Namo - Chief Engineer     4. Sib Demo - Maintenance Department                                                                                                    |
|                               |                                                            | Efficient Electrical Energy Management Objec  | I. Namine every performance, reduce operating<br>expenses and increase shareholder value by<br>actively and responsibly managing energy<br>consumption<br>two 2. Demonstrate commitment to our community and<br>leadership in or hodary, by reduce<br>environmental impacts associated with energy use                                                                     |

- 1. In the General Data section, installation user is required to check and update the following:
  - a. Installation Name (only if predefined installation name is different from the actual installation name or if the installation has change the company's name).
  - b. Address (if the predefined address is different from the actual address).
  - c. Subsector (please refer to the "Guide on Selecting Subsectors and Product Types" when checking the subsector. If predefined subsector different from the actual subsector, please change it and ensure that the product type produce by the installation is within the subsector. If there is no predefined subsector set, please select the subsector based on the guideline mentioned before.)
  - d. Check the predefined Start of Reporting Regime and Start of Reporting Period.
  - e. Check the REEM for the installation (if there is a change in appointed REEM, please inform EC Administrator as soon as possible either through email (emisadmin@st.gov.my), EMIS Messaging (to EC Administrator user) or official letter to Energy Commission (attention to: Energy Efficiency & Conservation Unit))
  - f. Electricity Tariff Category
  - g. Licensee/Supply Authorities
  - h. Installation Registration No. (example is ST(TKL)P/S/SGR/XXXXX. If you have more than one number, please put comma (,) after each number. If you are unsure what is your installation registration number, please contact Energy Commission Regional Office.)

- If the installation falls under the industry sector, please refer to the "Guide on Selecting Subsectors and Product Types" and select carefully the subsector based on the product types produce by the installation as this product types will be defined in the Products Tab.
- 2. In the Contact Information section, installation user is required to update the following:
  - a. Name of the contact person
  - b. Designation of the contact person
  - c. Email of the contact person
  - d. Telephone number of the contact person
  - e. Fax number of the contact person

- i. If the predefine contact person is different from the actual, please update the name of the correct person in charge)
- 3. In the Building Usage section, this section is **only for installation that falls under Commercial and Government sector**. For installation that falls under both of this sector, the installation user is required to update the following:
  - a. Gross Floor Area
  - b. Percent of Gross Floor Area That is Air Conditioned
  - c. Server Area
  - d. Parking Area That is Enclosed
  - e. Net Floor Area
  - f. Design Occupant Load Unit (please contact EC Administrator if the desired Unit of Measure (UOM) is not in the list)
  - g. Design Occupant Load
  - h. Actual Occupant Load

- i. The Gross Floor Area is defined as the floor area of a building covering the entire built-up floor area of the building.
- ii. The Net Floor Area is defined as the floor area of a building covering the entire built-up floor area of the building exclude the parking space and the outer corridor.
- 4. In the Efficient Electrical Energy Management section, installation user is required to update the following:
  - a. Efficient Electrical Energy Management Policy
  - b. Efficient Electrical Energy Management Committee
  - c. Efficient Electrical Energy Management Objective

- i. The Efficient Electrical Energy Management Policy, Committee and Objective is mentioned in the Regulations 6 (1) of Efficient Management of Electrical Energy Regulations 2008 (EMEER 2008). Failure to comply with this subregulation means the installation commits an offence under EMEER 2008.
- 5. After all information has been reviewed and update, click on the Update button to update the information.

## 4.3.2 Updating Installation's Electricity Account Number

| 🕈 HOI | MEPAGE    | In INSTALL/ | ATIONS  🛍 RE    | PORTS LUICHAR | IS 🔺 ALERTS    |              |               | 2                  | ∎O NEW → | 🛎 DEMO.INST 👻 |
|-------|-----------|-------------|-----------------|---------------|----------------|--------------|---------------|--------------------|----------|---------------|
| G II  | nstallati | ions 🛛 🕅 D  | emo Installatio | on 2          |                |              |               |                    |          |               |
| DETA  | ILS       | ELECTRICITY | VARIABLES       | FUELS PROD    | UCTS REPORTS G | RID OVERVIEW | REPORTS TABLE |                    |          |               |
| Acc   | counts ii | + Creat     | te <b>1</b>     |               |                |              |               | i 🕨 差 Global Searc | ch       | <i>C</i> D    |
|       | Q 🔷       | Account     | Inactive        | Created by    | Created Date   | Modified by  | Modified Date |                    |          |               |
| 0     | =         |             |                 |               |                |              |               |                    |          |               |
|       |           |             |                 |               |                |              |               |                    |          |               |
|       |           |             |                 |               |                |              |               |                    |          |               |
|       |           |             |                 |               |                |              |               |                    |          |               |
|       |           |             |                 |               |                |              |               |                    |          |               |
|       |           |             |                 |               |                |              |               |                    |          |               |
|       |           |             |                 |               |                |              |               |                    |          |               |
|       |           |             |                 |               |                |              |               |                    |          |               |
|       |           |             |                 |               |                |              |               |                    |          |               |
|       |           |             |                 |               |                |              |               |                    |          |               |
|       |           |             |                 |               |                |              |               |                    |          |               |
|       |           |             |                 |               |                |              |               |                    |          |               |
|       |           |             |                 |               |                |              |               |                    |          |               |
|       |           |             |                 |               |                |              |               |                    |          |               |
|       |           |             |                 |               |                |              |               |                    |          |               |
|       |           |             |                 |               |                |              |               |                    |          |               |
|       |           |             |                 |               |                |              |               |                    |          |               |

1. In the Electricity tab, click on the Create button.

| + HOMEPAGE Installations                 | 📾 REPORTS 🛛 💷 CHARTS           | ▲ ALERTS                   | ⊠ 0 NEW → 🔺 DEMOJNST →                                                     |
|------------------------------------------|--------------------------------|----------------------------|----------------------------------------------------------------------------|
| <b>O</b> Installations Demo In           | nstallation 2                  |                            |                                                                            |
| DETAILS ELECTRICITY VARI                 | IABLES FUELS PRODUCTS          | REPORTS GRID OVERVIEW      | REPORTS TABLE                                                              |
| Accounts I + Create                      |                                |                            | i 🗰 🛣 Global Search 📿 🤉                                                    |
| Q 🔷 Account 🔷 Ina                        | active 🔷 Created by 🔷          | Created Date 🔷 Modified by | O Modified Date     O                                                      |
| 0 =                                      |                                |                            |                                                                            |
| https://emis.st.gov.my/mal/installation3 | xhtml?rd=571#myForm:myTabViewa | ACCOUNTS                   | Account     ×       3     Create       Account     123456789       1     1 |

- 2. Enter the Licencee/Supply Authorities account number (Eg: TNB account number, SESB account number, etc)
- 3. Click Create.

| A HOMEPAGE MINISTALLATIONS AREPORTS MICHARTS ALERTS                                                                  | 🖂 O NEW 🔫           | 🚔 DEMO.INST 👻 |
|----------------------------------------------------------------------------------------------------|---------------------|---------------|
| O Installations   Demo Installation 2                                                                                |                     |               |
| DETAILS ELECTRICITY VARIABLES FUELS PRODUCTS REPORTS GRID OVERVIEW REPORTS TABLE                                     |                     |               |
| Accounts 🛛 + Create                                                                                                  | i 🕨 초 Global Search | <i>C</i> D    |
| Q         Account         Inactive         Created by         Created Date         Modified by         Modified Date |                     |               |
| 0         ≡         123456789         0         24/07/2017 21:05:0                                                   |                     |               |
|                                                                                                    |                     |               |
|                                                                                                    |                     |               |
|                                                                                                    |                     |               |
|                                                                                                    |                     |               |
|                                                                                                    |                     |               |
|                                                                                                    |                     |               |
|                                                                                                    |                     |               |
|                                                                                                    |                     |               |
|                                                                                                    |                     |               |
|                                                                                                    |                     |               |
|                                                                                                    |                     |               |
|                                                                                                    |                     |               |
|                                                                                                    |                     |               |
|                                                                                                    |                     |               |
|                                                                                                    |                     |               |
|                                                                                                    |                     |               |
|                                                                                                    |                     |               |
| https://emis.st.gov.my/mal/installation.xhtml?id=571#myForm.myTabView.ACCOUNTS                                       |                     |               |

- i. Some installation may have more than one Licencee/Supply Authorities account number. Just repeat the steps above for other account number. Please note that Installation can only add the account that belong to the same complexes, do not add account that is in the different places.
- ii. Only tick the inactive box if the account number is no longer in use or when the installation change to a new Licencee/Supply Authorities account number.
- iii. When creating a report for accounts, only the active ones will be available for entering new data on report. If an account should not be on a report (because it is permanently or temporarily inactive), it should be marked as inactive (it can be reactivated at any time by unchecking the box). All historical data, on already accepted reports will always be available for analysis, even if account is marked as inactive.
- iv. If an account was previously referenced in a report, its number cannot be changed.

| * | HOMEPAG  | E MINSTALL   | ATIONS III F  | REPORTS       |                         | <b>A</b> LERTS          |                         |                               |                             |                              |                                  |                             |                             |                      |                | ≥O NEW →     | ■ DEMO.INST ▼ |
|---|----------|--------------|---------------|---------------|-------------------------|-------------------------|-------------------------|-------------------------------|-----------------------------|------------------------------|----------------------------------|-----------------------------|-----------------------------|----------------------|----------------|--------------|---------------|
| G | Instal   | lations    T | raining - Com | mercial       |                         |                         |                         |                               |                             |                              |                                  |                             |                             |                      |                |              |               |
| 0 | ETAILS   | ELECTRICITY  | VARIABLES     | FUELS         | PRODUCTS                | REPORTS G               | RID OVERVIEW            | REPORTS TABLE                 |                             |                              |                                  |                             |                             |                      |                |              |               |
|   | i        | Please no    | te that A     | dministr<br>d | ators car<br>lidn't use | n assign a<br>them in a | nd unassi<br>any report | gn default v<br>. Existing re | ariables for<br>ports are n | your sector.<br>ever modifie | New variables<br>d, even the one | might appea<br>es which are | ar, but also<br>not yet sul | variable<br>bmitted. | es mi <u>c</u> | ght be remov | ed if you     |
|   | i        | Maximum      | combine<br>1  | d count       | of produ                | icts and v              | ariables fo             | or regression                 | analysis is                 | 10. You can<br>used.         | declare and re                   | port more th                | ian 10, hoi                 | wever fo             | or regr        | ession max 1 | .0 can be     |
|   | Variable | s + Crea     | te            |               |                         |                         |                         |                               |                             |                              |                                  |                             |                             | i ₩                  | 📥 G            | lobal Search | Cρ            |
|   | Q        | 🛇 Variable   |               | O UON         | 4                       | Inactive                | Created by              | Created Date                  | O Modified by               | Modified Date                |                                  |                             |                             |                      |                |              |               |
|   |          |              |               |               |                         | -                       |                         |                               |                             |                              |                                  |                             |                             |                      |                |              |               |
|   |          |              |               |               |                         |                         |                         |                               |                             |                              |                                  |                             |                             |                      |                |              |               |
|   |          |              |               |               |                         |                         |                         |                               |                             |                              |                                  |                             |                             |                      |                |              |               |
|   |          |              |               |               |                         |                         |                         |                               |                             |                              |                                  |                             |                             |                      |                |              |               |
|   |          |              |               |               |                         |                         |                         |                               |                             |                              |                                  |                             |                             |                      |                |              |               |
|   |          |              |               |               |                         |                         |                         |                               |                             |                              |                                  |                             |                             |                      |                |              |               |
|   |          |              |               |               |                         |                         |                         |                               |                             |                              |                                  |                             |                             |                      |                |              |               |
|   |          |              |               |               |                         |                         |                         |                               |                             |                              |                                  |                             |                             |                      |                |              |               |
|   |          |              |               |               |                         |                         |                         |                               |                             |                              |                                  |                             |                             |                      |                |              |               |
|   |          |              |               |               |                         |                         |                         |                               |                             |                              |                                  |                             |                             |                      |                |              |               |
|   |          |              |               |               |                         |                         |                         |                               |                             |                              |                                  |                             |                             |                      |                |              |               |
|   |          |              |               |               |                         |                         |                         |                               |                             |                              |                                  |                             |                             |                      |                |              |               |
|   |          |              |               |               |                         |                         |                         |                               |                             |                              |                                  |                             |                             |                      |                |              |               |
|   |          |              |               |               |                         |                         |                         |                               |                             |                              |                                  |                             |                             |                      |                |              |               |
|   |          |              |               |               |                         |                         |                         |                               |                             |                              |                                  |                             |                             |                      |                |              |               |
|   |          |              |               |               |                         |                         |                         |                               |                             |                              |                                  |                             |                             |                      |                |              |               |

### 4.3.3 Updating Installation's Variables

1. In the Variables tab, click on the Create button.

| # HOMEPAGE Ininstallat | IONS I REPORTS Leecharts                | ▲ ALERTS                                             |                                                                                          | 🖾 0 NEW 🗳                                                                                     | DEMO.INST 🗸 |
|------------------------|-----------------------------------------|------------------------------------------------------|------------------------------------------------------------------------------------------|-----------------------------------------------------------------------------------------------|-------------|
| O Installations        | aining - Commercial                     |                                                      |                                                                                          |                                                                                               |             |
| DETAILS ELECTRICITY    | VARIABLES FUELS PRODUCTS                | REPORTS GRID OVERVIEW REPORT                         | TS TABLE                                                                                 |                                                                                               |             |
| i Please note          | e that Administrators can<br>didn't use | assign and unassign def<br>them in any report. Exist | fault variables for your sector. New variab<br>ting reports are never modified, even the | bles might appear, but also variables might be removed i<br>ones which are not yet submitted. | f you       |
| i Maximum c            | combined count of produc                | cts and variables for regr                           | ression analysis is 10. You can declare and used.                                        | d report more than 10, however for regression max 10 c                                        | an be       |
| Variables   + Create   | 1                                       |                                                      |                                                                                          | i 🕨 🛓 Global Search                                                                           | C D         |
| Q 🔷 Variable           | O UOM                                   | Inactive 🔷 Created b 💁 🔷 Crea                        | ated Variable ×                                                                          |                                                                                               |             |
|                        |                                         | <b></b>                                              | Create Cancel                                                                            |                                                                                               |             |

- 2. Select the variables that affect the electricity consumption of the installation from the dropdown list.
- 3. Click Create button.

| 🕈 HOMEPAGE  | Iminstallations    | REPORTS        | Luicharts                 | ▲ ALERTS                 |                           |                               |                            |                               |                       |                           |                             |                        |                      |           | ⊠O NEW →  | 🛎 Demo.inst 👻 |
|-------------|--------------------|----------------|---------------------------|--------------------------|---------------------------|-------------------------------|----------------------------|-------------------------------|-----------------------|---------------------------|-----------------------------|------------------------|----------------------|-----------|-----------|---------------|
| O Installat | tions    Training  | g - Commercial |                           |                          |                           |                               |                            |                               |                       |                           |                             |                        |                      |           |           |               |
| DETAILS     | ELECTRICITY        | RIABLES FUELS  | PRODUCTS                  | REPORTS GR               | ID OVERVIEW               | REPORTS TABLE                 |                            |                               |                       |                           |                             |                        |                      |           |           |               |
| i F         | Please note th     | hat Administ   | trators car<br>didn't use | n assign ar<br>them in a | nd unassig<br>iny report. | ın default va<br>Existing rep | riables for<br>oorts are n | your sector.<br>ever modified | . New va<br>d, even f | ariables mi<br>the ones v | ght appear,<br>which are no | but also<br>ot yet sul | variable<br>omitted. | s might   | be remove | ed if you     |
| i M         | 1aximum com        | nbined coun    | t of produ                | icts and va              | ariables foi              | r regression                  | analysis is                | 10. You can<br>used.          | declare               | and repor                 | t more thar                 | n 10, hov              | vever fo             | r regress | ion max 1 | 0 can be      |
| Variables   | + Create           |                |                           |                          |                           |                               |                            |                               |                       |                           |                             |                        | i >>                 | 🛓 Global  | Search    | Q D           |
| <b>Q</b>    | Variable           | 0 UC           | ом                        | Inactive                 | Created by                | Created Date                  | O Modified by              | Modified Date                 |                       |                           |                             |                        |                      |           |           |               |
|             | ooling Degree Days |                | 0                         |                          | demo.inst                 | 07/12/2018 11:25:4            | 4 demo.inst                | 07/12/2018 11:25:4            | 4                     |                           |                             |                        |                      |           |           |               |
|             |                    |                |                           |                          |                           |                               |                            |                               |                       |                           |                             |                        |                      |           |           |               |
|             |                    |                |                           |                          |                           |                               |                            |                               |                       |                           |                             |                        |                      |           |           |               |
|             |                    |                |                           |                          |                           |                               |                            |                               |                       |                           |                             |                        |                      |           |           |               |
|             |                    |                |                           |                          |                           |                               |                            |                               |                       |                           |                             |                        |                      |           |           |               |
|             |                    |                |                           |                          |                           |                               |                            |                               |                       |                           |                             |                        |                      |           |           |               |
|             |                    |                |                           |                          |                           |                               |                            |                               |                       |                           |                             |                        |                      |           |           |               |
|             |                    |                |                           |                          |                           |                               |                            |                               |                       |                           |                             |                        |                      |           |           |               |
|             |                    |                |                           |                          |                           |                               |                            |                               |                       |                           |                             |                        |                      |           |           |               |
|             |                    |                |                           |                          |                           |                               |                            |                               |                       |                           |                             |                        |                      |           |           |               |
|             |                    |                |                           |                          |                           |                               |                            |                               |                       |                           |                             |                        |                      |           |           |               |
|             |                    |                |                           |                          |                           |                               |                            |                               |                       |                           |                             |                        |                      |           |           |               |
|             |                    |                |                           |                          |                           |                               |                            |                               |                       |                           |                             |                        |                      |           |           |               |
|             |                    |                |                           |                          |                           |                               |                            |                               |                       |                           |                             |                        |                      |           |           |               |

- i. If the desired variables (as well as Unit of Measure (UOM) for that variables) are not in the dropdown list, please contact EC Administrator and we will add it in the registry.
- ii. Installation user is advised to consult and discuss with their REEM to determine the suitable variables which affecting the electricity usage at the installation.
- iii. Installation may have more than one variables. Just repeat the steps above for other variables.
- iv. Only tick the inactive box if the variables are no longer applicable.
- v. When creating a report for variables, only the active ones will be available for entering new data on report. If a variable should not be on a report (because it is permanently or temporarily inactive), it should be marked as inactive (it can be reactivated at any time by un-checking the box). All historical data, on already accepted reports will always be available for analysis, even if variable is marked as inactive.
- vi. If a variable was previously referenced in a report, it cannot be deleted from this list, it can only be marked as inactive (and can be reactivated at any time).
- vii. EC Administrators can assign and unassigned default variables for specific sector. New variables might appear, but also variables might be removed if you didn't use them in any report. Existing reports are never modified, even the ones which are not yet submitted.
- viii. Maximum combined count of products and variables for regression analysis is 10. You can declare and report more than 10, however for regression max 10 can be used.
- ix. For **Commercial & Government sector**, in the variables tab there is already pre-defined variables which are **cooling degree days and occupancy**. If the user thinks that these variables does not related to the installation they may deleted it and defined other variables.

## 4.3.4 Updating Installation's Fuels (if applicable)

|                                                                                     | ≤U NEW → | 🛎 DEMO.INST 👻 |
|-------------------------------------------------------------------------------------|----------|---------------|
| O Installations Demo Installation 2                                                 |          |               |
| DETAILS ELECTRICITY VARIABLES FUELS PRODUCTS REPORTS GRID OVERVIEW REPORTS TABLE    |          |               |
| Fuels (if applicable)   + Create 1 i 🕨 🛓 Global Se                                  | arch     | 85            |
| Q ♦ Fuel ♦ UOM ♦ Inactive ♦ Created by ♦ Created Date ♦ Modified by ♦ Modified Date |          |               |
|                                                                                     |          |               |
|                                                                                     |          |               |
|                                                                                     |          |               |
|                                                                                     |          |               |
|                                                                                     |          |               |
|                                                                                     |          |               |
|                                                                                     |          |               |
|                                                                                     |          |               |
|                                                                                     |          |               |
|                                                                                     |          |               |
|                                                                                     |          |               |
|                                                                                     |          |               |
|                                                                                     |          |               |
|                                                                                     |          |               |
|                                                                                     |          |               |
|                                                                                     |          |               |
|                                                                                     |          |               |
|                                                                                     |          |               |
|                                                                                     |          |               |

1. In the Fuels tab, click on the Create button.

| A HOMEP        | IGE MINSTALL     | ATIONS 🕅 RE      | PORTS | LILCHARTS | <b>A</b> LERTS |              |                                      |              |   |  |     |          | 🖾 O NEW 👻 | 🔺 DEMO. | INST <del>-</del> |
|----------------|------------------|------------------|-------|-----------|----------------|--------------|--------------------------------------|--------------|---|--|-----|----------|-----------|---------|-------------------|
| <b>O</b> Insta | llations         | Demo Installatio | on 2  |           |                |              |                                      |              |   |  |     |          |           |         |                   |
| DETAILS        | ELECTRICITY      | VARIABLES        | FUELS | PRODUCTS  | REPORTS GR     | ID OVERVIEW  | REPORTS TABLE                        |              |   |  |     |          |           |         |                   |
| Fuels (        | if applicable) 🛙 | + Create         |       |           |                |              |                                      |              |   |  | i 🏓 | 📥 Global | Search    | C       | 5                 |
| Q              | ♦ Fuel           | ⇔ uom            | 🔷 Ina | ctive 🔷   | Created by     | Created Date | Modified by                          | Odified Date |   |  |     |          |           |         |                   |
| 0 =            | I                |                  |       |           |                |              |                                      |              |   |  |     |          |           |         |                   |
|                |                  |                  |       |           |                | 3            | Fuel Create Cr<br>Fuel I<br>Inactive | Incel        | × |  |     |          |           |         |                   |

- 2. Select the fuels that the installation using from the dropdown list.
- 3. Click Create button.

| A HOMEPAGE           | TALLATIONS 🛛 🛗 REP | PORTS Lee CHARTS | ▲ ALERTS                 |               |                    |                | 🖂 O NEW 👻 | 🛎 Demo.inst 👻 |
|----------------------|--------------------|------------------|--------------------------|---------------|--------------------|----------------|-----------|---------------|
| • Installations      | Demo Installation  | 1 2              |                          |               |                    |                |           |               |
| DETAILS ELECTRIC     | TY VARIABLES       | FUELS PRODUCT    | TS REPORTS GRID OVERVIEW | REPORTS TABLE |                    |                |           |               |
| Fuels (if applicable | + Create           |                  |                          |               |                    | i 🕨 🛎 Global S | earch     | 3 5           |
| Q 🔷 Fuel             | OMU 🗘              | Inactive         | ♦ Created by             | ♦ Modified by | ◇ Modified Date    |                |           |               |
| ●                    | m³                 | 0                | 14/06/2017 18:45:        | 2 2           | 23/08/2017 19:14:4 |                |           |               |
|                      |                    |                  |                          |               |                    |                |           |               |

- i. Only update this section if your installation is using fuel to produce electricity. If not, just leave it blank.
- ii. If the desired fuels (as well as Unit of Measure (UOM) for that fuels) are not in the dropdown list, please contact EC Administrator and we will add it in the registry.
- iii. Installation may have more than one fuels. Just repeat the steps above for other fuels.
- iv. Only tick the inactive box if the fuels are no longer applicable.
- When creating a report for fuel, only the active ones will be available for entering new data on report. If a fuel should not be on a report (because it is permanently or temporarily inactive), it should be marked as inactive (it can be reactivated at any time by un-checking the box). All historical data, on already accepted reports will always be available for analysis, even if fuel is marked as inactive.
- vi. If a fuel was previously referenced in a report, it cannot be deleted, it can only be marked as inactive (and can be reactivated at any time)

#### 4.3.5 Updating Installation's Products (for Industry Sector only)

| IOMEPAGE     |                  | IS 🗰 REPORT   | TS Leecharts   | ▲ ALERTS        |              |             |                       |                   |               |                 |                           | ⊠O NEW →     | 🛎 DEMO.INST 🗣 |
|--------------|------------------|---------------|----------------|-----------------|--------------|-------------|-----------------------|-------------------|---------------|-----------------|---------------------------|--------------|---------------|
| Installatio  | ons   Traini     | ng - Commerci | al             |                 |              |             |                       |                   |               |                 |                           |              |               |
| ETAILS EI    |                  | ARIABLES FL   | VELS PRODUCTS  | REPORTS GRID OV | ERVIEW REPO  | RTS TABLE   |                       |                   |               |                 |                           |              |               |
| i Ma         | iximum coi       | mbined co     | ount of produ  | cts and varial  | bles for reg | gression an | alysis is 10.<br>used | You can dec<br>I. | lare and re   | port more th    | an 10, however for regree | ssion max 10 | ) can be      |
| Products (fo | r Industry Secto | or only) 🕴 🕇  | Create         |                 |              |             |                       |                   |               |                 | i 🅨 📩 Glob                | al Search    | C D           |
| Q () P       | roduct Type      |               | O Product Name | O UOM           | Quantity     | Inactive    | Created by            | Created Date      | O Modified by | O Modified Date |                           |              |               |
|              |                  |               |                |                 |              |             |                       |                   |               |                 |                           |              |               |
|              |                  |               |                |                 |              |             |                       |                   |               |                 |                           |              |               |
|              |                  |               |                |                 |              |             |                       |                   |               |                 |                           |              |               |
|              |                  |               |                |                 |              |             |                       |                   |               |                 |                           |              |               |
|              |                  |               |                |                 |              |             |                       |                   |               |                 |                           |              |               |
|              |                  |               |                |                 |              |             |                       |                   |               |                 |                           |              |               |
|              |                  |               |                |                 |              |             |                       |                   |               |                 |                           |              |               |
|              |                  |               |                |                 |              |             |                       |                   |               |                 |                           |              |               |
|              |                  |               |                |                 |              |             |                       |                   |               |                 |                           |              |               |
|              |                  |               |                |                 |              |             |                       |                   |               |                 |                           |              |               |
|              |                  |               |                |                 |              |             |                       |                   |               |                 |                           |              |               |
|              |                  |               |                |                 |              |             |                       |                   |               |                 |                           |              |               |
|              |                  |               |                |                 |              |             |                       |                   |               |                 |                           |              |               |
|              |                  |               |                |                 |              |             |                       |                   |               |                 |                           |              |               |
|              |                  |               |                |                 |              |             |                       |                   |               |                 |                           |              |               |
|              |                  |               |                |                 |              |             |                       |                   |               |                 |                           |              |               |
|              |                  |               |                |                 |              |             |                       |                   |               |                 |                           |              |               |
|              |                  |               |                |                 |              |             |                       |                   |               |                 |                           |              |               |
|              |                  |               |                |                 |              |             |                       |                   |               |                 |                           |              |               |

1. In the Products tab, click on the Create button.

| A HOMEP       | IGE MINSTALL/      | ATIONS I REPORTS    | S Leucharts    | ▲ ALERTS              |                                                                                      |                          |              |               |                 |                | ⊠0 NEW →            | å demo.inst → |
|---------------|--------------------|---------------------|----------------|-----------------------|--------------------------------------------------------------------------------------|--------------------------|--------------|---------------|-----------------|----------------|---------------------|---------------|
| <b>O</b> Inst | Illations I T      | raining - Commercia | I              |                       |                                                                                      |                          |              |               |                 |                |                     |               |
| DETAILS       | ELECTRICITY        | VARIABLES FUI       | ELS PRODUCTS   | REPORTS GRID OVERVIEW | REPORTS TABLE                                                                        |                          |              |               |                 |                |                     |               |
| i             | Maximum            | combined cou        | unt of produc  | cts and variables fo  | r regression ana                                                                     | lysis is 10. Yo<br>used. | ou can decl  | are and re    | eport more than | 10, however fo | r regression max 10 | ) can be      |
| Produ         | ts (for Industry S | iector only) 👔 🕇    | Create         |                       |                                                                                      |                          |              |               |                 | i 🏕            | 🛓 Global Search     | C D           |
| Q             | O Product Type     |                     | O Product Name | 🔷 UOM 🔷 Qua           | ntity 🔿 Inactive                                                                     | Created by               | Created Date | O Modified by | O Modified Date |                |                     |               |
|               |                    |                     | 7              | <del>~</del> .        | Product<br>Create Ca<br>Product Type<br>Product Name<br>Production desig<br>Inactive | an capacity              |              | × 2<br>3<br>4 |                 |                |                     |               |

- 2. Select the Product Type from the dropdown list.
- 3. Enter the Product Name.
- 4. Enter the Production design capacity.
- 5. Click Create button.

| # HOMEPAGE | E <b>M</b> INSTALLATION | NS 🗰 REPORTS 💷 CH/  | ARTS 🔺 ALERTS            |                      |                          |                              |                    | 🖂 O NEW 🛩                        | 🛎 DEMO.INST 👻 |
|------------|-------------------------|---------------------|--------------------------|----------------------|--------------------------|------------------------------|--------------------|----------------------------------|---------------|
| O Installa | ations Traini           | ing - Commercial    |                          |                      |                          |                              |                    |                                  |               |
| DETAILS    | ELECTRICITY             | VARIABLES FUELS PRO | DDUCTS REPORTS GRID OVER | IEW REPORTS TABLE    |                          |                              |                    |                                  |               |
| i          | Maximum co              | mbined count of p   | products and variabl     | es for regression ar | nalysis is 10. '<br>used | You can declare and re<br>I. | port more than 1   | 0, however for regression max 10 | 0 can be      |
| Products   | (for Industry Secto     | or only) : + Create |                          |                      |                          |                              |                    | i 🕨 초 Global Search              | C D           |
| Q          | O Product Type          | Product Na          | ame 🔷 UOM                | Quantity             | Created by               | ○ Created Date ○ Modified by | O Modified Date    |                                  |               |
| OE         | Cement                  | White Cemer         | Metric Tonne (MT)        | 0                    | demo.inst                | 07/12/2018 11:30:5 demo.inst | 07/12/2018 11:30:5 |                                  |               |
|            |                         |                     |                          |                      |                          |                              |                    |                                  |               |
|            |                         |                     |                          |                      |                          |                              |                    |                                  |               |
|            |                         |                     |                          |                      |                          |                              |                    |                                  |               |
|            |                         |                     |                          |                      |                          |                              |                    |                                  |               |
|            |                         |                     |                          |                      |                          |                              |                    |                                  |               |
|            |                         |                     |                          |                      |                          |                              |                    |                                  |               |
|            |                         |                     |                          |                      |                          |                              |                    |                                  |               |
|            |                         |                     |                          |                      |                          |                              |                    |                                  |               |
|            |                         |                     |                          |                      |                          |                              |                    |                                  |               |
|            |                         |                     |                          |                      |                          |                              |                    |                                  |               |
|            |                         |                     |                          |                      |                          |                              |                    |                                  |               |
|            |                         |                     |                          |                      |                          |                              |                    |                                  |               |
|            |                         |                     |                          |                      |                          |                              |                    |                                  |               |
|            |                         |                     |                          |                      |                          |                              |                    |                                  |               |
|            |                         |                     |                          |                      |                          |                              |                    |                                  |               |

- i. This section is **only for Industry Sector**. For Commercial and Government sector, leave this section blank.
- ii. Please refer to the "Guide on Selecting Subsectors and Product Types" first when choosing the product type. The product type must be related to the subsector (product type must be in the subsector's group) defined in the EMIS as in the guideline.
- iii. If the desired product type as well as Unit of Measure (UOM) for that product are not in the dropdown list, please contact EC Administrator. We will review the request and add the product type or UOM in the registry if necessary.
- iv. Installation may have more than one product. Just repeat the steps above for other product.
- v. Only tick the inactive box if the product is no longer applicable.
- vi. When creating a report for products, only the active ones will be available for entering new data on report. If a product should not be on a report (because it was not produced in current reporting period), it should be marked as inactive (it can be reactivated at any time by unchecking the box). All historical data, on already accepted reports will always be available for analysis, even if product is marked as inactive.
- vii. If a product was previously referenced in a report, its name and UOM cannot be changed. If UOM needs to be changed a new product with the same name and different UOM should be created, and the old one should be marked as inactive. Product can be deleted if it doesn't exist on any report.
- viii. Maximum combined count of products and variables for regression analysis is 10. You can declare and report more than 10, however for regression max 10 can be used.

## 4.4 Report Submission

#### 4.4.1 Reports Grid Overview

| 💏 HOMEPAGE | <b>L</b> erinstall | ATIONS 🗰 RE     | EPORTS    | Lell CHARTS | ▲ ALERTS                 |               |  |  |  |  |  |  | ⊠O NEW → | 🛎 DEMO | .INST <del>-</del> |
|------------|--------------------|-----------------|-----------|-------------|--------------------------|---------------|--|--|--|--|--|--|----------|--------|--------------------|
| • Installa | ations   D         | emo Installatio | n         |             |                          |               |  |  |  |  |  |  |          |        |                    |
| DETAILS    | ELECTRICITY        | VARIABLES       | FUELS     | PRODUCTS    | REPORTS GRID OVERVIEW    | REPORTS TABLE |  |  |  |  |  |  |          |        |                    |
| Report A   | ctions   Cre       | ate Historica   | al Report | Create N    | Next Report (01/2017 - 0 | 06/2017)      |  |  |  |  |  |  |          |        |                    |
| This insta | llation has no r   | eports! 1       |           |             | 2                        |               |  |  |  |  |  |  |          |        |                    |
|            |                    |                 |           |             |                          |               |  |  |  |  |  |  |          |        |                    |
|            |                    |                 |           |             |                          |               |  |  |  |  |  |  |          |        |                    |
|            |                    |                 |           |             |                          |               |  |  |  |  |  |  |          |        |                    |
|            |                    |                 |           |             |                          |               |  |  |  |  |  |  |          |        |                    |
|            |                    |                 |           |             |                          |               |  |  |  |  |  |  |          |        |                    |
|            |                    |                 |           |             |                          |               |  |  |  |  |  |  |          |        |                    |
|            |                    |                 |           |             |                          |               |  |  |  |  |  |  |          |        |                    |
|            |                    |                 |           |             |                          |               |  |  |  |  |  |  |          |        |                    |
|            |                    |                 |           |             |                          |               |  |  |  |  |  |  |          |        |                    |
|            |                    |                 |           |             |                          |               |  |  |  |  |  |  |          |        |                    |
|            |                    |                 |           |             |                          |               |  |  |  |  |  |  |          |        |                    |
|            |                    |                 |           |             |                          |               |  |  |  |  |  |  |          |        |                    |

- 1. Create Historical Report To create previous report. For example, if you want to create baseline report before the appointment of REEM.
- Create Next Report To create six months report under EMEER 2008. By default, starting month
  of the report will start from the month of REEM appointed. For example, if REEM was appointed
  in January 2017, the six months report will start from January 2017 Jun 2017.

#### 4.4.2 Create Historical Reports

| HOMEPAGE MINSTALLATIONS ERPORTS MICHARIS ALLERIS                                 | 🖂 O NEW 🗸 | 📥 DEMO.INST 🗸 |
|----------------------------------------------------------------------------------|-----------|---------------|
| O Installations                                                                  |           |               |
| DETAILS ELECTRICITY VARIABLES FUELS PRODUCTS REPORTS GRID OVERVIEW REPORTS TABLE |           |               |
| Report Actions 1 Create Historical Report Create Next Report (01/2017 - 06/2017) |           |               |
| This installation has no reports! 1                                              |           |               |
|                                                                                  |           |               |
|                                                                                  |           |               |
|                                                                                  |           |               |
| New History Report ×                                                             |           |               |
| Year 2                                                                           |           |               |
| Month 3                                                                          |           |               |
| Duration (months) 6                                                              |           |               |
| Create Report Cancel                                                             |           |               |
| 4                                                                                |           |               |
|                                                                                  |           |               |
|                                                                                  |           |               |
|                                                                                  |           |               |
|                                                                                  |           |               |
|                                                                                  |           |               |
|                                                                                  |           |               |
|                                                                                  |           |               |

- 1. Click on Create Historical Report button.
- Enter the Year of historical report (example, historical report for 07/2016 12/2016, enter 2016 in the field).
- Enter the start of the month for the report (example, historical report for 07/2016 12/2016, enter 7 in the field).
- 4. Click on Create Report.

Note:

i. By default, Duration (months) is fix to 6 months. If you wish to create historical report other than 6 months (example if you want to create historical report for baseline for 1 year (12 months) or if the current reporting period start from February until July and you wish to create historical report for one month for that January month), please contact the EC Administrator. EC Administrator will create that report for you.
| A HOMEPAGE   | MINS     | TALLATIONS     | REPORTS        | <b>CHARTS</b> | 🔺 ALER     | RTS       |         |          |               |                                                             |              |                     |                |             |             |               |                                   | l         | ≤O NEW →      | 🚔 DEM       | IO.INST <del>-</del> |
|--------------|----------|----------------|----------------|---------------|------------|-----------|---------|----------|---------------|-------------------------------------------------------------|--------------|---------------------|----------------|-------------|-------------|---------------|-----------------------------------|-----------|---------------|-------------|----------------------|
| Edit         | Refresh  | n Dates & Att  | rs Delete      | i Si          | ubmit to F | REEM      |         |          |               |                                                             |              |                     |                |             |             |               |                                   |           |               |             |                      |
| Report ID    |          |                | 162            |               |            |           |         |          |               |                                                             |              | Wa                  | rnings         |             |             |               |                                   |           | Quick Li      | nks         |                      |
| Installation | ı        |                | Demo Installat | ion 📀         |            |           |         |          | All fiel      | lds in Electr                                               | icity must b | e entered for secto | or Industry    |             |             |               | Installation: Demo Installation O |           |               | 9           |                      |
| Туре         |          |                | Report         |               |            |           |         |          | All fiel      | All fields in Variables must be entered for sector Industry |              |                     |                |             |             |               | R                                 | eports ov | verview for t | he install: | ation O              |
| Start Date   |          |                | 01/07/2017     |               |            |           |         |          | All fiel      | lds in Produ                                                | icts and Spe | ecific Energy Consu | mption (SEC) m | nust be ent | tered for s | ector Industr | ry                                |           |               |             |                      |
| Reporting o  | duration | [months]       | 6              |               |            |           |         |          |               |                                                             |              |                     |                |             |             |               | _                                 |           |               |             |                      |
| Reporting p  | period   |                | 07/2017 - 12/2 | 017           |            |           |         |          |               |                                                             |              |                     |                |             |             |               |                                   |           |               |             |                      |
| Status       |          |                | Draft          |               |            | Status    | listory |          |               |                                                             |              |                     |                |             |             |               |                                   |           |               |             |                      |
| Comment      |          |                |                |               | Date       | Status    | User C  | Comment  |               |                                                             |              |                     |                |             |             |               |                                   |           |               |             |                      |
| Floctricity  |          |                |                |               |            |           |         |          |               |                                                             |              |                     |                |             |             |               |                                   |           |               |             |                      |
| Electricity  |          |                |                |               |            |           |         |          |               |                                                             |              |                     |                |             |             |               |                                   |           |               |             |                      |
| Year         | Month    | 123456789      | Account        | al (kWh)      | 1          |           |         |          |               |                                                             |              |                     |                |             |             |               |                                   |           |               |             |                      |
| 2017         | 7        | 125 1507 05    |                | 0 [KUUI]<br>0 |            |           |         |          |               |                                                             |              |                     |                |             |             |               |                                   |           |               |             |                      |
| 2017         | 8        |                |                | - 0           |            |           |         |          |               |                                                             |              |                     |                |             |             |               |                                   |           |               |             |                      |
| 2017         | 9        |                |                | - 0           | 5          |           |         |          |               |                                                             |              |                     |                |             |             |               |                                   |           |               |             |                      |
| 2017         | 10       |                |                | 0             | 2          |           |         |          |               |                                                             |              |                     |                |             |             |               |                                   |           |               |             |                      |
| 2017         | 11       |                |                | 0             | 0          |           |         |          |               |                                                             |              |                     |                |             |             |               |                                   |           |               |             |                      |
| 2017         | 12       |                |                | 0             | )          |           |         |          |               |                                                             |              |                     |                |             |             |               |                                   |           |               |             |                      |
| Tota         | al       | 0              |                | 0             | )          |           |         |          |               |                                                             |              |                     |                |             |             |               |                                   |           |               |             |                      |
|              | •        |                |                |               |            |           |         |          |               |                                                             |              |                     |                |             |             |               |                                   |           |               |             |                      |
| Export       |          |                |                |               |            |           |         |          |               |                                                             |              |                     |                |             |             |               |                                   |           |               |             |                      |
| Products a   | and Spec | cific Energy C | Consumption (  | SEC)          |            |           |         |          |               |                                                             |              |                     |                |             |             |               |                                   |           |               |             |                      |
|              |          |                | P              | roduct        |            |           |         |          |               |                                                             | SEC          |                     |                |             |             |               |                                   |           |               |             |                      |
| Year         | Month    | Cement - W     | /hite Cement   | Cemer         | nt - Colou | red Cemen | t       |          |               |                                                             |              |                     |                |             |             |               |                                   |           |               |             |                      |
|              |          | MT Wei         | ghtage [%]     | MT            | Weigh      | ntage [%] | Cem     | ent - wn | ite cement [k | wn/Mij                                                      | Cement       | - coloured ceme     | nt [kwn/Mi]    |             |             |               |                                   |           |               |             |                      |
| 2017         | 7        |                |                |               |            |           |         |          |               |                                                             |              |                     |                |             |             |               |                                   |           |               |             |                      |
| 2017         | 8        |                |                |               |            |           |         |          |               |                                                             |              |                     |                |             |             |               |                                   |           |               |             |                      |
| 2017         | 9        |                |                |               |            |           |         |          |               |                                                             |              |                     |                |             |             |               |                                   |           |               |             |                      |
| 2017         | 10       |                |                |               |            |           |         |          |               |                                                             |              |                     |                |             |             |               |                                   |           |               |             |                      |
| 2017         | 11       |                |                |               |            |           |         |          |               |                                                             |              |                     |                |             |             |               |                                   |           |               |             |                      |
| 2017         | 12       |                |                |               |            |           |         |          |               |                                                             |              |                     |                |             |             |               |                                   |           |               |             |                      |

5. Click on Edit button.

Note:

i. Refresh Dates & Attrs button – This button is used in a case of after a report is created (and before submitting) you want to change its date range or a list of attributes. For historical report, you only can modify year and month.

| # HOMEPA  | E MIN           | STALLATIONS  | m REPORTS    | LILICHARTS | <b>▲</b> ALERT |
|-----------|-----------------|--------------|--------------|------------|----------------|
| Save      | Cance           | el Delete    | 1.0          |            |                |
| Report I  | )               |              | 163          |            |                |
| Installat | on              |              | Demo Install | ation 😡    | (              |
| Туре      |                 |              | Report       | Baseline-  | only           |
| Start Da  | e<br>u duration | n [monthe]   | 01/07/2016   |            |                |
| Reportin  | g period        | Twonuis      | 07/2016 - 12 | 2/2016     |                |
| Status    |                 |              | Draft        |            |                |
| 0         |                 |              |              |            |                |
| Commen    | 5               |              |              |            |                |
|           |                 |              |              |            |                |
|           |                 |              |              |            |                |
|           |                 |              |              |            |                |
|           |                 |              |              |            |                |
| Electric  | ty 7            |              |              |            |                |
| Electric  | ., <b>.</b>     | 1            | Account      | +          |                |
| Year      | Month           | 123456       | 789 [kWh]    | Total [I   | kWh]           |
| 2016      | 7               | 510000       |              |            | 0              |
| 2016      | 8               | 520000       |              |            | 0              |
| 2016      | 9               | 530000       |              |            | 0              |
| 2016      | 10              | 520000       |              |            | 0              |
| 2016      | 11              | 550000       |              |            | 0              |
| 2010      |                 | 330000       |              |            |                |
| 2016      | 12              | 540000       | 0            |            | 0              |
|           | otal            |              | U            |            | 0              |
| Exp       | ort             |              |              |            |                |
| Product   | s and Spe       | cific Energy | Consumption  | 1 (SEC)    |                |

- 6. Select type of report. For type "Report", it is previous historical six months report under EMEER 2008 that you want to submit. For type "Baseline-only", it is the baseline report that you wish to submit (example, for years before the obligation to submit reports became effective and it is for reference and analysis only).
- 7. Fill in the electricity consumption in table under the Electricity section.

| HOMEPAG  | E <b>L</b> ains | STALLATIONS I REPORTS      | ▲CHARTS ▲ALERTS     |             |              |                                | SO NEW -                          | å DEMO.INST → |
|----------|-----------------|----------------------------|---------------------|-------------|--------------|--------------------------------|-----------------------------------|---------------|
| Products | and Spe         | cific Energy Consumption ( | SEC)                |             |              |                                |                                   | =             |
|          |                 |                            | Pr                  | oduct       |              |                                | SEC                               |               |
| Year     | Month           | Cement - V                 | Weightage [%]       | Cement - Co | oured Cement | Cement - White Cement [kWh/MT] | Cement - Coloured Cement [kWh/MT] |               |
| 2016     |                 | 220000                     | 50 Veigittage [ 70] | 210000      | 50           |                                |                                   |               |
| 2016     | 8               | 230000                     | 60                  | 200000      | 40           | -                              |                                   |               |
| 2016     | 9               | 250000                     | 70                  | 190000      | 30           |                                |                                   |               |
| 2016     | 10              | 240000                     | 60                  | 200000      | 40           |                                |                                   |               |
| 2016     | 11              | 230000                     | 50                  | 220000      | 50           |                                |                                   |               |
| 2016     | 12              | 200000                     | 40                  | 230000      | 60           |                                |                                   |               |
| То       | tal             | 0                          |                     | 0           |              |                                |                                   |               |

8. For Industry sector, enter the production data for each product as well as the weightage of electricity consume to produce that product for that month. Please note that the sum of the weightage must be 100%. If your installation only produce one product, please put 100 as the weightage. If you already have electricity consumption for each product, you can get the weightage by dividing the electricity consumption for the product with the total electricity consumption and times it with 100.

| Electrici | ty        |                       |                                  |              |                                  |       |                                                |                                                 |  |  |  |  |  |  |  |
|-----------|-----------|-----------------------|----------------------------------|--------------|----------------------------------|-------|------------------------------------------------|-------------------------------------------------|--|--|--|--|--|--|--|
| Voor      | Month     | Acco                  | unt                              |              |                                  |       |                                                |                                                 |  |  |  |  |  |  |  |
| Tear      | Pionui    | 1234567890 [kW        | 1] Total [kWh]                   |              |                                  |       |                                                |                                                 |  |  |  |  |  |  |  |
| 2017      | 1         | 450,0                 | 450,000                          |              |                                  |       |                                                |                                                 |  |  |  |  |  |  |  |
| 2017      | 2         | 430,0                 | 00 <b>430,000</b>                |              |                                  | Fr    | om 450.000kWh, how many percent                |                                                 |  |  |  |  |  |  |  |
| 2017      |           | 440,0                 | 440,000                          |              |                                  | el    | ectricity is used to produce Hardisk &         |                                                 |  |  |  |  |  |  |  |
| 2017      | 4         | 450,0                 | 450,000                          |              |                                  |       | skette for Month 1/2017. Total percent         | tage of                                         |  |  |  |  |  |  |  |
| 2017      |           | 500,0                 | 00 <b>500,000</b>                |              |                                  |       | skelle for Month 1/2017. Total percent         | lage of                                         |  |  |  |  |  |  |  |
| 2017      | 6         | 440,0                 | 00 <b>440,000</b>                |              |                                  | we    | eightage must be 100%                          |                                                 |  |  |  |  |  |  |  |
| Тс        | otal      | 2,710,000             | 2,710,000                        |              |                                  |       |                                                |                                                 |  |  |  |  |  |  |  |
| Product   | s and Spe | cific Energy Consum   | ption (SEC)<br>Pro               | oduct        |                                  |       | s                                              | EC                                              |  |  |  |  |  |  |  |
| Year      | Month     | Magnetic and Opt<br>H | ical Recording Media -<br>ardisk | Magnetic and | Optical Recording Me<br>Diskette | dia - | Magnetic and Optical Recording Media - Hardisk | Magnetic and Optical Recording Media - Diskette |  |  |  |  |  |  |  |
|           |           | pcs                   | Weightage [%]                    | pcs          | Weightage [%]                    |       | [KWII/pcs]                                     | [KWII/pcs]                                      |  |  |  |  |  |  |  |
| 2017      | 1         | 1,500                 | 60                               | 2,500        |                                  | 40    | 180                                            | 72                                              |  |  |  |  |  |  |  |
| 2017      | 2         | 2,000                 | 70                               | 3,000        | -                                | 30    | 150.5                                          | 43                                              |  |  |  |  |  |  |  |
| 2017      | 3         | 2,500                 | 10                               | 1,500        |                                  | 90    | 17.6                                           | 264                                             |  |  |  |  |  |  |  |
| 2017      | 4         | 3,000                 | 41                               | 2,500        |                                  | 59    | 61.5                                           | 106.2                                           |  |  |  |  |  |  |  |
| 2017      | 5         | 2,000                 | 70                               | 2,000        |                                  | 30    | 175                                            | 75                                              |  |  |  |  |  |  |  |
| 2017      | 6         | 1,500                 | 70                               | 2,000        |                                  | 30    | 205.333                                        | 66                                              |  |  |  |  |  |  |  |
| To        | otal      | 12,500                |                                  | 13,500       |                                  |       |                                                |                                                 |  |  |  |  |  |  |  |

Example (Case of more than one product defined):

- i. Weightage is the percentage of electricity consumed to produce that product for that particular month. Total percentage of weightage must be 100%
- For industry, office area and common facilities is not production area but during operation both areas also running. For reporting under EMEER 2008, Specific Energy Consumption (SEC) will include all energy usage regardless either it is coming from production area or non-production area.

Note:

i. Formula to calculate SEC:

$$SEC = \frac{E * \frac{W}{100}}{P}$$

| = Electricity (kWh) |
|---------------------|
| = Weightage (%)     |
| = Production        |
|                     |

| A HOMEPAG | GE 🌆 IN    | STALLATIONS  | mail REPORTS | <b>Lee</b> Charts | ▲ ALERTS | 🖂 O NEW 👻 | 🛎 DEMO.INST 👻 |
|-----------|------------|--------------|--------------|-------------------|----------|-----------|---------------|
| Building  | j Energy I | ntensity (BE | I)           |                   |          |           |               |
| Net Fle   | oor Area [ | m²]          |              | 9                 |          |           |               |
| Year      | Month      | BEI [kWh/    | m²]          |                   |          |           |               |
| 2017      | 7          |              |              |                   |          |           |               |
| 2017      | 8          |              |              |                   |          |           |               |
| 2017      | 9          |              |              |                   |          |           |               |
| 2017      | 10         |              |              |                   |          |           |               |
| 2017      | 11         |              |              |                   |          |           |               |
| 2017      | 12         |              |              |                   |          |           |               |
| Exp       | ort        |              |              |                   |          |           |               |

9. For Commercial sector and Government sector, enter the Net Floor Area (m<sup>2</sup>) of the installation.

Note:

- i. The Net Floor Area is defined as the floor area of a building covering the entire built-up floor area of the building exclude the parking space and the outer corridor.
- ii. Formula to calculate Building Energy Intensity (BEI):

$$BEI = \frac{E}{NFA}$$

Where:E= Electricity (kWh)NFA= Net Floor Area (m²)

| Variable | s     |                     |      |
|----------|-------|---------------------|------|
| Voor     | Month | Variable            |      |
| Year     | monun | Cooling Degree Days |      |
| 2016     |       | 534                 | 10   |
| 2016     | 8     | 513                 |      |
| 2016     | 9     | 577                 |      |
| 2016     | 10    | 561                 |      |
| 2016     | 11    | 550                 |      |
| 2010     |       | 550                 |      |
| 2016     | 12    | 520                 |      |
| Expo     | ort   |                     |      |
| _        |       |                     |      |
| Fuel     |       |                     |      |
|          |       | B                   | inel |

10. Enter the variables data in the tables under the variables section.

| # HOMEPA | GE 🖿     | INSTALLATIONS 🗂                | A REPORTS 🛛 🖬         | ALCHARTS 🔺 ALERTS | 3           |                         |                         |                       |                      |                                | 🖾 O NEW 🕶 | 🛎 DEMOJINST 🕶 | ^   |
|----------|----------|--------------------------------|-----------------------|-------------------|-------------|-------------------------|-------------------------|-----------------------|----------------------|--------------------------------|-----------|---------------|-----|
| 🖻 Exp    | ort      | _                              |                       |                   |             |                         |                         |                       |                      |                                |           |               |     |
| Fuel     |          |                                |                       |                   |             |                         |                         |                       |                      |                                |           | E             |     |
|          |          |                                | Fue                   | ł                 |             |                         |                         |                       |                      |                                |           |               |     |
| Year     | Mont     | h                              | Natural               | Gas<br>Cost [MVR] |             |                         |                         |                       |                      |                                |           |               |     |
| 2016     | 7        | 100000                         |                       | 20000             |             |                         |                         |                       |                      |                                |           |               |     |
| 2016     | 8        | 150000                         |                       | 30000             |             |                         |                         |                       |                      |                                |           |               |     |
| 2016     | 9        | 100000                         |                       | 20000             |             |                         |                         |                       |                      |                                |           |               |     |
| 2016     | 10       | 150000                         |                       | 30000             |             |                         |                         |                       |                      |                                |           |               |     |
| 2016     | 11       | 100000                         |                       | 20000             |             |                         |                         |                       |                      |                                |           |               |     |
| 2016     | 12       | 150000                         |                       | 30000             |             |                         |                         |                       |                      |                                |           |               |     |
| Т        | otal     | 0                              |                       |                   | 0           |                         |                         |                       |                      |                                |           |               |     |
| 🗟 Exp    | ort      |                                |                       |                   |             |                         |                         |                       |                      |                                |           |               |     |
| Energy   | Saving I | Measures (ESM)                 |                       |                   |             |                         |                         |                       |                      |                                |           | E             |     |
| Liet     |          |                                |                       |                   |             |                         |                         |                       |                      |                                |           |               |     |
| LISU     | _        |                                | 12                    |                   |             |                         |                         |                       |                      |                                |           |               |     |
|          |          |                                | iype                  |                   | Description | Investment Cost [M      | YRJ                     | Status                |                      | Comment                        |           |               |     |
| =        | £ (      |                                |                       | -                 |             |                         |                         |                       | -                    |                                |           |               |     |
| Add n    | ew       | Copy completed t               | to Summary            |                   |             |                         |                         |                       |                      |                                |           |               |     |
| Sumr     | nary     | of Impleme                     | nted ESM              | 4                 |             |                         |                         |                       |                      |                                |           |               |     |
|          |          |                                | Туре                  |                   | Description | Yearly Savings [kWh]    | Yearly Savings Cost [MY | R] Return on Invest   | nent [Years] Month   | Completed Year Completed       |           | Comment       |     |
|          |          |                                |                       |                   |             |                         |                         |                       |                      |                                |           |               | - 1 |
| = 1      |          |                                |                       |                   |             |                         |                         |                       |                      |                                |           |               |     |
| •        |          |                                |                       |                   |             |                         |                         |                       |                      |                                |           | Þ             |     |
| Add n    | ew       |                                |                       |                   |             |                         |                         |                       |                      |                                |           |               |     |
| Propo    | osed     |                                |                       |                   |             |                         |                         |                       |                      |                                |           |               |     |
|          |          |                                | Туре                  |                   | Description | Estimated Yearly Saving | s [kWh] Estimated Yea   | ly Savings Cost [MYR] | Investment Cost [MYR | ] Return on Investment [Years] |           | Comment       |     |
| = #      |          |                                |                       | -                 |             |                         |                         |                       |                      |                                |           |               |     |
|          |          |                                |                       |                   |             |                         |                         |                       |                      |                                |           |               |     |
| •        |          |                                |                       |                   |             |                         |                         |                       |                      |                                |           | +             | 91  |
| Add n    | ew -     | pty lines are automatically do | deted when saving rep | port.             |             |                         |                         |                       |                      |                                |           |               | -   |

- 11. If your installation is using fuel as well, key in the fuel data (consumption and cost (MYR)) in the table under the fuel section.
- 12. If there is an Energy Saving Measures (ESM) have been implemented in the period reported, please fill in the data in the table under the ESM section.

Note:

- List Table This is the list of all ESM in the period reported (In progress, Completed, Rejected, Under Study / Approved by Management). If there is an ESM already completed, click the Copy completed to Summary button after filling in the data of the ESM.
- ii. Summary of Implemented ESM Table This table is only for ESM that already completed during the period of reporting. When fill in the Yearly Savings (kWh) and Yearly Savings Cost (MYR), you can estimate it for one year if the data for one year savings is not available (example, you measure the savings for one month, and then times the savings with 12 to get estimated savings for one year). Completed ESM is only required to be reported only once, if the Completed ESM already reported in the previous report, please do not put it again to avoid double counting in the analysis chart. Month Completed must be in 1-12 format (example month January please write 1) while Year Completed must be in YYYY format (example 2017 please write 2017 not 17).
- iii. Proposed Table This table is for the ESM planned in the future.

| 希 HOMEPAG               | E 🗠 INS         | STALLATIONS f   | REPORTS       | Leucharts 🕰 Ai |
|-------------------------|-----------------|-----------------|---------------|----------------|
| I Save                  | Cance           | Delete          | 1             |                |
| Report R                | )               | 1               | 63            |                |
| Installati              | on              | D               | emo Installat | ion 🕹          |
| Type                    |                 |                 | Report        | Baseline-only  |
| Start Date<br>Reporting | e<br>1 duration | 0<br>[months] 6 | 1/07/2016     |                |
| Reporting               | j period        | 0               | 7/2016 - 12/2 | 2016           |
| Status                  |                 | D               | raft          |                |
| Comment                 |                 |                 |               |                |
|                         |                 |                 |               |                |
|                         |                 |                 |               |                |
|                         |                 |                 |               |                |
|                         |                 |                 |               |                |
|                         |                 |                 |               |                |
| Electrici               | y               |                 |               |                |
| Year                    | Month           | 40045670        | Account       |                |
| 2016                    | 7               | 510000          | ia [kmu]      | Total [kwn]    |
| 2016                    | •               | 510000          |               |                |
| 2010                    | •               | 520000          |               | -              |
| 2016                    | y               | 530000          |               | 0              |
| 2016                    | 10              | 520000          |               | 0              |
| 2016                    | 11              | 550000          |               | 0              |
| 2016                    | 12              | 540000          |               | 0              |
| Το                      | tal             | 0               | l.            | 0              |
| Expo                    | ort             |                 |               |                |
|                         |                 |                 |               |                |
| Products                | and Spe         | cific Energy Co | nsumption (   | (SEC)          |

13. Scroll up the page and click Save button.

|                                                                                                    | HOMEPAG     | E Main           | STALLATIONS    | m REPORTS   | Lell CHARTS | ▲ ALERT     | 8              |                            |       |                                   | 🖾 O NEW 🗸              | 📥 DEMO.INST     |
|----------------------------------------------------------------------------------------------------|-------------|------------------|----------------|-------------|-------------|-------------|----------------|----------------------------|-------|-----------------------------------|------------------------|-----------------|
| eperity of constrained of constrained of constrain                                                                                                    | Edit        | Refres           | h Dates & Att  | trs Dele    | te i S      | ubmit to RE | ем 14          |                            |       |                                   |                        |                 |
|                                                                                                    | Report ID   | )                |                | 163         |             |             |                |                            |       |                                   | Quick Li               | nks             |
|                                                                                                    | Installatio | on               |                | Demo Insta  | Ilation O   |             |                |                            |       |                                   | Installation: Demo Ins | tallation 📀     |
| tart 0 ar         i         01/7005           eporting words         6           eporting words         6           eporting words         6           tart 0 ar         72305 - 12/2016           tart 0 ar         5           consert         5           consert         5           cons                                                                                                    | Туре        |                  |                | Baseline-on | ly          |             |                |                            |       |                                   | Reports overview for t | he installation |
|                                                                                                    | Start Date  | 9                |                | 01/07/2016  |             |             |                |                            |       |                                   |                        |                 |
|                                                                                                    | Reporting   | <b>j duratio</b> | n [months]     | 6           |             |             |                |                            |       |                                   |                        |                 |
|                                                                                                    | Reporting   | j period         |                | 07/2016 - 1 | 2/2016      |             |                |                            |       |                                   |                        |                 |
|                                                                                                    | Status      |                  |                | Draft       |             |             | Status History |                            |       |                                   |                        |                 |
| Verify the set of the set of th                                                                                                    | Comment     |                  |                |             |             | Date 9      | Status User (  | Comment                    |       |                                   |                        |                 |
| Select Select                                                                                                    |             |                  |                |             |             |             |                |                            |       |                                   |                        |                 |
| VealMathImage: Subscription of the section of the section of                                                                                                    | Electricit  | y                |                |             |             |             |                |                            |       |                                   |                        |                 |
|                                                                                                    |             |                  |                | Account     |             |             |                |                            |       |                                   |                        |                 |
| 11111120168 $\overline{2}$ , $\overline{2}$ , | Year        | Month            | 123456789      | Filewh1     | Total [kWh] |             |                |                            |       |                                   |                        |                 |
| 1     0     0     0       2016     9     3000     530.00       2016     10     520.00     530.00       2016     10     520.00     530.00       2016     10     530.00     530.00       2016     10     530.00     530.00       2016     10     530.00     530.00       2016     10     530.00     530.00       2017     3,170.00     530.00       revision of the second second secon                                                                                                    | 2016        | 7                | 12545070       | 510.000     | 510.000     |             |                |                            |       |                                   |                        |                 |
| 10         0         3000000000000000000000000000000000000                                                                                                    | 2016        | 8                |                | 520,000     | 520,000     |             |                |                            |       |                                   |                        |                 |
| 21.0         0         33.00         53.00           2016         11         53.00         530.00           2016         12         53.00         53.00         540.00           2016         12         3.170.00         540.00         540.00           Common International International Internation International Internatinternational Internatinternati                                                                                                    | 2016        | 0                |                | 530,000     | 530,000     |             |                |                            |       |                                   |                        |                 |
| Interface       Interface                                                                                                    | 2016        | 10               |                | 520,000     | 520,000     |             |                |                            |       |                                   |                        |                 |
| Image: Constraint of the second of the second of the s                                                                                                    | 2016        | 11               |                | 550,000     | 550,000     | •           |                |                            |       |                                   |                        |                 |
| No. INo. INo. INo. IINo. INo. IINo. II <th>2016</th> <th>12</th> <td></td> <td>540.000</td> <td>540.000</td> <td></td> <td></td> <td></td> <td></td> <td></td> <td></td> <td></td>                                                                                                    | 2016        | 12               |                | 540.000     | 540.000     |             |                |                            |       |                                   |                        |                 |
| Year         Option Option         Option Option           Weightage (n)         Second         Secondd         Second         Secondd                                                                                                    | To          | tal              | 3 170 (        | 000         | 3 170 000   | -           |                |                            |       |                                   |                        |                 |
| IEVENTE         IEVENTE         VALUATION INTERCENT         VALUATION INTERCENT                                                                                                    |             |                  | 5,210,         |             | 5,170,000   |             |                |                            |       |                                   |                        |                 |
| Productive substructive substructi substructive substructive substructive subst                                                                                                    | Expo        | ort              |                |             |             |             |                |                            |       |                                   |                        |                 |
| Protects are specific protects are specific protects are sp                                                                                                    |             |                  |                |             |             |             |                |                            |       |                                   |                        |                 |
| Mer         Image: Image:                                                                                                    | Products    | and Spe          | cific Energy ( | Consumptio  | on (SEC)    |             |                |                            |       |                                   |                        |                 |
| Year         Month         Concent-Victor         Concent-Victor                                                                                                    |             |                  |                |             | Produc      | :t          |                |                            |       | SEC                               |                        |                 |
| MT         Weightage [%]         MT         Weightage [%]         Main Control Control Contecontre Contecontrol Control Contecontrol Control Control Contec                                                                                                    | Year        | Month            | Cement         | - White Cer | ment        | Cement - C  | oloured Cement | Cement - White Cement [kWh | /MT1  | Cement - Coloured Cement [kWh/MT] |                        |                 |
| 2016         7         220,000         500         210,000         500         1.15909091         1.21428571           2016         8         230,000         600         200,000         400         1.35552174         1.04           2016         9         250,000         700         190,000         300         1.15909091         1.35552174         1.04           2016         9         250,000         670         190,000         300         640         1.04           2016         10         240,000         650         220,000         650         201,000         300         300           2016         11         230,000         650         200,000         650         201,000         500         201,000         500         201,000         500         201,000         500         201,000         500         500,000         500,000         500,000         500,000         500,000         500,000         500,000         500,000         500,000         500,000         500,000         500,000         500,000         500,000         500,000         500,000         500,000         500,000         500,000         500,000         500,000         500,000         500,000         500,000         500,                                                                                                    |             |                  | MT             | Weighta     | ge [%]      | MT          | Weightage [%]  |                            |       |                                   |                        |                 |
| 2016         8         230,00         60         200,00         400         1.35652174         4.04           2016         9         250,000         600         9000         30         1.36652174         4.04           2016         10         240,000         600         1000         30         1.136552174         4.04           2016         10         240,000         600         1000         30         1.136552174         4.0436369213           2016         11         230,000         650         220,000         600         1.19555217         1.252           2016         12         200,000         400         230,000         600         1.01655217         1.252           2016         12         200,000         400         230,000         600         1.01655217         1.252           2016         12         200,000         400         230,000         600         1.0168         1.40869565                                                                                                    | 2016        | 7                | 220,000        |             | 50          | 210,000     | 50             | 1.1590                     | 9091  | 1.21428571                        |                        |                 |
| 2016         9         25,000         70         190,000         30         1.484         0.83684211           2016         10         240,000         660         200,000         400         1.38         1.01           2016         11         230,000         500         200,000         500         1.195527         1.25           2016         12         200,000         400         230,000         600         1.086576                                                                                                    | 2016        | 8                | 230,000        |             | 60          | 200,000     | 40             | 1.3565                     | 52174 | 1.04                              |                        |                 |
| 2016         10         240,000         60         200,000         40         1.3         1.04           2016         11         230,000         50         220,000         50         1.19565217         1.25           2016         12         200,000         40         230,000         60         1.08         1.40869565                                                                                                    | 2016        | 9                | 250,000        |             | 70          | 190,000     | 30             |                            | 1.484 | 0.83684211                        |                        |                 |
| 2016         11         230,000         50         220,000         50         1.19565217         1.25           2016         12         200,000         40         230,000         60         1.08         1.40869565                                                                                                    | 2016        | 10               | 240,000        |             | 60          | 200,000     | 40             |                            | 1.3   | 1.04                              |                        |                 |
| 2016         12         200,000         40         230,000         60         1.08         1.40869565                                                                                                    | 2016        | 11               | 230,000        |             | 50          | 220,000     | 50             | 1.1956                     | 55217 | 1.25                              |                        |                 |
|                                                                                                    | 2016        | 12               | 200,000        |             | 40          | 230,000     | 60             |                            | 1.08  | 1.40869565                        |                        |                 |

14. Click on the Submit to REEM button.

| # HOMEPA  | GE MIN    | STALLATIONS    | 🗰 REPORTS      | Le CHARTS  | 6 🔺 ALERT        | S              |                                          |                                   | 🖾 0 NEW 🗸 🔺 DEMO.INST 🗸                 |
|-----------|-----------|----------------|----------------|------------|------------------|----------------|------------------------------------------|-----------------------------------|-----------------------------------------|
| Edit      | Refres    | h Dates & Att  | rs Dele        | ete i S    | ubmit to RI      | EM             |                                          |                                   |                                         |
| Report I  | D         |                | 163            |            |                  |                |                                          |                                   | Quick Links                             |
| Installat | ion       |                | Demo Insta     | allation 📀 |                  |                |                                          |                                   | Installation: Demo Installation O       |
| Туре      |           |                | Baseline-on    | ly         |                  |                |                                          |                                   | Reports overview for the installation O |
| Start Da  | e         |                | 01/07/2016     | 5          |                  |                |                                          |                                   |                                         |
| Reportin  | g duratio | n [months]     | 6              |            |                  |                |                                          |                                   |                                         |
| Reportin  | g period  |                | 07/2016 - 1    | 12/2016    |                  |                |                                          |                                   |                                         |
| Status    |           |                | Draft          |            |                  | Status History |                                          |                                   |                                         |
| Commen    | t         |                |                |            | Date             | Status User (  | Comment                                  |                                   |                                         |
|           |           |                |                |            |                  |                |                                          |                                   |                                         |
| Electric  | ty        |                |                |            |                  |                |                                          |                                   | =                                       |
|           |           |                | Account        |            |                  |                |                                          |                                   |                                         |
| Year      | Month     | 123456789      | [kWh]          | Total [kWh | 1                |                |                                          |                                   |                                         |
| 2016      |           |                | 510,000        | 510,00     | D                | Confi          | rm status change of this report to: "Sub | omitted to REEM" *                |                                         |
| 2016      |           |                | 520,000        | 520,00     | D                | Comm           | ient                                     |                                   |                                         |
| 2016      |           |                | 530,000        | 530,00     | D                | 15             |                                          |                                   |                                         |
| 2016      | 10        |                | 520,000        | 520,00     | D                |                |                                          |                                   |                                         |
| 2016      | 11        |                | 550,000        | 550,00     | D                | Co             | ofirm Cancel                             |                                   |                                         |
| 2016      | 12        |                | 540,000        | 540,00     | D                |                |                                          |                                   |                                         |
| Т         | otal      | 3,170,         | 000            | 3,170,00   | D                |                |                                          |                                   |                                         |
|           |           |                |                |            | _                |                |                                          |                                   |                                         |
| Exp       | ort       |                |                |            |                  |                |                                          |                                   |                                         |
| Product   | s and Sne | cific Energy ( | onsumptio      | on (SEC)   |                  |                |                                          |                                   | 8                                       |
|           |           |                | , on o amp a a |            |                  |                |                                          | 959                               |                                         |
| Voor      | Month     | Coment         | - White Cer    | Produ      | CC<br>Coment - C | oloured Coment |                                          |                                   |                                         |
| real      | Pionui    | MT             | Weighta        | ae [%]     | MT               | Weightage [%]  | Cement - White Cement [kWh/MT]           | Cement - Coloured Cement [kWh/MT] |                                         |
| 2016      |           | 220,000        |                | 50         | 210,000          | 50             | 1.15909091                               | 1.21428571                        |                                         |
| 2016      | 8_        | 230,000        |                | 60         | 200,000          | 40             | 1.35652174                               | 1.04                              |                                         |
| 2016      |           | 250,000        |                | 70         | 190,000          | 30             | 1.484                                    | 0.83684211                        |                                         |
| 2016      | 10        | 240,000        |                | 60         | 200,000          | 40             | 1.3                                      | 1.04                              |                                         |
| 2016      | 11        | 230,000        |                | 50         | 220,000          | 50             | 1.19565217                               | 1.25                              |                                         |
| 2016      | 12        | 200,000        |                | 40         | 230,000          | 60             | 1.08                                     | 1.40869565                        |                                         |
|           | atal      | 1 370 000      |                |            | 1 350 000        |                |                                          |                                   |                                         |

15. Enter any comment if necessary and click the Confirm button.

| ALIOUTOU   | r Lan      |                |             | INCLUDE    |            | 0              |                  |                                  |                |                      |                      |                      |
|------------|------------|----------------|-------------|------------|------------|----------------|------------------|----------------------------------|----------------|----------------------|----------------------|----------------------|
| IT HUMEPAU |            | STALLATIONS    | EREPURIS    | GHAKI      | S ALEKI    | 5              |                  |                                  |                |                      |                      | DEMUTIN21 -          |
| 16         |            | _              |             |            |            |                |                  |                                  |                |                      |                      | _                    |
| Report I   | )          |                | 163         |            |            |                |                  |                                  |                |                      | Quick                | Links                |
| Installati | on         |                | Demo Inst   | allation 😡 |            |                |                  |                                  |                |                      | Installation: Demo I | nstallation O        |
| Туре       |            |                | Baseline-or | nly        |            |                |                  |                                  |                |                      | Reports overview fo  | r the installation O |
| start Dat  | e          |                | 01/07/201   | 6          |            |                |                  |                                  |                |                      |                      |                      |
| keporan    | j duratioi | n [montins]    | 6           | 10/2016    |            |                | <b>C1</b> -1-1-1 | 111-1                            |                |                      |                      |                      |
| ceporun    | j period   |                | 07/2016 -   | 12/2010    |            |                | Status           |                                  | 0              |                      |                      |                      |
| status     |            |                | Submitted   | to REEM    | 22/02/22   | ate            | Status           | User<br>Demo Testellation FMAL T | Comment        |                      |                      |                      |
| ommen      |            |                |             |            | 23/08/20   | 17 11:48:55 50 | Jomitted to REEM | Demo Installation [MAL_I         | 151]           |                      |                      |                      |
| Electrici  | ly         |                |             |            |            |                |                  |                                  |                |                      |                      | =                    |
|            |            |                | Account     |            |            |                |                  |                                  |                |                      |                      |                      |
| Year       | Month      | 123456789      | File Count  | Total [kWi | 1          |                |                  |                                  |                |                      |                      |                      |
| 2016       | 7          |                | 510,000     | 510.00     | 0          |                |                  |                                  |                |                      |                      |                      |
| 2016       | 8          |                | 520.000     | 520.00     | 0          |                |                  |                                  |                |                      |                      |                      |
| 2016       | 9          |                | 530,000     | 530.00     | 0          |                |                  |                                  |                |                      |                      |                      |
| 2016       | 10         |                | 520,000     | 520.00     | 0          |                |                  |                                  |                |                      |                      |                      |
| 2016       | 11         |                | 550,000     | 550,00     | 0          |                |                  |                                  |                |                      |                      |                      |
| 2016       | 12         |                | 540,000     | 540,00     | 0          |                |                  |                                  |                |                      |                      |                      |
| T          | otal       | 3,170,         | 000         | 3,170,00   | 0          |                |                  |                                  |                |                      |                      |                      |
|            | art        |                |             |            |            |                |                  |                                  |                |                      |                      |                      |
| C CAP      | JIC .      |                |             |            |            |                |                  |                                  |                |                      |                      |                      |
| Product    | s and Spe  | cific Energy ( | Consumpti   | on (SEC)   |            |                |                  |                                  |                |                      |                      | -                    |
|            |            |                |             | Produ      | ıct        |                |                  |                                  | SEC            |                      |                      |                      |
| Year       | Month      | Cement         | - White Ce  | ement      | Cement - C | oloured Cemen  | t Comont I       | thite Comont [kWb/MT]            | Comont - Celeu | rod Comont [kith/MT] |                      |                      |
|            |            | MT             | Weight      | age [%]    | MT         | Weightage [%   | 6]               |                                  | Cement - Colou |                      |                      |                      |
| 2016       | 7          | 220,000        |             | 50         | 210,000    |                | 50               | 1.15909091                       |                | 1.21428571           |                      |                      |
| 2016       | 8          | 230,000        |             | 60         | 200,000    | 4              | 40               | 1.35652174                       |                | 1.04                 |                      |                      |
| 2016       | 9          | 250,000        |             | 70         | 190,000    | 3              | 30               | 1.484                            |                | 0.83684211           |                      |                      |
| 2016       | 10         | 240,000        |             | 60         | 200,000    | 4              | 40               | 1.3                              |                | 1.04                 |                      |                      |
| 2016       | 11         | 230,000        |             | 50         | 220,000    | 5              | 50               | 1.19565217                       |                | 1.25                 |                      |                      |
| 2016       | 12         | 200,000        |             | 40         | 230,000    | (              | 50               | 1.08                             |                | 1.40869565           |                      |                      |
| Т          | otal       | 1,370,000      |             |            | 1,250,000  |                |                  |                                  |                |                      |                      |                      |

- 16. Report is now submitted to REEM for approval. REEM will review the report and approve it.
- 17. Click on the Reports overview for the installation button.

| 🏟 HOMEPAGE    |            | TIONS 🗰 RE    | EPORTS    | Land CHARTS | ▲ ALERTS                  |               |                   |               |         |                  |                                                                              | ⊠O NEW - 🔺                           | DEMO.INST -                     |
|---------------|------------|---------------|-----------|-------------|---------------------------|---------------|-------------------|---------------|---------|------------------|------------------------------------------------------------------------------|--------------------------------------|---------------------------------|
| O Installatio | ons i De   |               |           |             |                           |               |                   |               |         |                  |                                                                              |                                      |                                 |
| DETAILS       | LECTRICITY | VARIABLES     | FUELS     | PRODUCTS    | REPORTS GRID OVERVIEW     | REPORTS TABLE |                   |               |         |                  |                                                                              |                                      |                                 |
| Report Action | ons i Crea | ate Historica | al Report | Create      | Next Report (01/2017      | 06/2017)      |                   |               |         |                  |                                                                              |                                      |                                 |
|               |            |               |           | Ren         | oorts for Current Install | ntion         |                   |               |         |                  |                                                                              | Leg                                  | gend                            |
| Year 2016     | 1          | 2             | 3         | 4           | 5 6 7                     | 8             | 9 10<br>07/2016 ♥ | 11<br>18      | 12      |                  |                                                                              | Di<br>Submitte<br>Approved           | raft<br>ed to REEM<br>d by REEM |
|               |            |               |           |             |                           |               |                   |               |         |                  |                                                                              | Rejected<br>Submitt<br>Rejected      | ted to EC                       |
| ACCOUNT       | PRODUCT    | VARIABLE      | FUEL      |             |                           |               |                   |               |         |                  |                                                                              |                                      |                                 |
|               |            |               |           |             | 123456789 [kW             | 1             |                   |               |         |                  | Legend                                                                       |                                      |                                 |
| Year          | 1          | 2             | 3         | 4           | 5 6                       | 7 8           | 9                 | 10 11         | 12      | Green            | Minimal v                                                                    | alue                                 |                                 |
| 2016          |            |               |           |             | 5                         | 0,000 520,000 | 530,000 520       | 0,000 550,000 | 540,000 | Yellow           | Average v                                                                    | alue                                 |                                 |
|               |            |               |           |             |                           |               |                   |               |         | Red              | Maximal v                                                                    | alue                                 |                                 |
|               |            |               |           |             |                           |               |                   |               |         | Color gradient   | Proportional in range betwee<br>and maximal value                            | en minimal, average,<br>in the table |                                 |
|               |            |               |           |             |                           |               |                   |               |         | Average, min and | max are calculated for each table individ<br>Baseline values are not include | ually using only report v<br>d.      | values.                         |
|               |            |               |           |             |                           |               |                   |               |         |                  |                                                                              |                                      |                                 |
|               |            |               |           |             |                           |               |                   |               |         |                  |                                                                              |                                      |                                 |
|               |            |               |           |             |                           |               |                   |               |         |                  |                                                                              |                                      |                                 |
|               |            |               |           |             |                           |               |                   |               |         |                  |                                                                              |                                      |                                 |
|               |            |               |           |             |                           |               |                   |               |         |                  |                                                                              |                                      |                                 |
|               |            |               |           |             |                           |               |                   |               |         |                  |                                                                              |                                      |                                 |
|               |            |               |           |             |                           |               |                   |               |         |                  |                                                                              |                                      |                                 |
|               |            |               |           |             |                           |               |                   |               |         |                  |                                                                              |                                      |                                 |

18. Report status now is Submitted to REEM.

| ↔ Homepage Iministaliations @ Reports Imicharts Alerts                                                                                                    | 🜌 D NEW 🗸 🔺 DEMO JNST 🗸                                                                                                    |
|----------------------------------------------------------------------------------------------------|----------------------------------------------------------------------------------------------------|
| O Installation                                                                                                    |                                                                                                    |
| DETAILS ELECTRICITY VARIABLES FUELS PRODUCTS REPORTS GRID OVERVIEW REPORTS TABLE                                                                                                    |                                                                                                    |
| Report Actions   Create Historical Report Create Next Report (01/2017 - 06/2017)                                                                                                    |                                                                                                    |
| Reports for Current Installation                                                                                                    | Legend                                                                                                    |
| Year         1         2         3         4         5         6         7         8         9         10         11         12           2016             19         07/2016 ♀         20 | Draft<br>Submitted to REEM<br>Approved by REEM<br>Rejected by REEM<br>Submitted to EC<br>Rejected by EC                        |
| ACCOUNT PRODUCT VARIABLE FUEL                                                                                                    |                                                                                                    |
| 123456789 [kWh]                                                                                                    | Legend                                                                                                    |
| Year         1         2         3         4         5         6         7         8         9         10         11         12                                                            | Green Minimal value                                                                                                    |
| <b>2016</b> 510,000 520,000 520,000 550,000 540,000                                                                                                    | Yellow Average value                                                                                                    |
|                                                                                                    | Red Maximal value                                                                                                    |
|                                                                                                    | Color gradient Proportional in range between minimal, average,<br>and maximal value in the table                               |
|                                                                                                    | Average, min and max are calculated for each table individually using only report values.<br>Baseline values are not included. |
|                                                                                                    |                                                                                                    |
|                                                                                                    |                                                                                                    |
|                                                                                                    |                                                                                                    |
|                                                                                                    |                                                                                                    |
|                                                                                                    |                                                                                                    |
|                                                                                                    |                                                                                                    |
|                                                                                                    |                                                                                                    |
|                                                                                                    |                                                                                                    |

### 19. After REEM has approved the report, the status will change to Approved by REEM

20. Click on the report

| # HOMEPAG  | E <b>L</b> MIN | STALLATIONS    | I REPORTS      | Lee CHARTS | <b>A</b> LERTS |                |                |                            |                 |                     |   | 🖂 O NEW 🗸                | 🛎 DEMO.INST 🕶    |
|------------|----------------|----------------|----------------|------------|----------------|----------------|----------------|----------------------------|-----------------|---------------------|---|--------------------------|------------------|
| Edit       | Refres         | h Dates & Att  | rs Delete      | i St       | ıbmit to EC    |                |                |                            |                 |                     |   |                          |                  |
| Report I   | )              |                | 163            |            | 21             |                |                |                            |                 |                     |   | Quick Lir                | ks               |
| Installati | on             |                | Demo Installat | tion 😡     |                |                |                |                            |                 |                     |   | Installation: Demo Inst  | allation 😡       |
| Туре       |                |                | Baseline-only  |            |                |                |                |                            |                 |                     |   | Reports overview for the | e installation 😡 |
| Start Dat  | e              |                | 01/07/2016     |            |                |                |                |                            |                 |                     |   |                          |                  |
| Reportin   | g duration     | n [months]     | 6              |            |                |                | Status         | s History                  |                 |                     |   |                          |                  |
| Reportin   | j period       |                | 07/2016 - 12/2 | 2016       | Da             | ite            | Status         | User                       | Comment         |                     |   |                          |                  |
| Status     |                |                | Approved by R  | EEM        | 23/08/201      | 7 11:48:55 Sub | mitted to REEM | Demo Installation [MAL_INS | σ <b>Τ</b> ]    |                     |   |                          |                  |
| Commen     | t              |                |                |            | 23/08/201      | 7 12:00:23 App | proved by REEM | Demo REEM [MAL_REEM]       | Ok              |                     |   |                          |                  |
|            |                |                |                |            |                |                |                |                            |                 |                     |   |                          |                  |
| Electrici  | ly             |                |                |            |                |                |                |                            |                 |                     |   |                          |                  |
|            |                |                | Account        |            |                |                |                |                            |                 |                     |   |                          |                  |
| Year       | Month          | 123456789      | [kWh] Tot      | tal (kWh)  |                |                |                |                            |                 |                     |   |                          |                  |
| 2016       | 7              |                | 510,000        | 510.000    |                |                |                |                            |                 |                     |   |                          |                  |
| 2016       | 8              |                | 520.000        | 520.000    |                |                |                |                            |                 |                     |   |                          |                  |
| 2016       | 9              |                | 530,000        | 530.000    |                |                |                |                            |                 |                     |   |                          |                  |
| 2016       | 10             |                | 520,000        | 520.000    |                |                |                |                            |                 |                     |   |                          |                  |
| 2016       | 11             |                | 550,000        | 550,000    |                |                |                |                            |                 |                     |   |                          |                  |
| 2016       | 12             |                | 540,000        | 540.000    |                |                |                |                            |                 |                     |   |                          |                  |
| Т          | otal           | 3.170.0        | 000 3          | .170.000   |                |                |                |                            |                 |                     |   |                          |                  |
|            | _              |                |                |            |                |                |                |                            |                 |                     |   |                          |                  |
| Exp        | ort            |                |                |            |                |                |                |                            |                 |                     |   |                          |                  |
| Product    | s and Sne      | cific Energy ( | Consumption (  | (SEC)      |                |                |                |                            |                 |                     |   |                          |                  |
|            |                |                |                | Droduc     | +              |                |                |                            | c               |                     | 1 |                          | _                |
| Year       | Month          | Cement         | - White Ceme   | nt         | Cement - Co    | oloured Cement |                |                            |                 |                     |   |                          |                  |
|            |                | МТ             | Weightage      | [%]        | MT             | Weightage [%]  | Cement - W     | /hite Cement [kWh/MT]      | Cement - Colour | red Cement [kWh/MT] |   |                          |                  |
| 2016       |                | 220,000        |                | 50         | 210,000        | 50             | )              | 1.15909091                 |                 | 1.21428571          |   |                          |                  |
| 2016       | 8              | 230,000        |                | 60         | 200,000        | 40             | )              | 1.35652174                 |                 | 1.04                |   |                          |                  |
| 2016       | 9              | 250,000        |                | 70         | 190,000        | 30             | )              | 1.484                      |                 | 0.83684211          |   |                          |                  |
| 2016       | 10             | 240,000        |                | 60         | 200,000        | 40             | )              | 1.3                        |                 | 1.04                |   |                          |                  |
| 2016       | 11             | 230,000        |                | 50         | 220,000        | 50             | )              | 1.19565217                 |                 | 1.25                |   |                          |                  |
| 2016       | 12             | 200,000        |                | 40         | 230,000        | 60             | )              | 1.08                       |                 | 1.40869565          |   |                          |                  |
|            | tal            | 1 270 000      |                | 1          | 250.000        |                |                |                            |                 |                     |   |                          |                  |

21. Click on the submit to EC button to submit the report to EC.

| # HOMEPA                                                                                                    | GE <b>M</b> IN                            | STALLATIONS     | # REPORTS                                                                                                    | CHARTS                                                                             | ▲ ALERTS                                           |                                                                       |                                                           |                 |                            |   |  | ⊠0 NEW | 🖾 O NEW 🗸 | 🖾 O NEW 🗝 | 🖾 O NEW 🗸 🔺 DEN                                                                    |
|----------------------------------------------------------------------------------------------------|-------------------------------------------|-----------------|----------------------------------------------------------------------------------------------------|------------------------------------------------------------------------------------|----------------------------------------------------|-----------------------------------------------------------------------|-----------------------------------------------------------|-----------------|----------------------------|---|--|--------|-----------|-----------|------------------------------------------------------------------------------------|
| Edit                                                                                                    | Refres                                    | h Dates & Att   | trs Delete                                                                                                    | Subn                                                                               | nit to EC                                          |                                                                       |                                                           |                 |                            |   |  |        |           |           |                                                                                    |
| Report I<br>Installat<br>Type<br>Start Da                                                                                                    | D<br>tion<br>te                           |                 | 163<br>Demo Installation<br>Baseline-only<br>01/07/2016                                                                                     | n <b>O</b>                                                                         |                                                    | Quick Installation: Demo I Reports overview for Status History        |                                                           |                 |                            |   |  |        |           |           | Quick Links<br>Installation: Demo Installation<br>Reports overview for the install |
| Reportin                                                                                                    | ig duratio                                | n [months]      | 6                                                                                                    |                                                                                    |                                                    | Statu                                                                 | is History                                                |                 |                            |   |  |        |           |           |                                                                                    |
| Reportin<br>Status<br>Commen                                                                                                    | ig period<br>it                           |                 | Approved by REE                                                                                                    | 16<br>21<br>2                                                                      | Date<br>23/08/2017 11:48:55<br>23/08/2017 12:00:23 | Submitted to REEM                                                     | User Demo Installation [MAL_I Demo REEM [MAL_REEM]        | VST] Ok         |                            |   |  |        |           |           |                                                                                    |
| Electric                                                                                                    | iity                                      |                 |                                                                                                    |                                                                                    |                                                    |                                                                       | 8                                                         |                 |                            |   |  |        |           |           |                                                                                    |
| Year           2016           2016           2016           2016           2016           2016           2016           2016           2016           2017           2018           2019           2019           2010           2010           T           Image: State State S | Month 7 8 9 10 11 12 otal bort ts and Spe | 123456789       | Account<br>P [kWh] Total<br>510,000 55<br>520,000 55<br>530,000 55<br>550,000 55<br>540,000 55<br>540,000 55<br>000 3,11<br>Consumption (Sl | [kWh]<br>10,000<br>20,000<br>30,000<br>20,000<br>50,000<br>40,000<br>70,000<br>EC) | 22                                                 | Confirm status chi<br>Comment<br>Historical report for<br>Confirm Can | ange of this report to: "Sub<br>07/2016 - 12/2016<br>Icel | mitted to EC"   | X                          |   |  |        |           |           |                                                                                    |
|                                                                                                    |                                           |                 |                                                                                                    | Product                                                                            |                                                    |                                                                       |                                                           | SEC             |                            | 1 |  |        |           |           |                                                                                    |
| Year                                                                                                    | Month                                     | Cement          | - White Cement                                                                                                    | Cen                                                                                | nent - Coloured Cer                                | iment SEC                                                             |                                                           |                 |                            |   |  |        |           |           |                                                                                    |
|                                                                                                    |                                           | МТ              | Weightage [%                                                                                                    | /6] N                                                                              | MT Weightage                                       | e [%] Cement -                                                        | White Cement [kWh/MT]                                     | Cement - Colour | ed Cement [kWh/MT]         |   |  |        |           |           |                                                                                    |
| 2016                                                                                                    |                                           | 220,000         |                                                                                                    | 50 2:                                                                              | 10,000                                             | 50                                                                    | 1.15909091                                                |                 | 1.21428571                 |   |  |        |           |           |                                                                                    |
| 2016                                                                                                    |                                           | 230,000         |                                                                                                    | 60 20                                                                              | 00,000                                             | 40                                                                    | 1.35652174                                                |                 | 1.04                       |   |  |        |           |           |                                                                                    |
| 2016                                                                                                    |                                           | 250,000         |                                                                                                    | 70 19                                                                              | 90,000                                             | 30                                                                    | 1.484                                                     |                 | 0.83684211                 |   |  |        |           |           |                                                                                    |
| 2016                                                                                                    | 10                                        | 240,000         |                                                                                                    | 60 20                                                                              | 00,000                                             | 40                                                                    | 1.3                                                       |                 | 1.04                       |   |  |        |           |           |                                                                                    |
| 2016<br>201 <u>6</u>                                                                                                    | 11<br>12                                  | 230,000 200,000 |                                                                                                    | 50 23<br>40 23                                                                     | 30,000                                             | 60                                                                    | 1.19565217<br>                                            |                 | 1.25<br>1.4086 <u>9565</u> |   |  |        |           |           |                                                                                    |
| -                                                                                                    | otal                                      | 1 370 000       |                                                                                                    | 1.35                                                                               | 0.000                                              |                                                                       |                                                           |                 |                            |   |  |        |           |           |                                                                                    |

22. Enter any comment if necessary and click the Confirm button.

| HOMEPAG   | ie 🖬 IN    | STALLATIONS  | EREPORTS        | MCHARTS  | <b>A</b> ALERT | S            |                   |                          |      |                                         | 🖾 O NEW 🗸              | 📥 DEMO.INS     |
|-----------|------------|--------------|-----------------|----------|----------------|--------------|-------------------|--------------------------|------|-----------------------------------------|------------------------|----------------|
| I PD      | F Form A   | PDF For      | n B PDF Re      | port     | 2              | 3            |                   |                          |      |                                         |                        |                |
| leport II | )          |              | 163             |          |                |              |                   |                          |      |                                         | Quick Li               | nks            |
| nstallati | on         |              | Demo Installati | on 🖸     |                |              |                   |                          |      |                                         | Installation: Demo Ins | tallation 😡    |
| уре       |            |              | Baseline-only   |          |                |              |                   |                          |      |                                         | Reports overview for t | he installati: |
| tart Dat  | e          |              | 01/07/2016      |          |                |              |                   | Status History           |      |                                         |                        |                |
| eportin   | g duration | n [months]   | 6               |          | C              | ate          | Status            | User                     |      | Comment                                 |                        |                |
| eportin   | g period   |              | 07/2016 - 12/2  | 016      | 23/08/20       | 17 11:48:55  | Submitted to REEM | Demo Installation [MAL_I | NST] |                                         |                        |                |
| tatus     |            |              | Submitted to E  | С        | 23/08/20       | 17 12:00:23  | Approved by REEM  | Demo REEM [MAL_REEM]     |      | Ok                                      |                        |                |
| ommen     | t          |              |                 |          | 23/08/20       | 17 12:10:40  | Submitted to EC   | Demo Installation [MAL_I | NST] | Historical report for 07/2016 - 12/2016 |                        |                |
| Electrici | ty         |              |                 |          |                |              |                   |                          |      |                                         |                        |                |
|           |            |              | Account         |          |                |              |                   |                          |      |                                         |                        |                |
| Year      | Month      | 12345678     | 9 [kWh] Tota    | al [kWh] |                |              |                   |                          |      |                                         |                        |                |
| 2016      | 7          |              | 510,000         | 510,000  |                |              |                   |                          |      |                                         |                        |                |
| 2016      | 8          |              | 520,000         | 520,000  |                |              |                   |                          |      |                                         |                        |                |
| 2016      | 9          |              | 530,000         | 530,000  |                |              |                   |                          |      |                                         |                        |                |
| 2016      | 10         |              | 520,000         | 520,000  |                |              |                   |                          |      |                                         |                        |                |
| 2016      | 11         |              | 550,000         | 550,000  |                |              |                   |                          |      |                                         |                        |                |
| 2016      | 12         |              | 540,000         | 540,000  |                |              |                   |                          |      |                                         |                        |                |
| Т         | otal       | 3,170,       | 000 3,          | ,170,000 |                |              |                   |                          |      |                                         |                        |                |
| Exp       | ort        |              |                 |          |                |              |                   |                          |      |                                         |                        |                |
| m rub     | ort        |              |                 |          |                |              |                   |                          |      |                                         |                        |                |
| Product   | s and Spe  | cific Energy | Consumption (   | SEC)     |                |              |                   |                          |      |                                         |                        |                |
|           |            |              |                 | Produc   | t              |              |                   |                          | SEC  |                                         |                        |                |
| Year      | Month      | Cement       | - White Cemen   | nt (     | Cement - C     | oloured Ceme | ent<br>Cement - W | /hite Cement [kWh/MT]    | Cem  | ent - Coloured Cement [kWh/MT]          |                        |                |
|           |            | MT           | Weightage [     | [%]      | МТ             | Weightage (  | [%]               |                          |      |                                         |                        |                |
| 2016      | 7          | 220,000      |                 | 50       | 210,000        |              | 50                | 1.15909091               |      | 1.21428571                              |                        |                |
| 2016      | 8          | 230,000      |                 | 60       | 200,000        |              | 40                | 1.35652174               |      | 1.04                                    |                        |                |
| 2016      | 9          | 250,000      |                 | /0       | 190,000        |              | 30                | 1.484                    |      | 0.83684211                              |                        |                |
| 2016      | 10         | 240,000      |                 | 60       | 200,000        |              | 40                | 1.3                      |      | 1.04                                    |                        |                |
| 2016      | 11         | 230,000      |                 | 50       | 220,000        |              | 50                | 1.19565217               |      | 1.25                                    |                        |                |
| 2016      | 12         | 200,000      |                 | 40       | 230,000        |              | 60                | 1.08                     |      | 1.40869565                              |                        |                |

23. Report is now submitted to EC.

| # HOMEPAGE  |                  | m REPORTS        | <b>Lee</b> Charts | <b>A</b> LERTS             |                 |                        |                 |                      | 🖾 O NEW + 🔹 DEMO.INST +                                                                                   |
|-------------|------------------|------------------|-------------------|----------------------------|-----------------|------------------------|-----------------|----------------------|----------------------------------------------------------------------------------------------------|
| O Installat | tions   Demo I   | installation     |                   |                            |                 |                        |                 |                      |                                                                                                    |
| DETAILS     | ELECTRICITY VAI  | RIABLES FUELS    | PRODUCTS          | REPORTS GRID OVERVIEW      | REPORTS TABLE   |                        |                 |                      |                                                                                                    |
| Report Act  | tions   Create H | listorical Repor | t Create          | Next Report (01/2017 -     | 6/2017)         |                        |                 |                      |                                                                                                    |
|             |                  |                  |                   |                            |                 |                        |                 |                      |                                                                                                    |
| Year        | 1 2              | 3                | Rej<br>4          | ports for Current Installa | tion<br>8 9     | 10 1                   | 1 12            |                      | Legend<br>Draft                                                                                           |
| 2016        |                  |                  |                   | 24                         | 0               | 07/2016 🕥              |                 |                      | Submitted to REEM                                                                                         |
|             |                  |                  |                   |                            |                 |                        |                 |                      | Rejected by REEM                                                                                          |
|             |                  |                  |                   |                            |                 |                        |                 |                      | Submitted to EC                                                                                           |
|             |                  |                  | _                 |                            |                 |                        |                 |                      | Rejected by LC                                                                                            |
| ACCOUNT     | PRODUCT          | VARIABLE FUEL    |                   |                            |                 |                        |                 |                      |                                                                                                    |
|             |                  |                  |                   | 123456789 [kWh             |                 |                        |                 |                      | Legend                                                                                                    |
| Yea         | r 1<br>6         | 2 3              | 4                 | 5 6                        | 7 8             | 9 10<br>30.000 520.000 | 11 12           | Green                | Minimal value                                                                                             |
| 201         | 0                |                  |                   | 51                         | ,000 320,000 3. | 50,000 520,000         | 330,000 340,000 | Yellow               | Average value                                                                                             |
|             |                  |                  |                   |                            |                 |                        |                 | Red                  | Maximal value                                                                                             |
|             |                  |                  |                   |                            |                 |                        |                 | Color gradient       | Proportional in range between minimal, average,<br>and maximal value in the table                         |
|             |                  |                  |                   |                            |                 |                        |                 | Average, min and max | are calculated for each table individually using only report values.<br>Baseline values are not included. |
|             |                  |                  |                   |                            |                 |                        |                 |                      |                                                                                                    |
|             |                  |                  |                   |                            |                 |                        |                 |                      |                                                                                                    |
|             |                  |                  |                   |                            |                 |                        |                 |                      |                                                                                                    |
|             |                  |                  |                   |                            |                 |                        |                 |                      |                                                                                                    |
|             |                  |                  |                   |                            |                 |                        |                 |                      |                                                                                                    |
|             |                  |                  |                   |                            |                 |                        |                 |                      |                                                                                                    |
|             |                  |                  |                   |                            |                 |                        |                 |                      |                                                                                                    |
|             |                  |                  |                   |                            |                 |                        |                 |                      |                                                                                                    |

## 24. Report status now is Submitted to EC.

## 4.4.3 Create Next Reports

| # HOMEPAGE   | MINSTAL     | LATIONS E   | REPORTS   | LILCHARTS | <b>A</b> ALER | TS                 |            |       |              |         |        |           |             |           | ⊠O NEW → 🔺 DEMO.INST →                                                                                       |
|--------------|-------------|-------------|-----------|-----------|---------------|--------------------|------------|-------|--------------|---------|--------|-----------|-------------|-----------|----------------------------------------------------------------------------------------------------|
| O Installa   | tions       | Demo Instal |           |           |               |                    |            |       |              |         |        |           |             |           |                                                                                                    |
| DETAILS      | ELECTRICITY | VARIABLE    | S FUE     | S PRODUC  | TS REPO       | ORTS GRID OVERVIEW | REPORTS    | TABLE |              |         |        |           |             |           |                                                                                                    |
| Report Ac    | tions   C   | eate Histo  | rical Rep | ort Crea  | te Next Re    | port (01/2017      | - 06/2017) | 1     |              |         |        |           |             |           |                                                                                                    |
|              |             |             |           | 1         | Reports for   | r Current Insta    | lation     |       |              |         |        |           |             |           | Legend                                                                                                    |
| Year<br>2016 | 1           | 2           | 3         | 4         | 5             | 6 7                | 8          |       | 9<br>07/2016 | 10<br>© | 11     | 12        |             |           | Draft<br>Submitted to REEM<br>Approved by REEM<br>Rejected by REEM<br>Submitted to EC<br>Rejected by EC      |
| ACCOUN       | IT PRODU    | CT VARIA    | BLE FL    | EL .      |               |                    |            |       |              |         |        |           |             |           |                                                                                                    |
|              |             |             |           |           | 1             | 123456789 [kW      | /h]        |       |              |         |        |           |             |           | Legend                                                                                                    |
| Yea          | ır 1        | 2           | 3         | 4         | 5             | 6                  | 7          | 8     | 9            | 10      | 11     | 12        | Gree        | n         | Minimal value                                                                                                |
| 201          | .6          |             |           |           |               |                    | 510,000 52 | 0,000 | 530,000      | 520,000 | 550,00 | 0 540,000 | Yellov      | W         | Average value                                                                                                |
|              |             |             |           |           |               |                    |            |       |              |         |        |           | Red         | đ         | Maximal value                                                                                                |
|              |             |             |           |           |               |                    |            |       |              |         |        |           | Color gra   | adient    | Proportional in range between minimal, average,<br>and maximal value in the table                            |
|              |             |             |           |           |               |                    |            |       |              |         |        |           | Average, mi | in and ma | ax are calculated for each table individually using only report values.<br>Baseline values are not included. |
|              |             |             |           |           |               |                    |            |       |              |         |        |           |             |           |                                                                                                    |
|              |             |             |           |           |               |                    |            |       |              |         |        |           |             |           |                                                                                                    |
|              |             |             |           |           |               |                    |            |       |              |         |        |           |             |           |                                                                                                    |
|              |             |             |           |           |               |                    |            |       |              |         |        |           |             |           |                                                                                                    |
|              |             |             |           |           |               |                    |            |       |              |         |        |           |             |           |                                                                                                    |
|              |             |             |           |           |               |                    |            |       |              |         |        |           |             |           |                                                                                                    |
|              |             |             |           |           |               |                    |            |       |              |         |        |           |             |           |                                                                                                    |

1. Click on Create Next Report button.

| # HOMEPAG  | GE <b>L</b> MIN          | STALLATION               | IS 🗰 REPORTS 🛛    | Le CHARTS | S 🔺 ALERTS            |                    |                                                                                         |                                              |                                  | ⊠0 NEW                | l → 🔺 DEMO.INST → |  |  |
|------------|--------------------------|--------------------------|-------------------|-----------|-----------------------|--------------------|-----------------------------------------------------------------------------------------|----------------------------------------------|----------------------------------|-----------------------|-------------------|--|--|
| Edit       | Refres                   | h Dates                  | & Attrs Delete    | I S       | Submit to REEM        |                    |                                                                                         |                                              |                                  |                       |                   |  |  |
| Report II  | D                        |                          | 164               |           |                       |                    |                                                                                         | Warnings                                     |                                  | Quic                  | k Links           |  |  |
| Installati | ion                      |                          | Demo Installati   | ion 😡     |                       |                    | All fields in Prod                                                                      | ucts and Specific Energy Consumption (SEC) m | ust be entered for sector Indust | ry Installation: Demo | o Installation 📀  |  |  |
| Туре       |                          |                          | Report            |           |                       |                    | All fields in Variables must be entered for sector Industry Reports overview for the in |                                              |                                  |                       |                   |  |  |
| Start Dat  | e                        |                          | 01/01/2017        |           |                       |                    | All fields in Elect                                                                     | ricity must be entered for sector Industry   |                                  |                       |                   |  |  |
| Reportin   | g duratio                | n [month                 | <b>is]</b> 6      |           |                       |                    |                                                                                         |                                              |                                  | -                     |                   |  |  |
| Reportin   | period 01/2017 - 06/2017 |                          |                   |           |                       |                    |                                                                                         |                                              |                                  |                       |                   |  |  |
| Status     |                          |                          | Draft             |           | Status Hi             | story              |                                                                                         |                                              |                                  |                       |                   |  |  |
| Commen     | t                        | Date Status User Comment |                   |           |                       |                    |                                                                                         |                                              |                                  |                       |                   |  |  |
|            |                          |                          |                   |           |                       |                    |                                                                                         |                                              |                                  |                       |                   |  |  |
| Electrici  | ty                       |                          |                   |           |                       |                    |                                                                                         |                                              |                                  |                       | Ξ.                |  |  |
| Year       | Month                    | 10045                    |                   | -1 Flands | 3                     |                    |                                                                                         |                                              |                                  |                       |                   |  |  |
| 2017       | 1                        | 12345                    | 6789 [KWII] 101   | ai [KWI   | 0                     |                    |                                                                                         |                                              |                                  |                       |                   |  |  |
| 2017       |                          |                          |                   |           |                       |                    |                                                                                         |                                              |                                  |                       |                   |  |  |
| 2017       | 2                        |                          |                   |           | 0                     |                    |                                                                                         |                                              |                                  |                       |                   |  |  |
| 2017       | 4                        |                          |                   |           | 0                     |                    |                                                                                         |                                              |                                  |                       |                   |  |  |
| 2017       | 5                        |                          |                   |           | 0                     |                    |                                                                                         |                                              |                                  |                       |                   |  |  |
| 2017       | 6                        |                          |                   |           | 0                     |                    |                                                                                         |                                              |                                  |                       |                   |  |  |
| T          | ntal                     |                          | 0                 |           | 0                     |                    |                                                                                         |                                              |                                  |                       |                   |  |  |
|            |                          |                          |                   |           |                       |                    |                                                                                         |                                              |                                  |                       |                   |  |  |
| 🖹 Exp      | ort                      |                          |                   |           |                       |                    |                                                                                         |                                              |                                  |                       |                   |  |  |
|            |                          |                          |                   |           |                       |                    |                                                                                         |                                              |                                  |                       |                   |  |  |
| Product    | s and Spe                | ecific Ene               | rgy Consumption ( | SEC)      |                       |                    |                                                                                         |                                              |                                  |                       | Ξ.                |  |  |
|            |                          |                          | P                 | roduct    |                       |                    |                                                                                         | SEC                                          |                                  |                       |                   |  |  |
| Year       | Month                    | Cerner                   | nt - White Cement | Ceme      | ent - Coloured Cement | Cement - White Cem | ent [kWh/MT]                                                                            | Cement - Coloured Cement [kWh/MT]            |                                  |                       |                   |  |  |
|            |                          | MT                       | Weightage [%]     | MT        | Weightage [%]         |                    |                                                                                         |                                              |                                  |                       |                   |  |  |
| 2017       | 1                        |                          |                   |           |                       |                    |                                                                                         |                                              |                                  |                       |                   |  |  |
| 2017       | 2                        |                          |                   |           |                       |                    |                                                                                         |                                              |                                  |                       |                   |  |  |
| 2017       | 3                        |                          |                   | -         |                       |                    |                                                                                         |                                              |                                  |                       |                   |  |  |
| 2017       | 4                        |                          |                   |           |                       |                    |                                                                                         |                                              |                                  |                       |                   |  |  |
| 2017       | 5                        |                          |                   | -         |                       |                    |                                                                                         |                                              |                                  |                       |                   |  |  |
| 2017       | 6                        |                          |                   |           |                       |                    |                                                                                         |                                              |                                  |                       |                   |  |  |

2. Click on Edit button.

| 🏶 HOMEPAG  | E <b>M</b> INS  | STALLATIONS 6   | REPORTS             | Lel CHARTS  | <b>▲</b> AL |
|------------|-----------------|-----------------|---------------------|-------------|-------------|
| i Save     | Cance           | l Delete        | 1                   |             |             |
| Report II  | )               |                 | 164                 |             |             |
| Installati | on              |                 | Demo Installat      | lion 🖸      |             |
| Туре       |                 | 3               | Report              | Baseline-or | ily         |
| Start Dat  | e<br>1 duration | [months]        | 5                   |             |             |
| Reportin   | j period        |                 | -<br>01/2017 - 06/2 | 2017        |             |
| Status     |                 |                 | Draft               |             |             |
| Common     |                 |                 |                     |             |             |
| Commen     |                 |                 |                     |             |             |
|            |                 |                 |                     |             |             |
|            |                 |                 |                     |             |             |
|            |                 |                 |                     |             |             |
|            |                 |                 |                     |             |             |
| Flectrici  | v 4             |                 |                     |             |             |
|            |                 |                 | Account             |             |             |
| Year       | Month           | 1234567         | 89 [kWh]            | Total [k    | Vh]         |
| 2017       | 1               | 500000          |                     |             | 0           |
| 2017       | 2               | 570000          |                     |             | 0           |
| 2017       | 3               | 560000          |                     |             | 0           |
| 2017       | 4               | 540000          |                     |             | 0           |
| 2017       | 5               | 550000          |                     |             | 0           |
| 2017       | 6               | 530000          |                     |             | 0           |
| To         | tal             | 550000          | )                   |             | 0           |
|            |                 |                 | ,                   |             |             |
| Exp        | ort             |                 |                     |             |             |
| Product    | and Spee        | cific Energy Co | onsumption (        | (SEC)       |             |

- 3. Type of report must be "Report"
- 4. Fill in the electricity consumption in table under the Electricity section.

| HOMEPA  | IOMEPAGE MINISTALLATIONS @EREPORTS MICHARTS ▲ALERTS 🗖 DEMO INSI |                         |                |             |               |                                |                                   |  |  |  |
|---------|-----------------------------------------------------------------|-------------------------|----------------|-------------|---------------|--------------------------------|-----------------------------------|--|--|--|
| Exp     | ort                                                             |                         |                |             |               |                                |                                   |  |  |  |
| Product | s and Spe                                                       | cific Energy Consumptio | on (SEC)       |             |               |                                |                                   |  |  |  |
|         |                                                                 |                         | Pr             | oduct       |               |                                | SEC                               |  |  |  |
| Year    | Month                                                           | Cement                  | - White Cement | Cement - Co | loured Cement | Cement - White Cement [kWh/MT] | Cement - Coloured Cement [kWh/MT] |  |  |  |
| 2017    |                                                                 | 250000 5                | 50             | 260000      | 50            |                                |                                   |  |  |  |
| 2017    |                                                                 | 240000                  | 40             | 270000      | 60            |                                |                                   |  |  |  |
| 2017    |                                                                 | 250000                  | 60             | 240000      | 40            |                                |                                   |  |  |  |
| 2017    | 4                                                               | 220000                  | 50             | 230000      | 50            |                                |                                   |  |  |  |
| 2017    | 5                                                               | 240000                  | 60             | 230000      | 40            |                                |                                   |  |  |  |
| 2017    | 6                                                               | 260000                  | 70             | 200000      | 30            |                                |                                   |  |  |  |
| т       | otal                                                            | 0                       |                | 0           |               |                                |                                   |  |  |  |

5. For Industry sector, enter the production data for each product as well as the weightage of electricity consume to produce that product for that month. Please note that the sum of the weightage must be 100%. If your installation only produce one product, please put 100 as the weightage. If you already have electricity consumption for each product, you can get the weightage by dividing the electricity consumption for the product with the total electricity consumption and times it with 100.

| Electrici | ity       |                     |                                  |              |                                  |       |                                                | 3                                               |
|-----------|-----------|---------------------|----------------------------------|--------------|----------------------------------|-------|------------------------------------------------|-------------------------------------------------|
| Maria     |           | Acc                 | unt                              |              |                                  |       |                                                |                                                 |
| rear      | Month     | 1234567890 [kW      | h] Total [kWh]                   |              |                                  |       |                                                |                                                 |
| 2017      | 1         | 450,0               | 00 <b>450,000</b>                |              |                                  |       |                                                |                                                 |
| 2017      |           | 430,0               | 00 <b>430,000</b>                |              |                                  | Fr    | om 450.000kWh, how many percent                |                                                 |
| 2017      | 3         | 440,0               | 00 <b>440,000</b>                |              |                                  | ele   | ectricity is used to produce Hardisk &         |                                                 |
| 2017      | 4         | 450,0               | 00 <b>450,000</b>                |              |                                  |       | skette for Month 1/2017 Total percent          | and of                                          |
| 2017      | 5         | 500,0               | 00 <b>500,000</b>                |              |                                  |       | skelle for world'r 1/2017. Total percent       | age of                                          |
| 2017      | 6         | 440,0               | 00 <b>440,000</b>                |              |                                  | we    | eightage must be 100%                          |                                                 |
| T         | otal      | 2,710,000           | 2,710,000                        |              |                                  |       |                                                |                                                 |
| Product   | s and Spe | cific Energy Consur | ption (SEC)                      | xduct        |                                  |       | s                                              | EC                                              |
| Year      | Month     | Magnetic and Op     | ical Recording Media -<br>ardisk | Magnetic and | Optical Recording Me<br>Diskette | dia - | Magnetic and Optical Recording Media - Hardisk | Magnetic and Optical Recording Media - Diskette |
|           |           | pcs                 | Weightage [%]                    | pcs          | Weightage [%]                    |       | [KWII/pcs]                                     | [KWII/PCS]                                      |
| 2017      | 1         | 1,500               | 60                               | 2,500        |                                  | 40    | 180                                            | 72                                              |
| 2017      | 2         | 2,000               | 70                               | 3,000        |                                  | 30    | 150.5                                          | 43                                              |
| 2017      | 3         | 2,500               | 10                               | 1,500        |                                  | 90    | 17.6                                           | 264                                             |
| 2017      | 4         | 3,000               | 41                               | 2,500        |                                  | 59    | 61.5                                           | 106.2                                           |
| 2017      | 5         | 2,000               | 70                               | 2,000        |                                  | 30    | 175                                            | 75                                              |
| 2017      | 6         | 1,500               | 70                               | 2,000        |                                  | 30    | 205.333                                        | 66                                              |
|           |           |                     |                                  |              |                                  |       |                                                |                                                 |

Example (Case of more than one product defined):

- i. Weightage is the percentage of electricity consumed to produce that product for that particular month. Total percentage of weightage must be 100%
- ii. For industry, office area and common facilities is not production area but during operation both areas also running. For reporting under EMEER 2008, Specific Energy Consumption (SEC) will include all energy usage regardless either it is coming from production area or non-production area.

Note:

i. Formula to calculate SEC:

 $SEC = \frac{E * \frac{W}{100}}{P}$ 

| Where: |                     |
|--------|---------------------|
| E      | = Electricity (kWh) |
| W      | = Weightage (%)     |
| Р      | = Production        |

| # HOMEPAG | GE <b>L</b> ains | STALLATIONS  | ■ REPORTS | Lul CHARTS | ▲ ALERTS | 🖾 O NEW 👻 | 🔺 DEMO.INST 👻 🌔 |
|-----------|------------------|--------------|-----------|------------|----------|-----------|-----------------|
| Building  | Energy I         | ntensity (BE | I)        |            |          |           |                 |
| Net Fic   | oor Area [       | m²]          |           | 6          |          |           |                 |
| Year      | Month            | BEI [kWh/    | m²]       |            |          |           |                 |
| 2017      | 7                |              |           |            |          |           |                 |
| 2017      | 8                |              |           |            |          |           |                 |
| 2017      | 9                |              |           |            |          |           |                 |
| 2017      | 10               |              |           |            |          |           |                 |
| 2017      | 11               |              |           |            |          |           |                 |
| 2017      | 12               |              |           |            |          |           |                 |
| Exp       | ort              |              |           |            |          |           |                 |

6. For Commercial sector and Government sector, enter the Net Floor Area (m<sup>2</sup>) of the installation.

Note:

- i. The Net Floor Area is defined as the floor area of a building covering the entire built-up floor area of the building exclude the parking space and the outer corridor.
- ii. Formula to calculate Building Energy Intensity (BEI):

$$BEI = \frac{E}{NFA}$$

Where: Е

= Electricity (kWh) NFA = Net Floor Årea  $(m^2)$ 

| Variable | s     |                     |
|----------|-------|---------------------|
|          | -     | Variable            |
| Year     | Month | Cooling Degree Days |
| 2017     |       | 524                 |
| 2017     | 2     | 540                 |
| 2017     |       | 530                 |
| 2017     |       | 550                 |
| 2017     |       | 516                 |
| 2017     |       | 526                 |
| Exp      | ort   |                     |
|          | JIC . |                     |

7. Enter the variables data in the tables under the variables section.

| # HOME | PAGE       | Links    | TALLATIONS 🇰 REPORTS I                       | Laucharts 🔺 Alerts  |                                 |                         |          |                    |                   |              |            |           |                  |     | 2 | 10 NEW - | 🛎 DEMOJINST + | ^  |
|--------|------------|----------|----------------------------------------------|---------------------|---------------------------------|-------------------------|----------|--------------------|-------------------|--------------|------------|-----------|------------------|-----|---|----------|---------------|----|
| Fuel   | 5          | 2        |                                              |                     |                                 |                         |          |                    |                   |              |            |           |                  |     |   |          | -             | Î. |
|        |            |          | Fue                                          | el                  |                                 |                         |          |                    |                   |              |            |           |                  |     |   |          |               |    |
| Yea    | - M        | onth     | m <sup>3</sup>                               | I Gas<br>Cost [MYR] |                                 |                         |          |                    |                   |              |            |           |                  |     |   |          |               |    |
| 201    | 7          | 1        | 120000                                       | 25000               |                                 |                         |          |                    |                   |              |            |           |                  |     |   |          |               |    |
| 201    | 7          | 2        | 130000                                       | 26000               |                                 |                         |          |                    |                   |              |            |           |                  |     |   |          |               |    |
| 201    | 7          | 3        | 140000                                       | 27000               |                                 |                         |          |                    |                   |              |            |           |                  |     |   |          |               |    |
| 201    | 7          | 4        | 130000                                       | 26000               |                                 |                         |          |                    |                   |              |            |           |                  |     |   |          |               |    |
| 201    | 7          | 5        | 120000                                       | 25000               |                                 |                         |          |                    |                   |              |            |           |                  |     |   |          |               |    |
| 201    | 7          | 6        | 150000                                       | 28000               |                                 |                         |          |                    |                   |              |            |           |                  |     |   |          |               |    |
|        | Total      |          | U                                            |                     | 0                               |                         |          |                    |                   |              |            |           |                  |     |   |          |               |    |
| R      | xport      | _        |                                              |                     |                                 |                         |          |                    |                   |              |            |           |                  |     |   |          |               |    |
| Energ  | y Savi     | ing Me   | asures (ESM)                                 |                     |                                 |                         |          |                    |                   |              |            |           |                  |     |   |          | =             |    |
| List   |            |          | 9                                            |                     |                                 |                         |          |                    |                   |              |            |           |                  |     |   |          |               |    |
|        |            |          | Туре                                         |                     | Description                     | Investment Cost [M]     | /R]      | s                  | tatus             |              |            |           | Comm             | ent |   |          |               |    |
|        |            |          |                                              |                     |                                 |                         |          | 1.1                |                   |              |            |           |                  |     |   |          |               |    |
| =      | 1          | Ug       | nung                                         | •                   | Change to LED light             | 100,000.00              |          | mpietea            |                   |              |            |           |                  |     |   |          |               |    |
| =      |            | Mo       | tor                                          | *                   | Change to High Efficiency Motor | 300.000.00              | In       | Progress           |                   | •            |            |           |                  |     |   |          |               |    |
|        | -          |          |                                              |                     | unange to high Enterinty Hotor  |                         |          | riograss           |                   |              |            |           |                  |     |   |          |               |    |
| Add    | l new      | Co       | by completed to Summary                      |                     |                                 |                         |          |                    |                   |              |            |           |                  |     |   |          |               |    |
| Sun    | ımaı       | ry of    | Implemented ES                               | м                   |                                 |                         |          |                    |                   |              |            |           |                  |     |   |          |               |    |
|        |            |          | Туре                                         |                     | Description                     | Yearly Savings [kWh]    | Yearly S | avings Cost [MYR]  | Return on Investm | ient [Years] | Month Co   | mpleted   | Year Comple      | ted |   |          | Comment       |    |
| =      | a (        | Lighting |                                              |                     | Change to LED light             | 50.000.00               | 80.000.0 | 10                 | 1.00              |              | 5          |           | 2017             |     |   |          |               |    |
|        | - 1        |          |                                              |                     |                                 |                         |          |                    |                   |              |            |           |                  |     |   |          |               |    |
| •      |            | -        |                                              |                     |                                 |                         |          |                    |                   |              |            |           |                  |     |   |          | +             |    |
| Add    | new        |          |                                              |                     |                                 |                         |          |                    |                   |              |            |           |                  |     |   |          |               |    |
| Pro    | pose       | d        |                                              |                     |                                 |                         |          |                    |                   |              |            |           |                  |     |   |          |               |    |
|        |            |          | Туре                                         |                     | Description                     | Estimated Yearly Saving | s [kWh]  | Estimated Yearly S | avings Cost [MYR] | Investment   | Cost [MYR] | Return on | Investment [Year | s]  |   | Co       | mment         |    |
| ≡      | <b>a</b> [ | Inverte  | r / VSD / VFD                                | •                   | Install VFD                     | 20,000.00               |          | 20,000.00          |                   | 20,000.00    |            | 1.00      |                  |     |   |          |               |    |
|        |            |          |                                              |                     |                                 |                         |          |                    |                   |              |            |           |                  |     |   |          |               |    |
| 4      | Inew       |          |                                              |                     |                                 |                         |          |                    |                   |              |            |           |                  |     |   |          | ,             |    |
| Aut    | - men      | Under 1  | ing are construction, JOELES with Soving its | ugur u              |                                 |                         |          |                    |                   |              |            |           |                  |     |   |          |               | -  |

- 8. If your installation is using fuel as well, key in the fuel data (consumption and cost (MYR)) in the table under the fuel section.
- 9. If there is an Energy Saving Measures (ESM) have been implemented in the period reported, please fill in the data in the table under the ESM section.

Note:

- List Table This is the list of all ESM in the period reported (In progress, Completed, Rejected, Under Study / Approved by Management). If there is an ESM already completed, click the Copy completed to Summary button after filling in the data of the ESM.
- ii. Summary of Implemented ESM Table This table is only for ESM that already completed during the period of reporting. When fill in the Yearly Savings (kWh) and Yearly Savings Cost (MYR), you can estimate it for one year if the data for one year savings is not available (example, you measure the savings for one month, and then times the savings with 12 to get estimated savings for one year). Completed ESM is only required to be reported only once, if the Completed ESM already reported in the previous report, please do not put it again to avoid double counting in the analysis chart. Month Completed must be in 1-12 format (example month January please write 1) while Year Completed must be in YYYY format (example 2017 please write 2017 not 17).
- iii. Proposed Table This table is for the ESM planned in the future.

iv. ESM with status "In Progress" & "Under Study / Approved by Management" in the List Table and ESM from the Proposed Table will be carry forward to the Next Report under the List Table.

| - HUMEPAL                                    | GE <b>L</b> ains | STALLATIONS 📾 REPORTS                                                        | Lul CHARTS 🔺 ALERTS                        |  |               |                         |                       |                          | 🖂 O NEW 👻        | 🔺 DEMO.INS      |
|----------------------------------------------|------------------|------------------------------------------------------------------------------|--------------------------------------------|--|---------------|-------------------------|-----------------------|--------------------------|------------------|-----------------|
| 1 <sup>Save</sup>                            | Cance            | I Delete                                                                     |                                            |  |               |                         |                       |                          |                  |                 |
| Report I                                     | D                | 164                                                                          |                                            |  |               |                         |                       |                          | Quick Lir        | ıks             |
| Installat                                    | ion              | Demo Instal                                                                  | lation 🕢                                   |  |               |                         |                       | Installat                | ion: Demo Inst   | allation 📀      |
| Туре                                         |                  | Report                                                                       | Baseline-only                              |  |               |                         |                       | Reports                  | overview for the | ne installation |
| Start Da                                     | te               | 01/01/2017                                                                   |                                            |  |               |                         |                       |                          |                  |                 |
| Reportin                                     | ig duratio       | n [months] 6                                                                 |                                            |  |               |                         |                       |                          |                  |                 |
| Reportin                                     | g period         | 01/2017 - 06                                                                 | 5/2017                                     |  |               |                         |                       |                          |                  |                 |
| Status                                       |                  | Draft                                                                        |                                            |  |               |                         |                       |                          |                  |                 |
| Commen                                       | ut .             |                                                                              |                                            |  |               | Statu                   | s History             |                          |                  |                 |
| Commen                                       |                  |                                                                              |                                            |  |               | Date Status             | User Comme            | ıt                       |                  |                 |
|                                              |                  |                                                                              |                                            |  |               |                         | ·                     |                          |                  |                 |
|                                              |                  |                                                                              |                                            |  | All fields in | a Draducta and Cracif   | Warnir                | gs<br>ion (CEC) must     | he entered for   | costor Toduct   |
|                                              |                  |                                                                              |                                            |  | All fields in | n Variables must be e   | ntered for sector In  | ion (SEC) musi<br>tustrv | be entered for   | Sector Indust   |
|                                              |                  |                                                                              |                                            |  | All fields in | n Electricity must be e | intered for sector In | dustry                   |                  |                 |
|                                              |                  |                                                                              |                                            |  |               |                         |                       |                          |                  |                 |
| Electrici                                    | ity              |                                                                              |                                            |  |               |                         |                       |                          |                  |                 |
| Voor                                         |                  |                                                                              |                                            |  |               |                         |                       |                          |                  |                 |
|                                              | Month            | Accoun                                                                       | t                                          |  |               |                         |                       |                          |                  |                 |
|                                              | Month            | Accoun<br>123456789 [kWh]                                                    | it<br>Total [kWh]                          |  |               |                         |                       |                          |                  |                 |
| 2017                                         | Month<br>1       | Accoun<br>123456789 [kWh]<br>500000                                          | t<br>Total [kWh]                           |  |               |                         |                       |                          |                  |                 |
| 2017<br>2017                                 | Month<br>1<br>2  | Accoun<br>123456789 [kWh]<br>500000<br>570000                                | t<br>Total [kWh]<br>0                      |  |               |                         |                       |                          |                  |                 |
| 2017<br>2017<br>2017                         | Month 1 2 3      | Account<br>123456789 [kWh]<br>500000<br>570000<br>550000                     | it Total [kWh]                             |  |               |                         |                       |                          |                  |                 |
| 2017<br>2017<br>2017                         | Month 1 2 3      | Accoun<br>123456789 [kwh]<br>500000<br>570000<br>560000                      | t Total [kWh] 0 0 0 0 0 0 0                |  |               |                         |                       |                          |                  |                 |
| 2017<br>2017<br>2017<br>2017<br>2017         | Month 1 2 3 4    | Account<br>123456789 [kwh]<br>500000<br>560000<br>540000                     | it<br>Total [kWh]<br>0<br>0<br>0<br>0      |  |               |                         |                       |                          |                  |                 |
| 2017<br>2017<br>2017<br>2017<br>2017<br>2017 | Month 1 2 3 4 5  | Account<br>123456789 [kwh]<br>500000<br>570000<br>560000<br>540000<br>550000 | it<br>Total [kWh]<br>0<br>0<br>0<br>0<br>0 |  |               |                         |                       |                          |                  |                 |

10. Scroll up the page and click Save button.

| 希 HOMEPAG  | GE MINS    | TALLATIONS     | <b>m</b> REPORTS | S Luichar   | TS 🔺 ALER   | rs              |         |                         |                                    | 🖂 O NEW 👻               | 🔺 DEMOJINST 👻    |
|------------|------------|----------------|------------------|-------------|-------------|-----------------|---------|-------------------------|------------------------------------|-------------------------|------------------|
| Edit       | Refrest    | n Dates & Att  | trs De           | lete        | Submit to R | EEM             |         |                         |                                    |                         |                  |
| Report I   | D          |                | 164              |             | 11          |                 |         |                         |                                    | Quick Lin               | iks              |
| Installati | ion        |                | Demo Ins         | tallation 📀 |             |                 |         |                         |                                    | Installation: Demo Inst | allation 📀       |
| Туре       |            |                | Report           |             |             |                 |         |                         |                                    | Reports overview for th | e installation 📀 |
| Start Da   | te         |                | 01/01/20         | 17          |             |                 |         |                         |                                    |                         |                  |
| Reportin   | g duratior | i [months]     | 6                |             |             |                 |         |                         |                                    |                         |                  |
| Reportin   | g period   |                | 01/2017 -        | 06/2017     |             |                 |         |                         |                                    |                         |                  |
| Status     |            |                | Draft            |             |             | Status History  |         |                         |                                    |                         |                  |
| Commen     | t          |                |                  |             | Date        | Status User     | Comment | l                       |                                    |                         |                  |
| Electrici  | tv         |                |                  |             |             |                 |         |                         |                                    |                         |                  |
| Lietuitu   | cy         |                |                  |             |             |                 |         |                         |                                    |                         |                  |
| Year       | Month      | 100456700      | Account          | Total IIdu  | 6.1         |                 |         |                         |                                    |                         |                  |
| 2017       | 1          | 123430769      | 500.000          | 10tal [KW   |             |                 |         |                         |                                    |                         |                  |
| 2017       | 2          |                | 570,000          | 570.0       | 00          |                 |         |                         |                                    |                         |                  |
| 2017       | 3          |                | 560.000          | 560.0       | 00          |                 |         |                         |                                    |                         |                  |
| 2017       | 4          |                | 540,000          | 540,0       | DO          |                 |         |                         |                                    |                         |                  |
| 2017       | 5          |                | 550,000          | 550,0       | DO          |                 |         |                         |                                    |                         |                  |
| 2017       | 6          |                | 530,000          | 530,0       | DO          |                 |         |                         |                                    |                         |                  |
| Тс         | otal       | 3,250,         | 000              | 3,250,0     | DO          |                 |         |                         |                                    |                         |                  |
| vੈ Evn     | ort        |                |                  |             |             |                 |         |                         |                                    |                         |                  |
|            | ort        |                |                  |             |             |                 |         |                         |                                    |                         |                  |
| Products   | s and Spe  | cific Energy ( | Consumpt         | ion (SEC)   |             |                 |         |                         |                                    |                         |                  |
|            |            |                |                  | Prod        | uct         |                 |         |                         | SEC                                |                         |                  |
| Year       | Month      | Cement         | - White Co       | ement       | Cement -    | Coloured Cement | Coment  | - White Comont [KWb/MT] | Comont Coloured Comont [kiikh/MT]  |                         |                  |
|            |            | MT             | Weight           | age [%]     | МТ          | Weightage [%    | ]       | - white cement [kwn/mn] | Cement - Coloureu Cement [kwii/M1] |                         |                  |
| 2017       | 1          | 250,000        |                  | 50          | 260,000     | 5               | 0       | 1                       | 0.96153846                         |                         |                  |

11. Click on the Submit to REEM button.

| Refresh                | Dates & Attr                                                                                                    | rs Delete                                                                                                    |                                                                                                    |                                                                                                    |                                                                                                    |                                                                                                    |                                                                                                    |                                                                                                    |                                                                                                    |
|------------------------|----------------------------------------------------------------------------------------------------|----------------------------------------------------------------------------------------------------|----------------------------------------------------------------------------------------------------|----------------------------------------------------------------------------------------------------|----------------------------------------------------------------------------------------------------|----------------------------------------------------------------------------------------------------|----------------------------------------------------------------------------------------------------|----------------------------------------------------------------------------------------------------|----------------------------------------------------------------------------------------------------|
|                        |                                                                                                    | Derete                                                                                                    | Submit to R                                                                                                    | EEM                                                                                                    |                                                                                                    |                                                                                                    |                                                                                                    |                                                                                                    |                                                                                                    |
|                        |                                                                                                    | 164                                                                                                    |                                                                                                    |                                                                                                    |                                                                                                    |                                                                                                    |                                                                                                    | Quick Lin                                                                                                    | ks                                                                                                    |
| n                      |                                                                                                    | Demo Installation 📀                                                                                                    |                                                                                                    |                                                                                                    |                                                                                                    |                                                                                                    |                                                                                                    | Installation: Demo Insta                                                                                                    | allation 📀                                                                                                    |
|                        |                                                                                                    | Report                                                                                                    |                                                                                                    |                                                                                                    |                                                                                                    |                                                                                                    |                                                                                                    | Reports overview for the                                                                                                    | e installation 🕢                                                                                                    |
|                        |                                                                                                    | 01/01/2017                                                                                                    |                                                                                                    |                                                                                                    |                                                                                                    |                                                                                                    |                                                                                                    |                                                                                                    |                                                                                                    |
| duration               | [months]                                                                                                    | 6                                                                                                    |                                                                                                    |                                                                                                    |                                                                                                    |                                                                                                    |                                                                                                    |                                                                                                    |                                                                                                    |
| period                 |                                                                                                    | 01/2017 - 06/2017                                                                                                    |                                                                                                    |                                                                                                    |                                                                                                    |                                                                                                    |                                                                                                    |                                                                                                    |                                                                                                    |
|                        |                                                                                                    | Draft                                                                                                    |                                                                                                    | Status History                                                                                                    |                                                                                                    |                                                                                                    |                                                                                                    |                                                                                                    |                                                                                                    |
|                        |                                                                                                    |                                                                                                    | Date                                                                                                    | Status User Co                                                                                                    | omment                                                                                                    |                                                                                                    |                                                                                                    |                                                                                                    |                                                                                                    |
| ,                      |                                                                                                    |                                                                                                    | ſ                                                                                                    |                                                                                                    |                                                                                                    | <b>v</b> )                                                                                                    |                                                                                                    |                                                                                                    | 8                                                                                                    |
|                        |                                                                                                    | Account                                                                                                    |                                                                                                    | Confirm status cha                                                                                                    | inge of this report to: "Submitted to R                                                                                                    | EEM" ^                                                                                                    |                                                                                                    |                                                                                                    |                                                                                                    |
| Month                  | 123456789                                                                                                    | [kWh] Total [kW                                                                                                    | h]                                                                                                    | Please verify and ap                                                                                                    | prove                                                                                                    |                                                                                                    |                                                                                                    |                                                                                                    |                                                                                                    |
| 1                      | 5                                                                                                    | 500,000 <b>500,0</b>                                                                                                    | 0 12                                                                                                    |                                                                                                    |                                                                                                    |                                                                                                    |                                                                                                    |                                                                                                    |                                                                                                    |
| 2                      | 5                                                                                                    | 570,000 <b>570,0</b>                                                                                                    | 00                                                                                                    | Canfirm Can                                                                                                    | 1                                                                                                    |                                                                                                    |                                                                                                    |                                                                                                    |                                                                                                    |
| 3                      | 5                                                                                                    | 560,000 <b>560,0</b>                                                                                                    | 00                                                                                                    | Commin Can                                                                                                    | Cel                                                                                                    |                                                                                                    |                                                                                                    |                                                                                                    |                                                                                                    |
| 4                      | 5                                                                                                    | 540,000 <b>540,0</b>                                                                                                    | 00                                                                                                    |                                                                                                    |                                                                                                    |                                                                                                    |                                                                                                    |                                                                                                    |                                                                                                    |
| 5                      | 5                                                                                                    | 550,000 <b>550,0</b>                                                                                                    | 00                                                                                                    |                                                                                                    |                                                                                                    |                                                                                                    |                                                                                                    |                                                                                                    |                                                                                                    |
| 6                      | 5                                                                                                    | 530,000 <b>530,0</b>                                                                                                    | 00                                                                                                    |                                                                                                    |                                                                                                    |                                                                                                    |                                                                                                    |                                                                                                    |                                                                                                    |
| al                     | 3,250,0                                                                                                    | 00 3,250,0                                                                                                    | 00                                                                                                    |                                                                                                    |                                                                                                    |                                                                                                    |                                                                                                    |                                                                                                    |                                                                                                    |
| t                      |                                                                                                    |                                                                                                    |                                                                                                    |                                                                                                    |                                                                                                    |                                                                                                    |                                                                                                    |                                                                                                    |                                                                                                    |
| and Cnor               | ific Enormy C                                                                                                    | ongumption (CEC)                                                                                                    |                                                                                                    |                                                                                                    |                                                                                                    |                                                                                                    |                                                                                                    |                                                                                                    |                                                                                                    |
| and spec               | and theryy G                                                                                                    | Drod                                                                                                    | uct                                                                                                    |                                                                                                    |                                                                                                    |                                                                                                    |                                                                                                    |                                                                                                    |                                                                                                    |
| Month                  | Cement -                                                                                                    | White Cement                                                                                                    | Cement-1                                                                                                    | Coloured Cement                                                                                                    |                                                                                                    |                                                                                                    |                                                                                                    |                                                                                                    |                                                                                                    |
|                        | MT                                                                                                    | Weightage [%]                                                                                                    | MT                                                                                                    | Weightage [%]                                                                                                    | Cement - White Cement [kWh/MT]                                                                                                    | Cement - Coloured C                                                                                                    | ement [kWh/MT]                                                                                                    |                                                                                                    |                                                                                                    |
| 1                      | 250,000                                                                                                    | 50                                                                                                    | 260,000                                                                                                    | 50                                                                                                    |                                                                                                    |                                                                                                    | 0.96153846                                                                                                    |                                                                                                    |                                                                                                    |
| n<br>d<br>p<br>M<br>al | uration<br>eriod<br>1<br>2<br>3<br>4<br>5<br>6<br>3<br>4<br>5<br>6<br>0<br>0<br>0<br>0<br>0<br>0<br>0<br>0<br>0<br>0<br>0<br>0<br>0<br>0<br>0<br>0<br>0<br>0 | uration [months]           eriod           123456789           123456789           1           2           3           4           5           6           3           6           3,250,0           addspectric Energy C           conth           Cement -           MT           1           2           3           4           5           6           6           7           6           7           6           6           7           7           8           9           1           2           1           2           1           2           1 | 104           Demo Installation Q           Report           01/01/2017 - 06/2017           praft           1034556789 [kWh]           1234556789 [kWh]           1234556789 [kWh]           1234556789 [kWh]           13           560,000           2           3           560,000           4           550,000           5           550,000           5           3           550,000           5           550,000           5           550,000           530,000           530,000           530,000           530,000           530,000           530,000           530,000           530,000           530,000           530,000           530,000           530,000           530,000           530,000           530,000           540,000           550,000           550,000           550,000           530,000           530,000           < | 164         Demo Installation O           Report         01/01/2017           uration [months]         6           eriod         01/2017 - 06/2017           Draft         Date           1         500,000           2         570,000           3         560,000           4         540,000           3         550,000           3         550,000           6         530,000           3         550,000           5         5550,000           6         530,000           3,250,000         3,250,000 | Ic4         Demo Installation Q           Report         01/01/2017           uration [months]         6           eriod         01/2017 - 06/2017           Draft         Draft           Draft         Date           1         500,000           2         570,000           3         560,000           4         540,000           5         550,000           6         530,000           3         560,000           6         530,000           3         550,000           6         530,000           3,250,000         3,250,000           3,250,000         3,250,000           3,250,000         3,250,000           3,250,000         3,250,000           3,250,000         3,250,000           3,250,000         3,250,000 | Interview         Interview         Interview <thinterview< th="">         Interview         Interview         <thinterview< th="">         Interview         Interview</thinterview<></thinterview<> | Interpret         Interpret         Interpret <t< th=""><th>Ic4         Demo Installation Q           Report         01/01/2017           uration [months]         6           eriod         01/2017 - 06/2017           Draft         Date           Status History         Date           Date         Status User           Ontim         123456789 [kMh]           1         500,000           2         570,000           3         560,000           4         540,000           5         550,000           6         530,000           3         3250,000           3         3250,000           3         3250,000           3         3250,000           3         3250,000           3         3250,000           3         3250,000           3         3250,000           3         3250,000           3         3250,000           3         3250,000           3         3250,000           3         3250,000           3         3250,000           4         540,000           50         550,000           6         530,000  &lt;</th><th>Icit         Openo Installation ©         Margent Installation: Center Installation: O         Installation: Center Installation: Center Installatinstallatinste Center Installatinste Center Installation: Center</th></t<> | Ic4         Demo Installation Q           Report         01/01/2017           uration [months]         6           eriod         01/2017 - 06/2017           Draft         Date           Status History         Date           Date         Status User           Ontim         123456789 [kMh]           1         500,000           2         570,000           3         560,000           4         540,000           5         550,000           6         530,000           3         3250,000           3         3250,000           3         3250,000           3         3250,000           3         3250,000           3         3250,000           3         3250,000           3         3250,000           3         3250,000           3         3250,000           3         3250,000           3         3250,000           3         3250,000           3         3250,000           4         540,000           50         550,000           6         530,000  < | Icit         Openo Installation ©         Margent Installation: Center Installation: O         Installation: Center Installation: Center Installatinstallatinste Center Installatinste Center Installation: Center |

12. Enter any comment if necessary and click the Confirm button.

| HOMEPAG   | GE LINS   | STALLATIONS    | <b>m</b> REPORTS | Le CHAR     | IS 🔺 ALER  | IS             |                   |                          |                                | ≥0               | NEW -      | 🔺 DEMO.INST    |
|-----------|-----------|----------------|------------------|-------------|------------|----------------|-------------------|--------------------------|--------------------------------|------------------|------------|----------------|
|           | 13        |                |                  |             |            |                |                   |                          |                                |                  |            |                |
| Report I  | D         |                | 164              |             |            |                |                   |                          |                                | (                | uick Lin   | ks             |
| Installat | ion       |                | Demo Ins         | tallation 📀 |            |                |                   |                          |                                | Installation: D  | emo Inst   | allation 📀     |
| Гуре      |           |                | Report           |             |            |                |                   |                          |                                | 14 Reports overv | iew for th | e installation |
| Start Da  | te        |                | 01/01/20         | 17          |            |                |                   |                          |                                |                  |            |                |
| Reportin  | g duratio | n [months]     | 6                |             |            |                |                   |                          |                                |                  |            |                |
| Reportin  | g period  |                | 01/2017 -        | 06/2017     |            |                |                   | Status History           |                                |                  |            |                |
| itatus    |           |                | Submittee        | to REEM     |            | Date           | Status            | User                     | Comment                        |                  |            |                |
| Commen    | t         |                |                  |             | 23/08/2    | 017 12:42:02 9 | Submitted to REEM | Demo Installation [MAL_I | NST] Please verify and approve |                  |            |                |
|           |           |                |                  |             |            |                |                   |                          |                                |                  |            |                |
| Electrici | ty        |                |                  |             |            |                |                   |                          |                                |                  |            |                |
|           |           |                | Account          | :           |            |                |                   |                          |                                |                  |            |                |
| Year      | Month     | 123456789      | [kWh]            | Total [kW   | h]         |                |                   |                          |                                |                  |            |                |
| 2017      | 1         |                | 500,000          | 500,0       | 00         |                |                   |                          |                                |                  |            |                |
| 2017      | 2         |                | 570,000          | 570,0       | 00         |                |                   |                          |                                |                  |            |                |
| 2017      | 3         |                | 560,000          | 560,0       | 00         |                |                   |                          |                                |                  |            |                |
| 2017      | 4         |                | 540,000          | 540,0       | 00         |                |                   |                          |                                |                  |            |                |
| 2017      | 5         |                | 550,000          | 550,0       | 00         |                |                   |                          |                                |                  |            |                |
| 2017      | 6         |                | 530,000          | 530,0       | 00         |                |                   |                          |                                |                  |            |                |
| Te        | otal      | 3,250,         | 000              | 3,250,0     | 00         |                |                   |                          |                                |                  |            |                |
| x Exp     | ort       |                |                  |             |            |                |                   |                          |                                |                  |            |                |
| Droduct   | c and Sno | cific Energy ( | Concumpt         | ion (SEC)   |            |                |                   |                          |                                |                  |            |                |
| Froduce   | s and ope | chic Energy (  | consumpt         | Prod        | uct        |                |                   |                          | SEC                            |                  |            |                |
| Year      | Month     | Cement         | - White Co       | ement       | Cement - ( | Coloured Cemer | nt                |                          |                                |                  |            |                |
|           |           | МТ             | Weight           | age [%]     | MT         | Weightage [9   | Cement - Wi       | hite Cement [kWh/MT]     | Cement - Coloured Cement [k    | Wh/MT]           |            |                |
| 2017      | 1         | 250,000        |                  | 50          | 260,000    |                | 50                | 1                        | 0.90                           | 5153846          |            |                |
| 2017      | 2         | 240.000        |                  | 40          | 270.000    |                | 60                | 0.95                     | 1.20                           | 5666667          |            |                |

- 13. Report is now submitted to REEM for approval. REEM will review the report and approve it.
- 14. Click on the Reports overview for the installation button.

| # HOMEPAGE          | <b>INSTALLA</b> | tions 🗰      | REPORTS   | <b>Lee Charts</b> | <b>A</b> LERTS |               |           |            |              |         |          |            | 📨 O NEW 👻 🔺 DEMOJNST 👻                                                                                       |
|---------------------|-----------------|--------------|-----------|-------------------|----------------|---------------|-----------|------------|--------------|---------|----------|------------|----------------------------------------------------------------------------------------------------|
| <b>G</b> Installati | ions 🛛 🗎 De     |              |           |                   |                |               |           |            |              |         |          |            |                                                                                                    |
| DETAILS             | ELECTRICITY     | VARIABLES    | FUELS     | PRODUCTS          | REPORTS        | S GRID OVERVI | EW REP    | ORTS TABLE |              |         |          |            |                                                                                                    |
| Report Acti         | ons Cre         | ate Historio | al Report | Create            | Next Repo      | rt (01/201    | 7 - 06/20 | 17)        |              |         |          |            |                                                                                                    |
|                     |                 |              |           | Re                | ports for C    | urrent Inst   | allation  |            |              |         |          |            | Legend                                                                                                    |
| Year<br>2016        | 1               | 2            | 3         | 4                 | 5              | 6             | 7         | 8          | 9<br>07/2016 | 10<br>බ | 11       | 12         | Draft Submitted to REEM                                                                                      |
| 2017                | 15              |              | 01/2017   | 0                 |                |               |           |            |              |         |          |            | Approved by REEM<br>Rejected by REEM                                                                         |
|                     |                 |              |           |                   |                |               |           |            |              |         |          |            | Submitted to EC                                                                                              |
|                     |                 |              |           |                   |                |               |           |            |              |         |          |            | Kejected by EC                                                                                               |
| ACCOUNT             | PRODUCT         | VARIABL      | E FUEL    |                   |                |               |           |            |              |         |          |            |                                                                                                    |
|                     |                 |              |           |                   | 12             | 3456789 [k    | wh]       |            |              |         |          |            |                                                                                                    |
| Year                | r 1             | 2            | 3         | 4                 | 5              | 6             | 7         | 8          | 9            | 10      | 11       | 12         |                                                                                                    |
| 2016                | 5               | 570.000      | 500.000   | 540.000           | 550.000        | 520.000       | 510,000   | 520,000    | 530,000      | 520,000 | 550,000  | 540,000    |                                                                                                    |
| 2017                | 500,000         | 570,000      | 560,000   | 540,000           | 550,000        | 530,000       |           |            |              |         |          |            |                                                                                                    |
|                     |                 |              |           |                   |                |               |           |            |              |         |          |            | Legend                                                                                                    |
|                     |                 |              |           |                   |                |               |           |            |              |         | Gre      | een        | Minimal value                                                                                                |
|                     |                 |              |           |                   |                |               |           |            |              |         | Yel      | llow       | Average value                                                                                                |
|                     |                 |              |           |                   |                |               |           |            |              |         | R        | ed         | Maximal value                                                                                                |
|                     |                 |              |           |                   |                |               |           |            |              |         | Color g  | gradient   | Proportional in range between minimal, average,<br>and maximal value in the table                            |
|                     |                 |              |           |                   |                |               |           |            |              |         | Average, | min and ma | ax are calculated for each table individually using only report values.<br>Baseline values are not included. |
|                     |                 |              |           |                   |                |               |           |            |              |         |          |            |                                                                                                    |

15. Report status now is Submitted to REEM.

|                           |                                | STALLATI            | IONS 🗰 F                               | REPORTS                            | <b>LEECHARTS</b>    | <b>A</b> ALERTS    |                            |                       |                     |                     |                      |                                         |                             | ⊠0 NEW → 🔺 DEMO.IN                                                                                                    |
|---------------------------|--------------------------------|---------------------|----------------------------------------|------------------------------------|---------------------|--------------------|----------------------------|-----------------------|---------------------|---------------------|----------------------|-----------------------------------------|-----------------------------|----------------------------------------------------------------------------------------------------|
| nstalla                   | tions                          |                     |                                        | ion                                |                     |                    |                            |                       |                     |                     |                      |                                         |                             |                                                                                                    |
| AILS                      | ELECTRIC                       | ITY                 | VARIABLES                              | FUELS                              | PRODUCTS            | REPORT             | 'S GRID OVERVI             | EW REPO               | ORTS TABLE          |                     |                      |                                         |                             |                                                                                                    |
| port Ac                   | tions :                        | Crea                | te Historic                            | al Report                          | Create              | Next Repo          | ort (01/201                | -                     | 17)                 |                     |                      |                                         |                             |                                                                                                    |
|                           |                                |                     |                                        |                                    | 1                   |                    |                            |                       | ,                   |                     |                      |                                         |                             |                                                                                                    |
|                           |                                |                     |                                        |                                    | Re                  | ports for (        | Current Inst               | tallation             |                     |                     |                      |                                         |                             | Legend                                                                                                    |
| ear                       | 1                              |                     | 2                                      | 3                                  | 4                   | 5                  | 6                          | 7                     | 8                   | 9                   | 10                   | 11                                      | 12                          | Draft<br>Submitted to REI                                                                                                    |
| 16                        | 4.0                            |                     |                                        |                                    | - 1 7               |                    |                            |                       |                     | 07/2016             | •                    |                                         |                             | Approved by REE                                                                                                    |
| 17                        | 10                             |                     |                                        | 01/2017                            | ω1/                 |                    |                            |                       |                     |                     |                      |                                         |                             | Rejected by REE                                                                                                    |
|                           |                                |                     |                                        |                                    |                     |                    |                            |                       |                     |                     |                      |                                         |                             | Submitted to E                                                                                                    |
|                           |                                |                     |                                        |                                    |                     |                    |                            |                       |                     |                     |                      |                                         |                             | Rejected by EC                                                                                                    |
|                           |                                |                     |                                        |                                    |                     |                    |                            |                       |                     |                     |                      |                                         |                             |                                                                                                    |
| COUN                      | T PDr                          |                     | VARIABI                                |                                    | 1                   |                    |                            |                       |                     |                     |                      |                                         |                             |                                                                                                    |
| CCOUN                     | IT PRO                         | ODUCT               | VARIABLI                               | FUEL                               |                     |                    |                            |                       |                     |                     |                      |                                         |                             |                                                                                                    |
| CCOUN                     | IT PRO                         | ODUCT               | VARIABLI                               | FUEL                               |                     | 12                 | 3456789 [                  | kWh]                  |                     |                     |                      |                                         |                             |                                                                                                    |
| CCOUN<br>Yea              | T PRO                          | ODUCT<br>1          | VARIABLI<br>2                          | E FUEL                             | 4                   | 12<br>5            | 3456789 [l<br>6            | kWh]<br>7             | 8                   | 9                   | 10                   | 11                                      | 12                          |                                                                                                    |
| CCOUN<br>Yea<br>201       | T PRC<br>ar :                  | ODUCT<br>1          | VARIABLI<br>2                          | FUEL                               | 4                   | 12<br>5            | 3456789 [l<br>6            | kWh]<br>7<br>510,000  | <b>8</b><br>520,000 | <b>9</b><br>530,000 | <b>10</b><br>520,000 | <b>11</b><br>550,000                    | <b>12</b><br>540,000        |                                                                                                    |
| COUN<br>Yea<br>201<br>201 | T PRC<br>ar 1<br>16<br>17 500  | 0DUCT<br>1          | 2<br>570,000                           | FUEL<br>3<br>560,000               | <b>4</b><br>540,000 | 12<br>5<br>550,000 | 3456789 [I<br>6<br>530,000 | kWh]<br>7<br>510,000  | <b>8</b><br>520,000 | <b>9</b><br>530,000 | <b>10</b><br>520,000 | <b>11</b><br>550,000                    | <b>12</b><br>540,000        |                                                                                                    |
| Yea<br>201<br>201         | T PRC<br>ar                    | 1<br>),000          | 2<br>570,000                           | <b>FUEL</b><br><b>3</b><br>560,000 | <b>4</b><br>540,000 | 12<br>5<br>550,000 | 3456789 [I<br>6<br>530,000 | kWh]<br>7<br>510,000  | <b>8</b><br>520,000 | <b>9</b><br>530,000 | <b>10</b><br>520,000 | <b>11</b><br>550,000                    | <b>12</b><br>540,000        |                                                                                                    |
| Yea<br>201<br>201         | T PRO                          | 1<br>0,000          | 2<br>570,000                           | FUEL<br>3<br>560,000               | <b>4</b><br>540,000 | 12<br>5<br>550,000 | 3456789 []<br>6<br>530,000 | kWh]<br>7<br>510,000  | <b>8</b><br>520,000 | <b>9</b><br>530,000 | <b>10</b><br>520,000 | <b>11</b><br>550,000                    | <b>12</b><br>540,000        | Legend                                                                                                    |
| Yea<br>201<br>201         | T PRC<br>ar                    | 1<br>),000          | 2<br>570,000                           | E FUEL<br>3<br>560,000             | <b>4</b><br>540,000 | 12<br>5<br>550,000 | 3456789 []<br>6<br>530,000 | kWh]<br>7<br>510,000  | <b>8</b><br>520,000 | <b>9</b><br>530,000 | <b>10</b><br>520,000 | 11<br>550,000<br>Gre                    | <b>12</b><br>540,000        | <b>Legend</b><br>Minimal value                                                                                                    |
| Yea<br>201<br>201         | T PRO<br>ar :<br>16<br>17 500  | 1<br>0,000          | <b>VARIABLI</b><br><b>2</b><br>570,000 | 560,000                            | <b>4</b><br>540,000 | 12<br>5<br>550,000 | 3456789 []<br>6<br>530,000 | kwhi]<br>7<br>510,000 | <b>8</b><br>520,000 | <b>9</b><br>530,000 | <b>10</b><br>520,000 | 11<br>550,000<br>Gre<br>Yell            | 12<br>540,000               | <b>Legend</b><br>Minimal value<br>Average value                                                                                                |
| Yea<br>201<br>201         | IT PRO<br>ar :<br>16<br>17 500 | DDUCT<br>1          | 2<br>570,000                           | E FUEL 3 560,000                   | <b>4</b><br>540,000 | 12<br>5<br>550,000 | 3456789 [l<br>6<br>530,000 | kwh]<br>7<br>510,000  | <b>8</b><br>520,000 | <b>9</b><br>530,000 | <b>10</b><br>520,000 | 11<br>550,000<br>Gre<br>Yell<br>Re      | 12<br>540,000<br>een<br>low | Legend<br>Minimal value<br>Average value<br>Maximal value                                                                                      |
| Yea<br>201<br>201         | T PRO                          | 0DUCT<br>1<br>0,000 | <b>2</b><br>570,000                    | 560,000                            | <b>4</b><br>540,000 | 12<br>5<br>550,000 | 3456789 (1<br>6<br>530,000 | kwh]<br>7<br>510,000  | <b>8</b><br>520,000 | <b>9</b><br>530,000 | <b>10</b><br>520,000 | 11<br>550,000<br>Gre<br>Yell<br>Color g | 12           540,000        | Legend<br>Minimal value<br>Average value<br>Maximal value<br>Proportional in range between minimal, average,<br>and maximal value in the table |

16. After REEM has approved the report, the status will change to Approved by REEM

17. Click on the report

| HOMEPAG                                        | E MINS     | TALLATIONS  | m REPORT | S Louichart  | S 🔺 ALER    | 15           |                   |                         |                                 |          | ≥O NEW -                | 🔺 DEMO.INST 🕤    |
|------------------------------------------------|------------|-------------|----------|--------------|-------------|--------------|-------------------|-------------------------|---------------------------------|----------|-------------------------|------------------|
| Edit                                           | Refresh    | Dates & Att | rs De    | lete         | Submit to E | с            |                   |                         |                                 |          |                         |                  |
| Report II                                      | )          |             | 164      |              | 18          |              |                   |                         |                                 |          | Quick Lin               | ks               |
| Installati                                     | on         |             | Demo Ins | stallation 🖸 |             |              |                   |                         |                                 |          | Installation: Demo Inst | allation 📀       |
| уре                                            |            |             | Report   |              |             |              |                   |                         |                                 |          | Reports overview for th | e installation G |
| tart Dat                                       | e          |             | 01/01/20 | 17           |             |              |                   |                         |                                 | _        |                         |                  |
| eportin                                        | g duration | [months]    | 6        |              |             |              |                   | Status History          |                                 |          |                         |                  |
| eportin                                        | g period   |             | 01/2017  | - 06/2017    |             | Date         | Status            | User                    | Comment                         |          |                         |                  |
| tatus                                          |            |             | Approved | d by REEM    | 23/08/20    | 017 12:42:02 | Submitted to REEM | Demo Installation [MAL_ | INST] Please verify and approve | 9        |                         |                  |
| ommen                                          | t          |             |          |              | 23/08/20    | 017 14:21:33 | Approved by REEM  | Demo REEM [MAL_REEM     | ] Ok                            |          |                         |                  |
|                                                |            |             |          |              |             |              |                   |                         |                                 |          |                         |                  |
| Electrici                                      | У          |             |          |              |             |              |                   |                         |                                 |          |                         |                  |
| Voor                                           | Month      |             | Accoun   | t            |             |              |                   |                         |                                 |          |                         |                  |
| TCal                                           | Month      | 123456789   | [kWh]    | Total [kWi   | 1           |              |                   |                         |                                 |          |                         |                  |
| 2017                                           | 1          |             | 500,000  | 500,00       | 0           |              |                   |                         |                                 |          |                         |                  |
| 2017                                           | 2          |             | 570,000  | 570,00       | 0           |              |                   |                         |                                 |          |                         |                  |
| 2017                                           | 3          |             | 560,000  | 560,00       | 0           |              |                   |                         |                                 |          |                         |                  |
| 2017                                           | 4          |             | 540,000  | 540,00       | 0           |              |                   |                         |                                 |          |                         |                  |
| 2017                                           | 5          |             | 550,000  | 550,00       | 0           |              |                   |                         |                                 |          |                         |                  |
| 2017                                           | 6          | 0.050 (     | 530,000  | 530,00       | 0           |              |                   |                         |                                 |          |                         |                  |
| 10                                             |            | 3,250,0     | 00       | 3,250,00     | U           |              |                   |                         |                                 |          |                         |                  |
| L Expo                                         | ort        |             |          |              |             |              |                   |                         |                                 |          |                         |                  |
| Products and Specific Energy Consumption (SEC) |            |             |          |              |             |              |                   |                         |                                 |          |                         |                  |
| Product SEC                                    |            |             |          |              |             |              |                   |                         |                                 |          |                         |                  |
| Year                                           | Month      | Cement      | White C  | ement        | Cement - O  | Coloured Cem | ent Coment 1      | White Coment [kWh/MT]   | Cement - Coloured Cement        | wb/MT1   |                         |                  |
|                                                |            | МТ          | Weight   | tage [%]     | МТ          | Weightage    | [%]               | mile cenenc [kwn/M1]    | Content - Coloureu Cement       |          |                         |                  |
| 2017                                           | 1          | 250,000     |          | 50           | 260,000     |              | 50                | 1                       | 0.                              | 96153846 |                         |                  |

18. Click on the submit to EC button to submit the report to EC.

| # HOMEPA                                                   | GE 🖬 INS               | TALLATIONS           | ■ REPORTS → CH                                                                                                    | RTS                                           | <b>A</b> ALERTS | S                        |                       |                          |                    |                    | 🖾 O NEW 👻                | 🚢 DEMO.INST 👻    |
|------------------------------------------------------------|------------------------|----------------------|----------------------------------------------------------------------------------------------------|-----------------------------------------------|-----------------|--------------------------|-----------------------|--------------------------|--------------------|--------------------|--------------------------|------------------|
| Edit                                                       | Refresh                | n Dates & Att        | trs Delete                                                                                                    | Sub                                           | omit to EC      |                          |                       |                          |                    |                    |                          |                  |
| Report I                                                   | D                      |                      | 164                                                                                                    |                                               |                 |                          |                       |                          |                    |                    | Quick Lin                | iks              |
| Installat                                                  | tion                   |                      | Demo Installation                                                                                                    |                                               |                 |                          |                       |                          |                    |                    | Installation: Demo Insta | allation 🗿       |
| Туре                                                       |                        |                      | Report                                                                                                    |                                               |                 |                          |                       |                          |                    |                    | Reports overview for th  | e installation 🕢 |
| Start Da                                                   | te                     |                      | 01/01/2017                                                                                                    |                                               |                 |                          |                       |                          |                    |                    |                          |                  |
| Reportin                                                   | ng duration            | (months)             | 6                                                                                                    |                                               |                 |                          |                       | Status History           |                    |                    |                          |                  |
| Reportin                                                   | ng period              |                      | 01/2017 - 06/2017                                                                                                    |                                               | E               | Date                     | Status                | User                     | Con                | iment              |                          |                  |
| Status                                                     |                        |                      | Approved by REEM                                                                                                    |                                               | 23/08/20        | 17 12:42:02              | Submitted to REEM     | Demo Installation [MAL_] | NST] Please verify | and approve        |                          |                  |
| Commer                                                     | ıt                     |                      |                                                                                                    |                                               | 23/08/20        | 17 14:21:33              | Approved by REEM      | Demo REEM [MAL_REEM      | Ok                 |                    |                          |                  |
| Year<br>2017<br>2017<br>2017<br>2017<br>2017<br>2017<br>To | Month 1 2 3 4 5 6 otal | 123456789<br>3,250,6 | Account         Total [k           500,000         5000           570,000         5700           560,000         5600           540,000         5500           530,000         5300           000         3,2500 | Wh]<br>000<br>000<br>000<br>000<br>000<br>000 | 19              | Comment<br>Report submis | sion for 01/2017 - 00 | 5/2017                   |                    |                    |                          |                  |
| Product                                                    | s and Spec             | cific Energy (       | Consumption (SEC                                                                                                    |                                               |                 |                          |                       |                          |                    |                    |                          | 8                |
| Maria                                                      |                        | 0                    | Pro                                                                                                    | duct                                          |                 |                          |                       |                          | SEC                |                    |                          |                  |
| Year                                                       | Month                  | Cement               | - white Cement                                                                                                    | C                                             | ement - C       | Woightago [/             | Cement - W            | hite Cement [kWh/MT]     | Cement - Colour    | ed Cement [kWh/MT] |                          |                  |
| 2017                                                       | 1                      | 250,000              | freightage [%]                                                                                                    |                                               | 260,000         | weightage [              | 50                    |                          |                    | 0.9615 <u>3846</u> |                          |                  |

19. Enter any comment if necessary and click the Confirm button.

| # HOMEPAG | GE <b>L</b> ains | STALLATIONS    | 🛍 REPORT | S Land CHARTS | <b>A</b> LERTS      |                   |                              |                                         | 🔤 O NEW 👻 🔺 DEMOJINST 👻                 |
|-----------|------------------|----------------|----------|---------------|---------------------|-------------------|------------------------------|-----------------------------------------|-----------------------------------------|
| PD        | F Form A         | PDF Form       | n B 🛛 P  | DF Report     | 20                  |                   |                              |                                         |                                         |
| Report I  | D                |                | 164      |               |                     |                   |                              |                                         |                                         |
| Installat | ion              |                | Demo In  | stallation 🕢  |                     |                   |                              |                                         |                                         |
| Туре      |                  |                | Report   |               |                     |                   |                              |                                         |                                         |
| Start Da  | te               |                | 01/01/20 | 017           |                     |                   | Status History               |                                         |                                         |
| Reportin  | g duratio        | n [months]     | 6        |               | Date                | Status            | User                         | Comment                                 |                                         |
| Reportin  | g period         |                | 01/2017  | - 06/2017     | 23/08/2017 12:42:02 | Submitted to REEM | Demo Installation [MAL_INST] | Please verify and approve               |                                         |
| Status    |                  |                | Submitte | ed to EC      | 23/08/2017 14:21:33 | Approved by REEM  | Demo REEM [MAL_REEM]         | Ok                                      | _                                       |
| Commen    | it               |                |          |               | 23/08/2017 14:28:37 | Submitted to EC   | Demo Installation [MAL_INST] | Report submission for 01/2017 - 06/2017 |                                         |
|           |                  |                |          |               |                     |                   |                              |                                         | Ouick Links                             |
|           |                  |                |          |               |                     |                   |                              |                                         | Installation: Demo Installation O       |
|           |                  |                |          |               |                     |                   |                              |                                         | Reports overview for the installation Q |
|           |                  |                |          |               |                     |                   |                              |                                         |                                         |
| Electrici | ity              |                |          |               |                     |                   |                              |                                         | =                                       |
|           |                  |                | Accoun   | it            |                     |                   |                              |                                         |                                         |
| Year      | Month            | 123456789      | [kWh]    | Total [kWh]   |                     |                   |                              |                                         |                                         |
| 2017      | 1                |                | 500,000  | 500,000       |                     |                   |                              |                                         |                                         |
| 2017      | 2                |                | 570,000  | 570,000       |                     |                   |                              |                                         |                                         |
| 2017      | 3                |                | 560,000  | 560,000       |                     |                   |                              |                                         |                                         |
| 2017      | 4                |                | 540,000  | 540,000       |                     |                   |                              |                                         |                                         |
| 2017      | 5                |                | 550,000  | 550,000       |                     |                   |                              |                                         |                                         |
| 2017      | 6                |                | 530,000  | 530,000       |                     |                   |                              |                                         |                                         |
| T         | otal             | 3,250,0        | 000      | 3,250,000     |                     |                   |                              |                                         |                                         |
| x Exp     | ort              |                |          |               |                     |                   |                              |                                         |                                         |
|           |                  |                |          |               |                     |                   |                              |                                         |                                         |
| Product   | s and Spe        | cific Energy ( | Consump  | tion (SEC)    |                     |                   |                              |                                         | •                                       |
|           |                  |                |          | Product       |                     |                   | SEC                          |                                         |                                         |

20. Report is now submitted to EC.

| Image: Demoinstaliation       Demoinstaliation         Diring in provided by instaliation       Report Actions       Create Historical Report       Create Next Report (07/2017 - 12/2017)         Report Actions       Create Historical Report       Create Next Report (07/2017 - 12/2017)         Create Historical Report       Create Next Report (07/2017 - 12/2017)         Create Historical Report       Create Next Report (07/2017 - 12/2017)         Create Historical Report       Create Next Report (07/2017 - 12/2017)         Create Historical Report       Create Next Report (07/2017 - 12/2017)         Create Historical Report       Create Next Report (07/2017 - 12/2017)         Create Next Report (07/2017 - 01/2016 ©         01/2017 01/2017 01/2017 01/2017 01/2017 01/2017 01/2016 ©         Create Next Report (07/2017 - 12/2017)         Create Next Report (07/2017 - 01/2016 ©         01/2010 01/2017 01/2017 01/2017 01/2016 ©         Create Next Report (07/2017 - 12/2017)         Create Next Report (07/2017 0         Create Next Report (07/2017 0         Create Next Report (07/2017 0         Create Next Report (07/2017 0)         Create Next Repor                                                                                                    | # HOMEPAGE        | <b>L</b> INSTA | LLATIONS    | A REPORTS   | LILICHARTS | <b>A</b> ALERTS |                |        |           |         |         |          |            | 🜌 O NEW 👻 📤 DEMOJINST 👻                                                                                     |
|----------------------------------------------------------------------------------------------------|-------------------|----------------|-------------|-------------|------------|-----------------|----------------|--------|-----------|---------|---------|----------|------------|----------------------------------------------------------------------------------------------------|
| DEFAULS         RECIRCUTY         VARIABLES         PRODUCTS         REPORTS SRID OVERVIEW         REPORTS TABLE           Report Actions         Create Historical Report         Create Next Report (07/2017 - 12/2017)           Loggend         Dark           Year         1         2         3         4         5         6         7         8         9         10         11         12           2016                                                                                                    | <b>G</b> Installa | ations         |             |             |            |                 |                |        |           |         |         |          |            |                                                                                                    |
| Report Actions :         Create Historical Report         Create Next Report (07/2017 - 12/2017)           Report Actions :         Create Historical Report         Create Next Report (07/2017 - 12/2017)           Report Actions :         Create Historical Report         Greate Next Report (07/2017 - 12/2017)           Report Actions :         Create Historical Report         Greate Next Report (07/2017 - 12/2017)           Report Actions :         Create Historical Report         0/2016           2016         07/2016         07/2016           2017         01/2017         01/2017           NCCOUNT         PRODUCT         VARUABLE           FRED         122456789 [kWh]           Year         1         2           1         2         3         4         5         6         7         8         9         10         11         12           2016         500,000         520,000         530,000         520,000         530,000         540,000         520,000         530,000         540,000         550,000         540,000         550,000         530,000         520,000         500,000         540,000         550,000         540,000         550,000         540,000         550,000         540,000         550,000         540,000 <t< td=""><td>DETAILS</td><td>ELECTRICITY</td><td>VARIABLE</td><td>S FUELS</td><td>PRODUCTS</td><td>REPORTS</td><td>GRID OVERVIEW</td><td>REPO</td><td>RTS TABLE</td><td></td><td></td><td></td><td></td><td></td></t<>                                                                                                    | DETAILS           | ELECTRICITY    | VARIABLE    | S FUELS     | PRODUCTS   | REPORTS         | GRID OVERVIEW  | REPO   | RTS TABLE |         |         |          |            |                                                                                                    |
| Reports for Current Installation           Year         1         2         3         4         5         6         7         8         9         10         11         12           2016         07/2016         07/2016         0         07/2016         0         10         11         12           Submitted to<br>Appendix         01/2017         0         0         11         12         0         10         11         12           Vear         1         2         3         4         5         6         7         8         9         10         11         12           Vear         1         2         3         4         5         6         7         8         9         10         11         12           Vear         1         2         3         4         5         6         7         8         9         10         11         12           2010         2017         500,000         540,000         530,000         530,000         530,000         540,000         540,000         540,000         540,000         540,000         540,000         540,000         540,000         540,000         540,00                                                                                                    | Report A          | ctions   C     | reate Histo | ical Report | Create     | Next Repor      | t (07/2017 -   | 12/201 | 7)        |         |         |          |            |                                                                                                    |
| Year       1       2       3       4       5       6       7       8       9       10       11       12         2016       Or/2016 O         2017       01/2017 O       0       0       11       12         Approved by:<br>Submitted to<br>Approved by:<br>Submitted to<br>Rejected by         VARIABLE FUE         Year       1       2       3       4       5       6       7       8       9       10       11       12         Year       1       2       3       4       5       6       7       8       9       10       11       12         Year       1       2       3       4       5       6       7       8       9       10       11       12         Year       1       2       3       4       5       6       7       8       9       10       11       12         Year       1       2       3       6       7       8       9       10       11       12         Year       1       2       3       5       10       30       50,000       50,000       50,000       50,0                                                                                                    |                   |                |             |             | Re         | eports for Cu   | irrent Install | ation  |           |         |         |          |            | Legend                                                                                                    |
| 2016         07/2016         Approved by<br>Rejected by<br>Submitted te<br>Rejected to<br>Submitted te<br>Rejected to<br>Su | Year              | 1              | 2           | 3           | 4          | 5               | 6 7            |        | 8         | 9       | 10      | 11       | 12         | Draft                                                                                                    |
| 2017         01/2017 O         Rejected by Submitted Ix           ACCOUNT         PRODUCT         VARUABLE         FUE             Year         1         2         3         4         5         6         7         8         9         10         11         12           2016         3         4         5         6         7         8         9         10         11         12           2016         500,000         520,000         530,000         520,000         540,000         550,000         540,000           2017         500,000         550,000         530,000         530,000         540,000         540,000         540,000         550,000         540,000         540,000         550,000         540,000         550,000         540,000         540,000         550,000         540,000         550,000         540,000         540,000         550,000         540,000         550,000         540,000         550,000         540,000         540,000         550,000         540,000         540,000         540,000         540,000         550,000         540,000         540,000         540,000         540,000         540,000         540,000         540,000         540,000         540,000                                                                                                    | 2016              |                |             |             |            |                 |                |        |           | 07/2016 | •       |          |            | Approved by REEM                                                                                            |
| Submitted is<br>Rejected by           VACCOUNT         PRODUCT         VARIABLE         FUE           Vear         1         2         3         4         5         6         7         8         9         10         11         12           2016         -         -         -         510,000         520,000         530,000         540,000         540,000           2017         500,000         540,000         550,000         530,000         530,000         520,000         540,000           2017         500,000         540,000         550,000         530,000         520,000         540,000         500,000           2017         500,000         540,000         550,000         530,000         520,000         540,000         500,000         540,000         550,000         540,000         550,000         540,000         550,000         540,000         550,000         540,000         550,000         540,000         550,000         540,000         550,000         540,000         550,000         540,000         550,000         540,000         540,000         540,000         540,000         540,000         540,000         540,000         540,000         540,000         540,000         540,000                                                                                                    | 2017              |                |             | 01/2017     | 7 <b>1</b> |                 |                |        |           |         |         |          |            | Rejected by REEM                                                                                            |
| Rejected ty           ACCOUNT         PRODUCT         VARIABLE         FUEL <td< td=""><td></td><td></td><td></td><td></td><td></td><td></td><td></td><td></td><td></td><td></td><td></td><td></td><td></td><td>Submitted to EC</td></td<>                                                                                                    |                   |                |             |             |            |                 |                |        |           |         |         |          |            | Submitted to EC                                                                                             |
| ACCOUNT         VRODUCT         VARIABLE         FUEL           Vear         1         2         3         4         5         6         7         8         9         10         11         12           2016         -         -         510,000         520,000         530,000         540,000         540,000           2017         500,000         570,000         560,000         540,000         530,000         520,000         520,000         540,000           2017         500,000         570,000         560,000         530,000         530,000         520,000         520,000         540,000           2018         -         -         -         -         -         -           2016         -         -         -         -         -         -           2017         500,000         570,000         550,000         530,000         -         -         -         -           2018         -         -         -         -         -         -         -         -                                                                                                    |                   |                |             |             |            |                 |                |        |           |         |         |          |            | Rejected by EC                                                                                              |
| Notice         Notice         Notice<                                                                                                    | 40000             | T BRODI        | IOT VARIA   |             |            |                 |                |        |           |         |         |          |            |                                                                                                    |
| Year         1         2         3         4         5         6         7         8         9         10         11         12           2016         Image: Image:                                                                                                    | ACCOU             | PRODU          | VARIA       | FUEL FUEL   |            |                 |                |        |           |         |         |          |            |                                                                                                    |
| Year         1         2         3         4         5         6         7         8         9         10         11         12           2016         Image: Image:                                                                                                    |                   |                |             |             |            | 123             | 456789 [kW     | 'h]    |           |         |         |          |            |                                                                                                    |
| 2016         Image: state state s                                                                                                    | Ye                | ar 1           | 2           | 3           | 4          | 5               | 6              | 7      | 8         | 9       | 10      | 11       | 12         |                                                                                                    |
| 2017       500,000       570,000       540,000       530,000       530,000       530,000         Source       Source       Source       Source       Image: Source       Image: Sou                                                                                                    | 20                | 16             |             |             |            |                 | 5              | 10,000 | 520,000   | 530,000 | 520,000 | 550,000  | 540,000    |                                                                                                    |
| Legend       Green     Minimal value       Yellow     Average value       Red     Maximal value       Color gradient     Proportional in range between minimal, average, and maximal value in the table                                                                                                    | 20                | 17 500,0       | 570,000     | 560,000     | 540,000    | 550,000         | 530,000        |        |           |         |         |          |            |                                                                                                    |
| Green     Minimal value       Yellow     Average value       Red     Maximal value       Color gradient     Proportional in range between minimal, average, and maximal value in the table                                                                                                    |                   |                |             |             |            |                 |                |        |           |         |         |          |            | Legend                                                                                                    |
| Yellow     Average value       Red     Maximal value       Color gradient     Proportional in range between minimal, average, and maximal value in the table                                                                                                    |                   |                |             |             |            |                 |                |        |           |         |         | Gr       | een        | Minimal value                                                                                               |
| Red         Maximal value           Color gradient         Proportional in range between minimal, average, and maximal value in the table                                                                                                    |                   |                |             |             |            |                 |                |        |           |         |         | Ye       | llow       | Average value                                                                                               |
| Color gradient Proportional in range between minimal, average,                                                                                                    |                   |                |             |             |            |                 |                |        |           |         |         | R        | led        | Maximal value                                                                                               |
| and maximum value in the table                                                                                                    |                   |                |             |             |            |                 |                |        |           |         |         | Color g  | gradient   | Proportional in range between minimal, average,<br>and maximal value in the table                           |
| Average, min and max are calculated for each table individually using only report values<br>Baseline values are not included.                                                                                                    |                   |                |             |             |            |                 |                |        |           |         |         | Average, | min and ma | x are calculated for each table individually using only report values.<br>Baseline values are not included. |

21. Report status now is Submitted to EC.

### 4.4.4 Refresh Dates & Attributes

Refresh Dates & Attrs → Refresh Dates & Attributes Button

#### **Important Notes:**

1. This section is **only** for those user who have created a report (report in draft status) and then defined a new \*attributes OR inactive existing \*attributes. The draft report that have been created need to be refresh to include those newly defined attributes OR remove inactive attributes.

Note:

\*Attributes: account/product/variable/fuel

### Adding Newly Defined Attributes to the Draft Report

In this example, we want to add Fuel to the existing report.

| 🖶 HOMEPA                                                     | IE <b>L</b> erinsi                            | TALLATIONS            | m REPORTS         | LALCHARTS   | ▲ ALERTS     |                                                                     |                         | ⊠O NEW - | 🛔 TESTLINST 🗝 | ſ  |
|--------------------------------------------------------------|-----------------------------------------------|-----------------------|-------------------|-------------|--------------|---------------------------------------------------------------------|-------------------------|----------|---------------|----|
| 🗟 Exp                                                        | ort                                           |                       |                   |             |              |                                                                     |                         |          |               |    |
| Product                                                      | s and Spec                                    | ific Energy C         | onsumption        | (SEC)       |              |                                                                     |                         |          |               | ī. |
|                                                              |                                               |                       | Prod              | uct         |              | SEC                                                                 |                         |          | _             |    |
| Year                                                         | Month                                         | Basic Preci           | ous and Oth       | er Non-Fern | ous Metals   | Basic Precious and Other Non-Ferrous Metals [kWh/Metric Tonne (MT)] |                         |          |               |    |
| 2018                                                         | 7                                             | Methic To             | nne (MT)          | weight      | age [ 70 ]   |                                                                     |                         |          |               |    |
| 2018                                                         | 8                                             |                       |                   |             |              |                                                                     |                         |          |               |    |
| 2018                                                         | 9                                             |                       |                   |             |              |                                                                     |                         |          |               |    |
| 2018                                                         | 11                                            |                       |                   |             |              |                                                                     |                         |          |               |    |
| 2018                                                         | 12                                            |                       |                   |             |              |                                                                     |                         |          |               |    |
| Т                                                            | otal                                          |                       | )                 |             |              |                                                                     |                         |          |               |    |
| 🕅 Exp                                                        | ort                                           |                       |                   |             |              |                                                                     |                         |          |               |    |
| Variable                                                     | s                                             |                       |                   |             |              |                                                                     |                         |          | E             |    |
| Year<br>2018<br>2018<br>2018<br>2018<br>2018<br>2018<br>2018 | Month<br>7<br>8<br>9<br>10<br>11<br>12<br>ort | Varia<br>No of Shute  | ible<br>Iown Days |             |              |                                                                     |                         |          |               |    |
| Energy                                                       | Saving Mea                                    | asures (ESM)          | i                 |             |              |                                                                     |                         |          | 6             |    |
| List                                                         |                                               |                       |                   |             |              |                                                                     |                         |          |               |    |
| Type<br>No reco                                              | Descripti<br>rds found.                       | ion Invest            | ment Cost [       | MYR] Sta    | tus Comn     | hent                                                                |                         |          |               |    |
| Sumr                                                         | nary of                                       | Implem                | ented Es          | SM (?)      |              |                                                                     |                         |          |               |    |
| Type<br>No reco                                              | Descripti<br>rds found.                       | ion Yearly            | Savings [kV       | Vh] Vearl   | y Savings Co | ost [MYR] Return on Investment [Years] Month Completed Year Co      | mpleted Comment         |          |               |    |
| Propo                                                        | sed                                           |                       |                   |             |              |                                                                     |                         |          |               |    |
| Type<br>No reco                                              | Descripti                                     | ion Estima            | ted Yearly S      | avings [kW  | h] Estima    | ted Yearly Savings Cost [MYR] Investment Cost [MYR] Return on Inv   | astment [Years] Comment |          |               |    |
| Empty lines a                                                | e automatically de                            | dicted when seving re | port.             |             |              |                                                                     |                         |          |               |    |

1. In this draft report does not have Fuel table. We want to add Fuel in this report.

| # HOMEPAGE        | <b>I</b> INSTALLA | TIONS 🛍 REPO     | DRTS Land Char | TS <b>A</b> LERTS |              |                                     |                                  |   |  |     |          | ⊠O NEW ▼ | 🛎 test.inst 👻 | ^ |
|-------------------|-------------------|------------------|----------------|-------------------|--------------|-------------------------------------|----------------------------------|---|--|-----|----------|----------|---------------|---|
| <b>G</b> Installa | itions Te         | est Installation | 2              |                   |              |                                     |                                  |   |  |     |          |          |               |   |
| DETAILS           | ELECTRICITY       | VARIABLES        | FUELS PROD     | UCTS REPORTS G    | RID OVERVIEW | REPORTS TABLE                       |                                  |   |  |     |          |          |               |   |
| Fuels (if a       | applicable) I     | + Create         | 3              |                   |              |                                     |                                  |   |  | i 🕨 | 📥 Global | l Search | C D           |   |
| Q                 | 🗘 Fuel            | OM UOM           | Inactive       | Created by        | Created Date | Modified by                         | Odified Date                     |   |  |     |          |          |               |   |
| ·                 |                   |                  |                |                   |              |                                     |                                  |   |  |     |          |          |               |   |
|                   |                   |                  |                |                   | 5            | Fuel Create Ca Fuel Natura Inactive | ncel<br>al Gas [m <sup>2</sup> ] | × |  |     |          |          |               |   |

- 2. Go to Fuels Tab
- 3. Click Create Button
- 4. Select the Fuel
- 5. Click Create Button

| G Installatio | ions 🛛 👔 Test Installatio | n           |                      |                           |                    |                     |     |
|---------------|---------------------------|-------------|----------------------|---------------------------|--------------------|---------------------|-----|
| DETAILS E     | ELECTRICITY VARIABLES     | FUELS PRODU | JCTS REPORTS GRID OV | REPORTS TABLE             |                    |                     |     |
| Fuels (if app | plicable)   + Create      |             |                      |                           |                    | i 🂓 📥 Global Search | C D |
| Q 0 F         | Fuel 🔷 UOM                | Inactive    | ♦ Created by         | reated Date 🔷 Modified by | ♦ Modified Date    |                     |     |
| O = Nat       | tural Gas m <sup>3</sup>  | 0           | test.inst 13/0       | 19/2018 18:19:4 test.inst | 13/09/2018 18:19:4 |                     |     |
|               | 6                         |             |                      |                           |                    |                     |     |
|               |                           |             |                      |                           |                    |                     |     |
|               |                           |             |                      |                           |                    |                     |     |

6. Fuel is now defined

| Installation         | ns Tes                                              | st Installatio             |                            |                            |                              |                                                 |                          |                   |                   |                    |                                                           |                                |                                                                                                    |
|----------------------|-----------------------------------------------------|----------------------------|----------------------------|----------------------------|------------------------------|-------------------------------------------------|--------------------------|-------------------|-------------------|--------------------|-----------------------------------------------------------|--------------------------------|----------------------------------------------------------------------------------------------------|
| TAILS ELE            | ECTRICITY                                           | VARIABLES                  | FUELS                      | PRODUCTS                   | REPORT                       | S GRID OVERVI                                   | EW REP                   | PORTS TABLE       |                   |                    |                                                           |                                |                                                                                                    |
| eport Action         | ns E Crea                                           | ite Historic               | al Report                  | Create                     | Next Repo                    | ort (07/201                                     | 8 - 12/20                | 18)               |                   |                    |                                                           |                                |                                                                                                    |
|                      |                                                     |                            |                            | Re                         | eports for C                 | urrent Inst                                     | allation                 |                   |                   |                    |                                                           |                                | Legend                                                                                                    |
| Year                 | 1                                                   | 2                          | 3                          | 4                          | 5                            | 6                                               | 7                        | 8                 | 9                 | 10                 | 11                                                        | 12                             | Draft                                                                                                    |
| 2017                 |                                                     |                            | 01/2017                    | •                          |                              |                                                 |                          |                   | 07/2017           | ♪                  |                                                           |                                | Approved by REEM                                                                                                    |
| 2018                 |                                                     |                            | 01/2018                    | •                          |                              |                                                 |                          |                   | 07/2018           | Ø                  |                                                           |                                | Rejected by REEM                                                                                                    |
|                      |                                                     |                            |                            |                            |                              |                                                 |                          |                   | 7                 |                    |                                                           |                                | Submitted to EC                                                                                                    |
|                      |                                                     |                            |                            |                            |                              |                                                 |                          |                   |                   |                    |                                                           |                                | Rejected by EC                                                                                                    |
| 10001017             |                                                     | T                          |                            |                            |                              |                                                 |                          |                   |                   |                    |                                                           |                                |                                                                                                    |
| ACCUUNI              | PRODUCT                                             | VARIABLE                   |                            |                            |                              |                                                 |                          |                   |                   |                    |                                                           |                                |                                                                                                    |
| ACCUUNI              | PRODUCT                                             | VARIABLE                   |                            |                            |                              |                                                 |                          |                   |                   |                    |                                                           |                                | -                                                                                                    |
| ACCUUNI              | PRODUCT                                             | VARIABLE                   |                            |                            | 11                           | 111111 [k                                       | Wh]                      |                   |                   |                    |                                                           |                                | 1                                                                                                    |
| Year                 | PRODUCT<br>1                                        | VARIABLE<br>2              | 3                          | 4                          | 11<br>5                      | 111111 [k<br>6                                  | Wh]<br>7                 | 8                 | 9                 | 10                 | 11                                                        | 12                             |                                                                                                    |
| Year<br>2017         | 1<br>1,242                                          | 2<br>1,521                 | <b>3</b><br>1,241          | 4                          | 11<br>5<br>1,214             | 1111111 [k<br>6<br>1,242                        | <b>Wh]</b><br>7<br>1,356 | <b>8</b><br>1,254 | <b>9</b><br>1,236 | <b>10</b><br>1,326 | <b>11</b><br>1,333                                        | <b>12</b><br>1,566             |                                                                                                    |
| Year<br>2017<br>2018 | PRODUCT           1           1,242           1,232 | <b>2</b><br>1,521<br>1,424 | 3<br>1,241<br>1,423        | <b>4</b><br>1,512<br>1,235 | 11<br>5<br>1,214<br>1,111.11 | <b>1111111 [k</b><br><b>6</b><br>1,242<br>1,234 | Wh]<br>7<br>1,356        | <b>8</b><br>1,254 | <b>9</b><br>1,236 | <b>10</b><br>1,326 | <b>11</b><br>1,333                                        | <b>12</b><br>1,566             |                                                                                                    |
| Year<br>2017<br>2018 | I           1,242           1,232                   | 2<br>1,521<br>1,424        | <b>3</b><br>1,241<br>1,423 | <b>4</b><br>1,512<br>1,235 | 11<br>5<br>1,214<br>1,111.11 | 111111 [k<br>6<br>1,242<br>1,234                | Wh]<br>7<br>1,356        | <b>8</b><br>1,254 | <b>9</b><br>1,236 | <b>10</b><br>1,326 | <b>11</b><br>1,333                                        | <b>12</b><br>1,566             | Legend                                                                                                    |
| Year<br>2017<br>2018 | I           1,242           1,232                   | <b>2</b><br>1,521<br>1,424 | 3<br>1,241<br>1,423        | <b>4</b><br>1,512<br>1,235 | 11<br>5<br>1,214<br>1,111.11 | 1111111 [k<br>6<br>1,242<br>1,234               | wh]<br>7<br>1,356        | <b>8</b><br>1,254 | <b>9</b><br>1,236 | <b>10</b><br>1,326 | <b>11</b><br>1,333<br>Gre                                 | <b>12</b><br>1,566             | Legend<br>Minimal value                                                                                                    |
| Year<br>2017<br>2018 | I           1,242           1,232                   | 2<br>1,521<br>1,424        | <b>3</b><br>1,241<br>1,423 | <b>4</b><br>1,512<br>1,235 | 11<br>5<br>1,214<br>1,111.11 | 111111 [k<br>6<br>1,242<br>1,234                | <b>Wh]</b><br>7<br>1,356 | <b>8</b><br>1,254 | <b>9</b><br>1,236 | <b>10</b><br>1,326 | 11<br>1,333<br>Gre<br>Yell                                | 12<br>1,566                    | Legend<br>Minimal value<br>Average value                                                                                                    |
| Year<br>2017<br>2018 | PRODUCT<br>1,242<br>1,232                           | 2<br>1,521<br>1,424        | <b>3</b><br>1,241<br>1,423 | <b>4</b><br>1,512<br>1,235 | 11<br>5<br>1,214<br>1,111.11 | 1111111 [k<br>6<br>1,242<br>1,234               | wh]<br>7<br>1,356        | <b>8</b><br>1,254 | <b>9</b><br>1,236 | <b>10</b><br>1,326 | 11<br>1,333<br>Gre<br>Yell<br>Re                          | 12<br>1,566<br>een<br>low      | Legend<br>Minimal value<br>Average value<br>Maximal value                                                                                      |
| Year<br>2017<br>2018 | PRODUCT<br>1<br>1,242<br>1,232                      | <b>2</b><br>1,521<br>1,424 | <b>3</b><br>1,241<br>1,423 | <b>4</b><br>1,512<br>1,235 | 11<br>5<br>1,214<br>1,111.11 | 1111111 [k<br>6<br>1,242<br>1,234               | wh]<br>7<br>1,356        | <b>8</b><br>1,254 | <b>9</b><br>1,236 | <b>10</b><br>1,326 | 11     1,333     Green     Yell     Reference     Color g | 12<br>1,566<br>een<br>ow<br>ed | Legend<br>Minimal value<br>Average value<br>Maximal value<br>Proportional in range between minimal, average,<br>and maximal value in the table |

7. Go to Report Grid Overview Tab. Open back the draft report

| Edit      | Refres      | h Dates & Att | rs D    | Delete       | Submit to REEM | L 1                                                                                              |
|-----------|-------------|---------------|---------|--------------|----------------|--------------------------------------------------------------------------------------------------|
| Report I  | D           | 8             | 6930    |              |                | Quick Links                                                                                      |
| Installat | tion        |               | Test In | stallation 😡 |                | Installation: Test Installation 🛇                                                                |
| Туре      |             |               | Report  |              |                | Reports overview for the installation O                                                          |
| Start Da  | te          |               | 01/07/2 | 2018         |                |                                                                                                  |
| Reportin  | ng duration | n [months]    | 6       |              |                |                                                                                                  |
| Reportin  | ng period   |               | 07/201  | 8 - 12/2018  |                |                                                                                                  |
| Status    |             |               | Draft   |              | Stat           | atus History                                                                                     |
| Commen    | nt          |               |         |              | Date Status    | us User Comment                                                                                  |
|           |             |               |         |              |                | Warnings                                                                                         |
|           |             |               |         |              |                | All fields in Variables must be entered for sector Industry                                      |
|           |             |               |         |              |                | All fields in Products and Specific Energy Consumption (SEC) must be entered for sector Industry |
|           |             |               |         |              |                | All fields in Electricity must be entered for sector Industry                                    |
|           |             |               |         |              |                |                                                                                                  |
| Electrici | ity         |               |         |              |                |                                                                                                  |
|           |             |               | Accour  | nt           |                |                                                                                                  |
| Year      | Month       | 11111111      | kWh]    | Total [kWh   | 1              |                                                                                                  |
| 2018      | 7           |               |         |              | 0              |                                                                                                  |
| 2018      | 8           |               |         | (            | 0              |                                                                                                  |
| 2018      | 9           |               |         |              | 0              |                                                                                                  |
| 2018      | 10          |               |         |              | 0              |                                                                                                  |
| 2018      | 11          |               |         |              | 0              |                                                                                                  |
| 2018      | 12          |               |         |              | 0              |                                                                                                  |
| Т         | otal        | 0             |         |              | 0              |                                                                                                  |
| ੀਤੀ Evn   |             |               |         |              |                |                                                                                                  |
|           | ort         |               |         |              |                |                                                                                                  |

8. Click at the Refresh Dates & Attrs. Button

| # HOMEPAGE Installations                                                                   | ■ REPORTS Lauch4                   | ARTS 🔺 ALERTS                               |                   |                                                                                                    |               | 🖂 O NEW 👻              | 🛎 TEST.INST 👻  | Â |
|--------------------------------------------------------------------------------------------|------------------------------------|---------------------------------------------|-------------------|----------------------------------------------------------------------------------------------------|---------------|------------------------|----------------|---|
| Edit Refresh Dates & At                                                                    | trs Delete                         | Submit to REEM                              |                   |                                                                                                    |               |                        |                |   |
| Report ID                                                                                  | 6930<br>Test Installation O        |                                             |                   |                                                                                                    | Inst          | Quick Links            | s              |   |
| Type<br>Start Date                                                                         | Report                             |                                             |                   |                                                                                                    | Rep           | ports overview for the | installation O |   |
| Reporting duration [months]                                                                | 6 Refresh Dates                    | s & Attrs                                   |                   |                                                                                                    | ×             | 1                      |                |   |
| Status<br>Comment                                                                          | Dr Dates can be<br>for current rep | modified only for histor<br>ports)          | ical reports (not | After a report is created (and before submitting) you might need to change its date range or a list of<br>attributes.                                                                                                    |               |                        |                |   |
| Electricity<br>Year Month                                                                  | Type<br>Fuel 0                     | Pending Changes<br>Change<br>Create Natural | Name<br>Gas [m³]  | Hourisation of dates is possible of in in the following sindeadors, and in you have a grant to eart chem:  Hourisation of dates is possible of modify dates (they are defined by on installation: start of current report is the not possible to modify dates (they are defined by on installation: start of current report is the one with the same starting date as start of current reporting period or installation! Period can be modified only by administrator. Attributes cannot be explicitly modified on this form, but they will be updated according to the current list active attributes (accounts, variables, fuel, products) on installation. In the table 'Pending Changes' there is a list of changes that will be made to the report after you click on the button 'Confirm Changes' To modify attributes on a report, <u>edit the attributes on the installation</u> , and click here on 'Refresh' button. | n<br>of<br>he | nust be entered for se | ector Industry |   |
| 2018         7           2018         8           2018         9           2018         10 | Confirm C                          | Changes Cancel                              |                   | NOTE: Active/mactive is used only when creating a new report, or when refreshing a structure of an existir<br>one. It does not effect any already created report, even if you edit its data.<br>'Attribute' is a common term referring to account/product/variable/fuel.                                                                                                    | ng<br>"A      |                        |                |   |
| 2018         11           2018         12           Total         0                        |                                    | 0<br>0<br>0                                 |                   |                                                                                                    |               |                        |                |   |

9. Check at the Pending Changes. Fuel will be created in the report. Click Confirm Changes

| # HOMEPAGE   |          | TALLATIONS        | # REPORTS              | Lulcharts | ▲ ALERTS |  | ∎O NEW → | 🛎 TEST.INST - |
|--------------|----------|-------------------|------------------------|-----------|----------|--|----------|---------------|
| 2018<br>Tota | 12       |                   | 0                      |           |          |  |          |               |
| Export       |          |                   |                        |           |          |  |          |               |
|              | _        |                   |                        |           |          |  |          |               |
| Variables    |          |                   |                        | -         |          |  |          |               |
| Year M       | 1onth    | Va<br>No of Sh    | ariable<br>utdown Dave |           |          |  |          |               |
| 2018         | 7        | NUUTSIN           | utuowii Days           |           |          |  |          |               |
| 2018         | 8        |                   |                        |           |          |  |          |               |
| 2018         | 9        |                   |                        | -         |          |  |          |               |
| 2018         | 11       |                   |                        | -         |          |  |          |               |
| 2018         | 12       |                   |                        |           |          |  |          |               |
| Export       |          |                   |                        |           |          |  |          |               |
| Poul         |          |                   |                        |           |          |  |          |               |
| Fuel         |          |                   | -1                     |           |          |  |          |               |
| Year M       | 1onth    | Natura            | al Gas                 |           |          |  |          |               |
|              |          | m <sup>3</sup> Co | st [MYR]               | 10        |          |  |          |               |
| 2018         | 7        |                   |                        |           |          |  |          |               |
| 2018         | 9        |                   |                        |           |          |  |          |               |
| 2018         | 10       |                   |                        |           |          |  |          |               |
| 2018         | 11       |                   |                        |           |          |  |          |               |
| Tota         | 12       | 0                 | 0                      |           |          |  |          |               |
| Export       |          |                   |                        |           |          |  |          |               |
| w export     |          |                   |                        |           |          |  |          |               |
| Energy Sav   | ving Mea | asures (ES        | im)                    |           |          |  |          |               |
|              |          |                   |                        |           |          |  |          |               |

10. Fuel is now added to the report.

### Removing Inactive Attributes from the Draft Report

In this example, we want to remove Fuel from the existing report.

| Value       Variable         Variable       Variable         Vol       Variable         Vol       Vol         Vol       Vol         Vol       Vol         Vol       Vol         Vol       Vol         Vol       Vol         Vol       Vol         Vol       Vol         Vol       Vol         Vol       Vol         Vol       Vol         Vol       Vol         Vol       Vo                                                                                                    | HOMEPAGE         |                  | TIONS ERPORTS    | Lee Charts | ▲ ALERTS | S( | O NEW 🗸 | 🛎 TEST.INST |
|----------------------------------------------------------------------------------------------------|------------------|------------------|------------------|------------|----------|----|---------|-------------|
| Solution 100 Solution 100 S                                            | Total            | 12               | 0                |            |          |    |         |             |
| Variable         Variable         No af       Variable         2018       7         2018       10         2018       10         2018       10         2018       10         2018       10         2018       10         2018       10         Variable         Variable                                                                                                    | Export           |                  |                  |            |          |    |         |             |
| Variable<br>No       Variable<br>No         2018       7         2018       8         2018       8         2018       10         2018       10         2018       10         2018       10         2018       10         2018       10         2018       10         2018       10         2018       10         2018       10         2018       10         2018       10         2018       10         2018       10         2018       10         2018       10         2018       10         2018       7         2018       7         2018       7         2018       7         2018       7         2018       7         2018       9         2018       10         2018       10         2018       10         2018       10         2018       10                                                                                                    |                  |                  |                  |            |          |    |         |             |
| VertMontNo result201872018820189201810201810201812201812Fuetor                                                                                                    | anables          |                  | Variable         |            |          |    |         |             |
| 2018       7         2018       8         2018       10         2018       10         2018       10         2018       12         2018       12         Experimentation of the second of the second of the                                                                                                    | Year Mo          | 1onth No         | of Shutdown Days |            |          |    |         |             |
| 2018       8         2018       0         2018       10         2018       11         2018       12         2018       12    Field          Field                                                                                                    | 2018             | 7                |                  |            |          |    |         |             |
| 2018       10         2018       11         2018       12         2018       12         2018       12         2018       12    Fuel          Point                                                                                                    | 2018             | 8<br>9           |                  | -          |          |    |         |             |
| 201811201812201812Image: Image:                                                                                                    | 2018             | 10               |                  |            |          |    |         |             |
| Zuts       I         Rest       I         Year       Month       I       I         Month       I       I       I         Visit       I       I       I         Visit       I       I       I         Visit       I       I       I         Visit       I       I       I       I         Visit       I       I       I       I         Visit       I       I       I       I         Visit       I       I       I       I       I                                                                                                    | 2018             | 11               |                  | _          |          |    |         |             |
| Image: Image: I                                            | 2018             | 12               |                  |            |          |    |         |             |
| Fuel Service Service S | 🗴 Export         |                  |                  |            |          |    |         |             |
| Yea         Image: Image:                                  | uel              |                  |                  |            |          |    |         |             |
| Yea         Mont         Istal Gas           Mont         Mont         Mont           Mont         Mont         Mont           Mont         Mont         Mont           Mont         Mont         Mont           Mont         Mont         Mont           Mont         Mont         Mont           Mont         Mont         Mont           Mont         Mont         Mont           Mont         Mont         Mont                                                                                                    |                  |                  | Fuel             |            |          |    |         |             |
| Image: Image:                                | Year Mo          | 1onth            | Natural Gas      |            |          |    |         |             |
| 2018     8       2018     9       2018     10       2018     11       2018     11       2018     12                                                                                                    | 2018             | 7 m <sup>3</sup> | Cost [MYR]       |            |          |    |         |             |
| 2018     9       2018     10       2018     11       2018     12                                                                                                    | 2018             | 8                |                  |            |          |    |         |             |
| 2018     10       2018     11       2018     12       Teth     0                                                                                                    | 2018             | 9                |                  |            |          |    |         |             |
| 2018 12 Tel: 0 O                                                                                                    | 2018 1<br>2018 i | 10               |                  |            |          |    |         |             |
| Tatal                                                                                                    | 2018             | 12               |                  |            |          |    |         |             |
|                                                                                                    | Total            | l 0              | 0                |            |          |    |         |             |
| <b>B</b> Export                                                                                                    | Export           | :                |                  |            |          |    |         |             |
| Fnormy Saving Massuras (FSM)                                                                                                    | norav Savid      | ving Moasura     | es (ESM)         |            |          |    |         |             |
|                                                                                                    | nergy Savii      | ning measure     | S (LSH)-         |            |          |    |         |             |

1. In this draft report, it has Fuel table. We want to remove Fuel in this report.

| A HOMEPAGE                          | ORTS LAUCHARTS ALLERTS                                                                          | 🜌 O NEW 👻 🚨 TEST.INST 🗸 |
|-------------------------------------|-------------------------------------------------------------------------------------------------|-------------------------|
| O Installations   Test Installation | 2                                                                                               |                         |
| DETAILS ELECTRICITY VARIABLES       | FUELS PRODUCTS REPORTS GRID OVERVIEW REPORTS TABLE                                              |                         |
| Fuels (if applicable)   + Create    |                                                                                                 | i 🕨 🛓 Global Search 🔍 🕽 |
| Q 🔷 Fuel 🔷 UOM                      | ♦ Inactive ♦ Created by ♦ Created Date ♦ Modified by ♦ Modified Date                            |                         |
| Natural Gas     m <sup>3</sup>      | 0 test.inst 13/09/2018 18:19:4 test.inst 13/09/2018 18:19:4                                     |                         |
| 3                                   | Fuel     ×       5     Update       Fuel     Natural Gas [m <sup>3</sup> ]       Inactive     4 |                         |

- 2. Go to the Fuels Tab
- 3. Open the Fuel dialog box
- 4. Tick the Inactive box
- 5. Click Update button

| * | HOMEPAG   | E <b>E</b> MINSTALLA | TIONS 🗰 REPO     | ORTS Lelicharts | <b>A</b> LERTS |                      |               |                    |  |  |     |            | 🖂 O NEW 🗸 | 🛎 TEST.INST 👻 |
|---|-----------|----------------------|------------------|-----------------|----------------|----------------------|---------------|--------------------|--|--|-----|------------|-----------|---------------|
| C | Instal    | ations    Te         | est Installation |                 |                |                      |               |                    |  |  |     |            |           |               |
|   | ETAILS    | ELECTRICITY          | VARIABLES        | FUELS PRODUC    | TS REPORTS (   | RID OVERVIEW         | REPORTS TABLE |                    |  |  |     |            |           |               |
|   | Fuels (if | applicable)          | + Create         |                 |                |                      |               |                    |  |  | i 🕨 | 📥 Global S | iearch    | C D           |
|   | ۹         | Fuel                 | O UOM            | Inactive        | Created by     | ♦ Created Date       | Modified by   | Modified Date      |  |  |     |            |           |               |
|   | 0 =       | Natural Gas          | m <sup>3</sup>   | 1               | test.inst      | 13/09/2018 18:19:4 t | test.inst     | 14/09/2018 11:02:2 |  |  |     |            |           |               |
|   |           |                      |                  | 6               |                |                      |               |                    |  |  |     |            |           |               |
|   |           |                      |                  |                 |                |                      |               |                    |  |  |     |            |           |               |
|   |           |                      |                  |                 |                |                      |               |                    |  |  |     |            |           |               |
|   |           |                      |                  |                 |                |                      |               |                    |  |  |     |            |           |               |
|   |           |                      |                  |                 |                |                      |               |                    |  |  |     |            |           |               |

6. Fuel is now set to inactive

| A HOM | PAGE                                                                                                    | <b>L</b> INSTA | LLATIONS  | 🗰 REPOR    | ITS I | <b>JUCHARTS</b> | <b>A</b> LERTS |              |         |            |       |       |       |            |            | ⊠0 NEW → 🔒 TEST.INS                                                               | ī• |
|-------|----------------------------------------------------------------------------------------------------|----------------|-----------|------------|-------|-----------------|----------------|--------------|---------|------------|-------|-------|-------|------------|------------|-----------------------------------------------------------------------------------|----|
| O Ins | tallat                                                                                                    | tions          |           | allation   |       |                 |                |              |         |            |       |       |       |            |            |                                                                                   |    |
| DETAI | S                                                                                                    | ELECTRICITY    | VARI      | ABLES      | UELS  | PRODUCTS        | REPORT         | S GRID OVERV | IEW REP | ORTS TABLE |       |       |       |            |            |                                                                                   |    |
| Repo  | ort Act                                                                                                    | ions   C       | Create Hi | storical R | eport | Create          | Next Repo      | rt (07/201   | 12/20   | 18)        |       |       |       |            |            |                                                                                   |    |
|       | Legend           Year         1         2         Legend           Draft           Year         1         2         Image: Second Second S |                |           |            |       |                 |                |              |         |            |       |       |       |            |            |                                                                                   |    |
| Ye    | Year         1         2         3         4         5         6         7         8         9         10         11         12           2017         01/2017 O         07/2017 O         07/2017 O         07/2017 O         Submitted to REEM         Submitted to REEM                                                                                                    |                |           |            |       |                 |                |              |         |            |       |       |       |            |            |                                                                                   |    |
| 20    | 2017         01/2017 ♀         O7/2017 ♀         Submitted to REEM           2018         01/2018 ♀         07/2018 ♀         Approved by REEM                                                                                                    |                |           |            |       |                 |                |              |         |            |       |       |       |            |            |                                                                                   |    |
| 20    | 2018         01/2018 ♀         Approved by REEM           Rejected by REEM         Rejected by REEM         Submitted to EC                                                                                                    |                |           |            |       |                 |                |              |         |            |       |       |       |            |            |                                                                                   |    |
|       | 7 Submitted by REEM Rejected by REE Rejected by REE Rejected by REE                                                                                                    |                |           |            |       |                 |                |              |         |            |       |       |       |            |            |                                                                                   |    |
|       | Submitted to EC Rejected by EC                                                                                                    |                |           |            |       |                 |                |              |         |            |       |       |       |            |            |                                                                                   |    |
| A     | COUNT                                                                                                    | r PROD         | UCT V/    | ARIABLE    |       |                 |                |              |         |            |       |       |       |            |            |                                                                                   |    |
|       |                                                                                                    |                |           |            |       |                 | 1              | 111111 []    | wh1     |            |       |       |       |            |            |                                                                                   |    |
|       | Yea                                                                                                    | r 1            |           | 2          | 3     | 4               | 5              | 6            | 7       | 8          | 9     | 10    | 11    | 12         |            |                                                                                   |    |
|       | 201                                                                                                    | 7 1,24         | 2 1,5     | 21 1,      | 241   | 1,512           | 1,214          | 1,242        | 1,356   | 1,254      | 1,236 | 1,326 | 1,333 | 1,566      |            |                                                                                   |    |
|       | 201                                                                                                    | 8 1,23         | 2 1,4     | 24 1,      | 423   | 1,235           | 1,111.11       | 1,234        |         |            |       |       |       |            |            |                                                                                   |    |
|       |                                                                                                    |                |           |            |       |                 |                |              |         |            |       |       |       |            |            | Logand                                                                            |    |
|       |                                                                                                    |                |           |            |       |                 |                |              |         |            |       |       |       | Gra        | oon all    | Minimal value                                                                     |    |
|       |                                                                                                    |                |           |            |       |                 |                |              |         |            |       |       |       | Gre        | sen        | Philina value                                                                     |    |
|       |                                                                                                    |                |           |            |       |                 |                |              |         |            |       |       |       | Yell       | low        | Average value                                                                     |    |
|       |                                                                                                    |                |           |            |       |                 |                |              |         |            |       |       |       | Re         | ed         | Maximal value                                                                     |    |
|       |                                                                                                    |                |           |            |       |                 |                |              |         |            |       |       |       | Color g    | radient    | Proportional in range between minimal, average,<br>and maximal value in the table |    |
|       |                                                                                                    |                |           |            |       |                 |                |              |         |            |       |       |       | Average, r | min and ma | ax are calculated for each table individually using only report values.           |    |

7. Go to Report Grid Overview Tab. Open back the draft report

| Edit       | Refres    | h Dates & Att | trs Delete      | 2 J Submit to REEM 1                                        |                                         |
|------------|-----------|---------------|-----------------|-------------------------------------------------------------|-----------------------------------------|
| Report II  | D         | 8             | 6930            |                                                             | Quick Links                             |
| Installati | ion       |               | Test Installati | ion <b>O</b>                                                | Installation: Test Installation 📀       |
| Туре       |           |               | Report          |                                                             | Reports overview for the installation O |
| Start Dat  | te        |               | 01/07/2018      |                                                             |                                         |
| Reporting  | g duratio | n [months]    | 6               |                                                             |                                         |
| Reporting  | g period  |               | 07/2018 - 12/   | /2018                                                       |                                         |
| Status     |           |               | Draft           | Status History                                              |                                         |
| Commen     | t         |               |                 | Date Status User Comment                                    |                                         |
|            |           |               |                 | Woming                                                      |                                         |
|            |           |               |                 | All fields in Veriphies must be entered for easter Teduste  |                                         |
|            |           |               |                 | All fields in Variables must be entered to sector industry  | C) must be entered for sector Industry  |
|            |           |               |                 | All fields in Frouticts and Specific Energy Consumption (S  | v                                       |
|            |           |               |                 | All fields in Electricity mast be entered for sector indiad | 7                                       |
| Electricit | ty        |               |                 |                                                             |                                         |
|            |           |               | Account         |                                                             |                                         |
| Year       | Month     | 11111111      | [kWh] Tota      | al [kwh]                                                    |                                         |
| 2018       | 7         |               |                 | 0                                                           |                                         |
| 2018       | 8         |               |                 | 0                                                           |                                         |
| 2018       | 9         |               |                 | 0                                                           |                                         |
| 2018       | 10        |               |                 | 0                                                           |                                         |
| 2018       | 11        |               |                 | 0                                                           |                                         |
| 2018       | 12        |               |                 | 0                                                           |                                         |
| То         | otal      | 0             |                 | 0                                                           |                                         |
| Expo       | ort       |               |                 |                                                             |                                         |

8. Click at the Refresh Dates & Attrs. Button

| HOMEPAGE                                                                                                    | ■REPORTS LauCharts AALERTS                                                                                                    | ⊠O NEW → 🔒 TEST.                                                                        | ist - |
|----------------------------------------------------------------------------------------------------|----------------------------------------------------------------------------------------------------|-----------------------------------------------------------------------------------------|-------|
| Edit Refresh Dates & A                                                                                                    | Attrs Delete I Submit to REEM I                                                                                                    |                                                                                         |       |
| Report ID<br>Installation<br>Type                                                                                                    | 6930<br>Test Installation • I<br>Report                                                                                                    | Quick Links<br>Installation: Test Installation O<br>Reports overview for the installati | in 🖸  |
| Start Date<br>Reporting duration [months]                                                                                                    | 01/07/27<br>6 Refresh Dates & Attrs *                                                                                                    |                                                                                         |       |
| Status<br>Comment                                                                                                    | Dates can be modified only for historical reports (not<br>Praft<br>Refresh<br>Modification of dates is possible only in the following situations, and if you have a grant to edit them:                                                                                                    |                                                                                         |       |
| Electricity           Year         Month         1111111           2018         7         2018         2018           2018         9         2018         10           2018         10         2018         11           2018         12         0         0           Total         0         0         0 | Pending Changes     Y     Y | :C) must be entered for sector Ind                                                      | stry  |

9. Check at the Pending Changes. Fuel will be deleted from the report. Click Confirm Changes

| 🕈 HOMEPAGE | <b>I</b> MINSTALLAT | IONS 🗰 REPOR               | IS 💷CHART | S 🔺 ALERTS              |                              |                 |                |         | ⊠O NEW → | 🛎 test.inst 🗸 | ^  |
|------------|---------------------|----------------------------|-----------|-------------------------|------------------------------|-----------------|----------------|---------|----------|---------------|----|
| Export     |                     |                            |           |                         |                              |                 |                |         |          |               |    |
| Variables  |                     |                            |           |                         |                              |                 |                |         |          | 8             | Ī. |
| Year M     | 1onth No.           | Variable<br>of Shutdown Da | VS        |                         |                              |                 |                |         |          |               |    |
| 2018       | 7                   |                            |           |                         |                              |                 |                |         |          |               |    |
| 2018       | 8                   |                            |           |                         |                              |                 |                |         |          |               |    |
| 2018       | 9                   |                            | _         |                         |                              |                 |                |         |          |               |    |
| 2018       | 10                  |                            | _         |                         |                              |                 |                |         |          |               |    |
| 2018       | 12                  |                            | _         |                         |                              |                 |                |         |          |               |    |
| Export     |                     |                            |           |                         |                              |                 |                |         |          |               |    |
| Energy Sav | ring Measure        | s (ESM)                    |           |                         |                              |                 |                |         |          | •             | Ī  |
| List       |                     |                            |           |                         |                              |                 |                |         |          |               |    |
| Type D     | escription          | Investment Co              | st [MYR]  | Status Comment          |                              |                 |                |         |          |               |    |
| No records | found.              |                            |           |                         |                              |                 |                |         |          |               |    |
| Summa      | ry of Im            | plemente                   | ESM (?)   |                         |                              |                 |                |         |          |               |    |
| Type D     | escription          | Yearly Saving              | [kWh] Ye  | arly Savings Cost [MYR] | Return on Investment [Years] | Month Completed | Year Completed | Comment |          |               |    |
| No records | found.              |                            |           |                         |                              |                 |                |         |          |               |    |
| Propose    | ed                  |                            |           |                         |                              |                 |                |         |          |               | Ŧ  |

10. Fuel is now removed from the report.

## 4.4.5 Reports Table

| # HOMEPAG       | E <b>l</b> arinstalla          | TIONS 🛗 REPO      | DRTS Laucharts   | ALERTS        |                                         |                 |            |                    | 🖂 O NEW 👻                  | 🔺 DEMO.INST 👻 |
|-----------------|--------------------------------|-------------------|------------------|---------------|-----------------------------------------|-----------------|------------|--------------------|----------------------------|---------------|
| <b>G</b> Instal | lations D                      |                   |                  |               |                                         |                 |            |                    |                            |               |
| DETAILS         | ELECTRICITY                    | VARIABLES         | FUELS PRODU      | CTS REPORTS G | RID OVERVIEW REPORTS TABLE              |                 |            |                    |                            |               |
|                 |                                |                   |                  |               |                                         |                 |            |                    |                            |               |
| Reports         | Create                         | Historical Rep    | oort Create      | Next Report   |                                         |                 |            | i                  | Hereit Global Search       | <i>C</i> 5    |
|                 | la mi i                        |                   |                  |               |                                         |                 |            |                    |                            |               |
| Q =             | <ul> <li>Hie number</li> </ul> | Installation Nar  | me 🗢 Report type | Start Date    | C Report duration [I C Reporting period | Comment         | Created by |                    | Modified by OModified Date | C Report ID   |
| 0 =             | demo                           | Demo Installation | Baseline         | 01/01/2016    | 6 01/2016 - 06/2016                     | SUBMITTED_TO_EC |            | 23/08/2017 15:37:1 | 23/08/2017 15:44:0         | 165           |
| 0 =             | demo                           | Demo Installation | Report           | 01/07/2018    | 6 07/2018 - 12/2018                     |                 |            | 28/09/2017 11:00:1 | 28/09/2017 11:05:5         | 221           |
| 0 =             | demo                           | Demo Installation | Report           | 01/01/2019    | 6 01/2019 - 06/2019                     | SUBMITTED TO EC |            | 28/09/2017 11:12:4 | 28/09/2017 11:30:1         | 222           |
| 0 =             | demo                           | Demo Installation | Report           | 01/07/2019    | 6 07/2019 - 12/2019                     | SUBMITTED TO EC |            | 28/09/2017 11:30:2 | 28/09/2017 11:33:1         | 224           |
| ⊙ ≡             | demo                           | Demo Installation | Report           | 01/01/2017    | 6 01/2017 - 06/2017                     | SUBMITTED_TO_EC |            | 23/08/2017 12:19:2 | 23/08/2017 14:28:3         | 164           |
| O E             | demo                           | Demo Installation | Report           | 01/07/2017    | 6 07/2017 - 12/2017                     | SUBMITTED_TO_EC |            | 19/09/2017 11:24:1 | 28/09/2017 10:59:0         | 201           |
| ⊙ ≡             | demo                           | Demo Installation | Report           | 01/01/2020    | 6 01/2020 - 06/2020                     | SUBMITTED_TO_EC |            | 05/10/2017 16:06:2 | 05/10/2017 16:15:0         | 241           |
| © ≡             | demo                           | Demo Installation | Baseline         | 01/07/2016    | 6 07/2016 - 12/2016                     | SUBMITTED_TO_EC |            | 23/08/2017 11:37:3 | 23/08/2017 12:10:4         | 163           |
|                 |                                |                   |                  |               |                                         |                 |            |                    |                            |               |
|                 |                                |                   |                  |               |                                         |                 |            |                    |                            |               |

1. Reports Table section contain list of report with its status for the installation.

# 5. Reports

### 5.1 Overview

| THUMEPAGE MINSTA | LLATIONS III RE   | PURIS MUCHA | RIS ALERIS |                                        |                 |         |            |                    |                 | 2 MU NEW           |             |
|------------------|-------------------|-------------|------------|----------------------------------------|-----------------|---------|------------|--------------------|-----------------|--------------------|-------------|
| Reports I        |                   |             |            |                                        |                 |         |            |                    | i ₩             | 🛓 Global Search    | <i>2</i> 5  |
|                  |                   |             |            |                                        |                 |         |            |                    |                 |                    |             |
| Q 🔷 File number  | Installation Name | Report type | Start Date | ◇ Report duration [ ◇ Reporting period | Report Status   | Comment | Created by | Created Date       | Odd Modified by | Modified Date      | > Report ID |
| © ≡ demo         | Demo Installation | Baseline    | 01/01/2016 | 6 01/2016 - 06/2016                    | SUBMITTED_TO_EC |         |            | 23/08/2017 15:37:1 |                 | 23/08/2017 15:44:0 | 165         |
| 💿 🗏 demo         | Demo Installation | Report      | 01/01/2018 | 6 01/2018 - 06/2018                    | SUBMITTED_TO_EC |         |            | 28/09/2017 11:00:1 |                 | 28/09/2017 11:05:5 | 221         |
| I demo           | Demo Installation | Report      | 01/07/2018 | 6 07/2018 - 12/2018                    | SUBMITTED_TO_EC |         |            | 28/09/2017 11:06:0 |                 | 28/09/2017 11:12:2 | 222         |
| emo              | Demo Installation | Report      | 01/01/2019 | 6 01/2019 - 06/2019                    | SUBMITTED_TO_EC |         |            | 28/09/2017 11:12:4 |                 | 28/09/2017 11:30:1 | 223         |
| 💿 🔳 demo         | Demo Installation | Report      | 01/07/2019 | 6 07/2019 - 12/2019                    | SUBMITTED_TO_EC |         |            | 28/09/2017 11:30:2 |                 | 28/09/2017 11:33:1 | 224         |
| 💿 🔳 demo         | Demo Installation | Report      | 01/01/2017 | 6 01/2017 - 06/2017                    | SUBMITTED_TO_EC |         |            | 23/08/2017 12:19:2 |                 | 23/08/2017 14:28:3 | 164         |
| 💿 🗏 demo         | Demo Installation | Report      | 01/07/2017 | 6 07/2017 - 12/2017                    | SUBMITTED_TO_EC |         |            | 19/09/2017 11:24:1 |                 | 28/09/2017 10:59:0 | 201         |
| emo              | Demo Installation | Report      | 01/01/2020 | 6 01/2020 - 06/2020                    | SUBMITTED_TO_EC |         |            | 05/10/2017 16:06:2 |                 | 05/10/2017 16:15:0 | 241         |
| 💿 🗏 demo         | Demo Installation | Baseline    | 01/07/2016 | 6 07/2016 - 12/2016                    | SUBMITTED_TO_EC |         |            | 23/08/2017 11:37:3 |                 | 23/08/2017 12:10:4 | 163         |
|                  |                   |             |            |                                        |                 |         |            |                    |                 |                    |             |
|                  |                   |             |            |                                        |                 |         |            |                    |                 |                    |             |
|                  |                   |             |            |                                        |                 |         |            |                    |                 |                    |             |
|                  |                   |             |            |                                        |                 |         |            |                    |                 |                    |             |
|                  |                   |             |            |                                        |                 |         |            |                    |                 |                    |             |
|                  |                   |             |            |                                        |                 |         |            |                    |                 |                    |             |
|                  |                   |             |            |                                        |                 |         |            |                    |                 |                    |             |
|                  |                   |             |            |                                        |                 |         |            |                    |                 |                    |             |
|                  |                   |             |            |                                        |                 |         |            |                    |                 |                    |             |
|                  |                   |             |            |                                        |                 |         |            |                    |                 |                    |             |
|                  |                   |             |            |                                        |                 |         |            |                    |                 |                    |             |
|                  |                   |             |            |                                        |                 |         |            |                    |                 |                    |             |
|                  |                   |             |            |                                        |                 |         |            |                    |                 |                    |             |
|                  |                   |             |            |                                        |                 |         |            |                    |                 |                    |             |
|                  |                   |             |            |                                        |                 |         |            |                    |                 |                    |             |
|                  |                   |             |            |                                        |                 |         |            |                    |                 |                    |             |
|                  |                   |             |            |                                        |                 |         |            |                    |                 |                    |             |
|                  |                   |             |            |                                        |                 |         |            |                    |                 |                    |             |
|                  |                   |             |            |                                        |                 |         |            |                    |                 |                    |             |
|                  |                   |             |            |                                        |                 |         |            |                    |                 |                    |             |
|                  |                   |             |            |                                        |                 |         |            |                    |                 |                    |             |
|                  |                   |             |            |                                        |                 |         |            |                    |                 |                    |             |
|                  |                   |             |            |                                        |                 |         |            |                    |                 |                    |             |

- 1. This section will show list of report for the installation.
- 2. Export button allows the user to export the table to Excel or CSV format.
- 3. Refresh button allows user to refresh the data in the table.
- 4. Reset Table allows user to reset the table to its original state.

## 5.2 Generate Form A and Form B

| A HOMEPAG                        | GE <b>L</b> eins      | STALLATIONS 🛛 🛱 | REPORTS           | S LOUCHARTS | <b>A</b> LERTS      |                   |                              |                                         | 🖾 O NEW 👻 🔺 DEMO.INST 👻                 |  |         |  |         |  |         |  |  |  |  |  |  |
|----------------------------------|-----------------------|-----------------|-------------------|-------------|---------------------|-------------------|------------------------------|-----------------------------------------|-----------------------------------------|--|---------|--|---------|--|---------|--|--|--|--|--|--|
| <b>1</b> PD                      | F Form A              | PDF Form I      | B PE              | OF Report   |                     |                   |                              |                                         |                                         |  |         |  |         |  |         |  |  |  |  |  |  |
| Report I                         | D                     | 1               | 164               |             |                     |                   |                              |                                         |                                         |  |         |  |         |  |         |  |  |  |  |  |  |
| Installation Demo Installation O |                       |                 |                   |             |                     |                   |                              |                                         |                                         |  |         |  |         |  |         |  |  |  |  |  |  |
| Type Report                      |                       |                 |                   |             |                     |                   |                              |                                         |                                         |  |         |  |         |  |         |  |  |  |  |  |  |
| Start Da                         | Start Date 01/01/2017 |                 | 17                |             |                     | Status History    |                              |                                         |                                         |  |         |  |         |  |         |  |  |  |  |  |  |
| Reporting duration [months]      |                       | n [months] 6    | 6                 |             | Date                | Status            | User                         | Comment                                 |                                         |  |         |  |         |  |         |  |  |  |  |  |  |
| Reportin                         | Reporting period      |                 | 01/2017 - 06/2017 |             | 23/08/2017 12:42:02 | Submitted to REEM | Demo Installation [MAL_INST] | Please verify and approve               |                                         |  |         |  |         |  |         |  |  |  |  |  |  |
| Status                           |                       | S               | Submittee         | d to EC     | 23/08/2017 14:21:33 | Approved by REEM  | Demo REEM [MAL_REEM]         | Ok                                      |                                         |  |         |  |         |  |         |  |  |  |  |  |  |
| Commen                           | it                    |                 |                   |             | 23/08/2017 14:28:37 | Submitted to EC   | Demo Installation [MAL_INST] | Report submission for 01/2017 - 06/2017 |                                         |  |         |  |         |  |         |  |  |  |  |  |  |
|                                  |                       |                 |                   |             |                     |                   |                              |                                         | Quick Links                             |  |         |  |         |  |         |  |  |  |  |  |  |
|                                  |                       |                 |                   |             |                     |                   |                              |                                         | Installation: Demo Installation         |  |         |  |         |  |         |  |  |  |  |  |  |
|                                  |                       |                 |                   |             |                     |                   |                              |                                         | Reports overview for the installation Q |  |         |  |         |  |         |  |  |  |  |  |  |
|                                  |                       |                 |                   |             |                     |                   |                              |                                         |                                         |  |         |  |         |  |         |  |  |  |  |  |  |
| Electrici                        | ity                   |                 |                   |             |                     |                   |                              |                                         | 8                                       |  |         |  |         |  |         |  |  |  |  |  |  |
| Marrie                           |                       |                 | Account           |             | Account             |                   | Account                      |                                         | Account                                 |  | Account |  | Account |  | Account |  |  |  |  |  |  |
| Tedi                             | Monui                 | 123456789 [     | kWh]              | Total [kWh] |                     |                   |                              |                                         |                                         |  |         |  |         |  |         |  |  |  |  |  |  |
| 2017                             | 1                     | 50              | 00,000            | 500,000     |                     |                   |                              |                                         |                                         |  |         |  |         |  |         |  |  |  |  |  |  |
| 2017                             | 2                     | 57              | 70,000            | 570,000     |                     |                   |                              |                                         |                                         |  |         |  |         |  |         |  |  |  |  |  |  |
| 2017                             | 3                     | 56              | 50,000            | 560,000     |                     |                   |                              |                                         |                                         |  |         |  |         |  |         |  |  |  |  |  |  |
| 2017                             | 4                     | 54              | 40,000            | 540,000     |                     |                   |                              |                                         |                                         |  |         |  |         |  |         |  |  |  |  |  |  |
| 2017                             | 5                     | 55              | 50,000            | 550,000     |                     |                   |                              |                                         |                                         |  |         |  |         |  |         |  |  |  |  |  |  |
| 2017                             | 6                     | 53              | 30,000            | 530,000     |                     |                   |                              |                                         |                                         |  |         |  |         |  |         |  |  |  |  |  |  |
| т                                | otal                  | 3,250,00        | 0                 | 3,250,000   |                     |                   |                              |                                         |                                         |  |         |  |         |  |         |  |  |  |  |  |  |
| ່<br>Ixີ Exp                     | ort                   |                 |                   |             |                     |                   |                              |                                         |                                         |  |         |  |         |  |         |  |  |  |  |  |  |
|                                  |                       |                 |                   |             |                     |                   |                              |                                         |                                         |  |         |  |         |  |         |  |  |  |  |  |  |
| Product                          | s and Spe             | cific Energy Co | onsumpt           | ion (SEC)   |                     |                   |                              |                                         | 8                                       |  |         |  |         |  |         |  |  |  |  |  |  |
|                                  |                       |                 |                   | Product     |                     |                   | SEC                          |                                         |                                         |  |         |  |         |  |         |  |  |  |  |  |  |

1. Opened the report that has been submitted to EC. Click on the PDF Form A button.

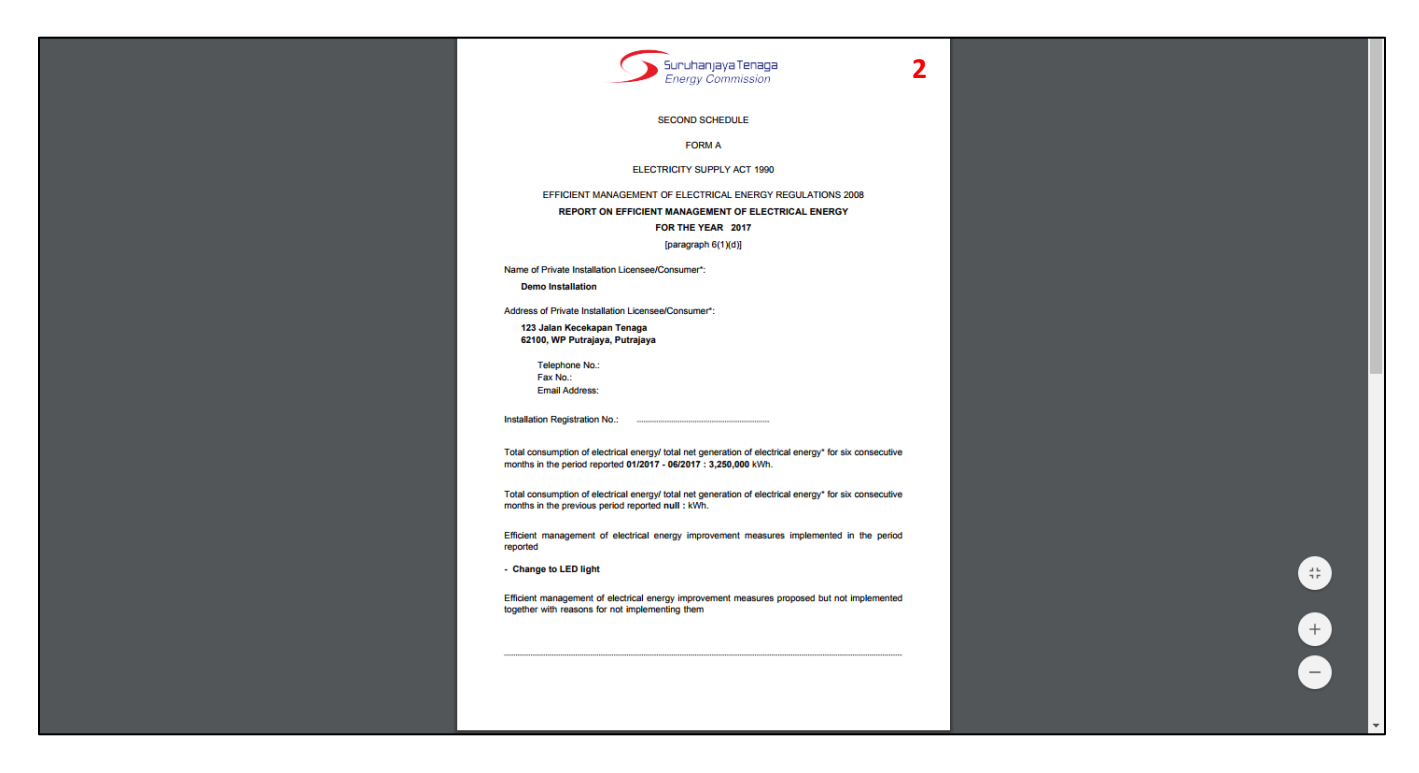

2. Form A will be generated.

| A HOMEPA                         | GE <b>L</b> ains | STALLATIONS       | <b>REPORT</b> | 'S Lulcharts        | <b>A</b> LERTS      |                              |                              |                                         | 🖾 O NEW 👻 🔺 DEMOJINST 👻                 |
|----------------------------------|------------------|-------------------|---------------|---------------------|---------------------|------------------------------|------------------------------|-----------------------------------------|-----------------------------------------|
| PD                               | F Form A         | 3PDF Form         | n B 🛛 Pl      | DF Report           |                     |                              |                              |                                         |                                         |
| Report I                         | D                |                   | 164           |                     |                     |                              |                              |                                         |                                         |
| Installation Demo Installation O |                  |                   |               | stallation 📀        |                     |                              |                              |                                         |                                         |
| Type Report                      |                  |                   |               |                     |                     |                              |                              |                                         | _                                       |
| Start Date 01/01/2017            |                  |                   | 017           |                     |                     | Status History               |                              |                                         |                                         |
| Reporting duration [months]      |                  | 6                 |               | Date                | Status              | User                         | Comment                      |                                         |                                         |
| Reporting period                 |                  | 01/2017 - 06/2017 |               | 23/08/2017 12:42:02 | Submitted to REEM   | Demo Installation [MAL_INST] | Please verify and approve    |                                         |                                         |
| Status                           |                  |                   | Submitte      | ed to EC            | 23/08/2017 14:21:33 | Approved by REEM             | Demo REEM [MAL_REEM]         | Ok                                      |                                         |
| Commer                           | it               |                   |               |                     | 23/08/2017 14:28:37 | Submitted to EC              | Demo Installation [MAL_INST] | Report submission for 01/2017 - 06/2017 | 7                                       |
|                                  |                  |                   |               |                     |                     |                              |                              |                                         | Quick Links                             |
|                                  |                  |                   |               |                     |                     |                              |                              |                                         | Installation: Demo Installation         |
|                                  |                  |                   |               |                     |                     |                              |                              |                                         | Reports overview for the installation Q |
|                                  |                  |                   |               |                     |                     |                              |                              |                                         |                                         |
| Electric                         | ity              |                   |               |                     |                     |                              |                              |                                         |                                         |
|                                  |                  | Account           |               |                     |                     |                              |                              |                                         |                                         |
| Year                             | Month            | 123456789         | [kWh]         | Total [kWh]         |                     |                              |                              |                                         |                                         |
| 2017                             | 1                |                   | 500,000       | 500,000             |                     |                              |                              |                                         |                                         |
| 2017                             | 2                |                   | 570,000       | 570,000             |                     |                              |                              |                                         |                                         |
| 2017                             | 3                |                   | 560,000       | 560,000             |                     |                              |                              |                                         |                                         |
| 2017                             | 4                |                   | 540,000       | 540,000             |                     |                              |                              |                                         |                                         |
| 2017                             | 5                |                   | 550,000       | 550,000             |                     |                              |                              |                                         |                                         |
| 2017                             | 6                |                   | 530,000       | 530,000             |                     |                              |                              |                                         |                                         |
| Т                                | otal             | 3,250,            | 000           | 3,250,000           |                     |                              |                              |                                         |                                         |
| 🖈 Exp                            | ort              |                   |               |                     |                     |                              |                              |                                         |                                         |
| _                                |                  |                   |               |                     |                     |                              |                              |                                         |                                         |
| Product                          | s and Spe        | cific Energy (    | Consumpt      | tion (SEC)          |                     |                              |                              |                                         | Ξ.                                      |
|                                  |                  |                   |               | Produc              | 1                   |                              | SEC                          |                                         |                                         |

3. Click on the PDF Form B button.

| <u> </u>                                                                                                    |                                       |
|----------------------------------------------------------------------------------------------------|---------------------------------------|
| Suruhanjaya Tenaga                                                                                                    |                                       |
| Energy Commission                                                                                                    |                                       |
| EODM B                                                                                                    |                                       |
| FORME                                                                                                    |                                       |
| ELECTRICITY SUPPLY ACT 1990                                                                                                    |                                       |
| EFFICIENT MANAGEMENT OF ELECTRICAL ENERGY REGULATIONS 2008                                                                                                  |                                       |
| DECLARATION BY                                                                                                    |                                       |
| REGISTERED ELECTRICAL ENERGY MANAGER                                                                                                    |                                       |
| [subregulation 6(2)]                                                                                                    |                                       |
| I, Demo REEM, the registered electrical energy manager of the private installation                                                                          |                                       |
| licensee/consumer* Demo Installation, hereby declare and confirm that:                                                                                      |                                       |
| (a) I have been given sufficient assess to the respects of the sticute installation                                                                         |                                       |
| licensee/consumer* to enable me to confirm the report in Form A of the Second                                                                               |                                       |
| Schedule;                                                                                                    |                                       |
| (b) To the best of my knowledge and ballef the report in Form A of the Second                                                                               |                                       |
| (b) To be bear of the homeoge and been, the actual implementation of efficient                                                                              |                                       |
| management of electrical energy improvement measures at the installation for the                                                                            |                                       |
| reponed pendo;                                                                                                    |                                       |
| (c) I have evaluated the efficient management of electrical energy performance and                                                                          |                                       |
| costs at the installation; and                                                                                                    |                                       |
|                                                                                                    |                                       |
| (d)                                                                                                    |                                       |
| (any one monitorior desired solution)                                                                                                    |                                       |
|                                                                                                    |                                       |
| Date: 23/08/2017                                                                                                    |                                       |
|                                                                                                    |                                       |
| Signed by:                                                                                                    |                                       |
| Name: Dama PEEM                                                                                                    | · · · · · · · · · · · · · · · · · · · |
| Registration No.: PTE-1234-5678                                                                                                    |                                       |
|                                                                                                    |                                       |
|                                                                                                    |                                       |
| Note:                                                                                                    |                                       |
| 1 If the space is insufficient to provide the information or particulars, please attach annexes. Every annex shall be<br>initialled for the shows elements. |                                       |
| * Delete whichever is not applicable.                                                                                                    |                                       |
|                                                                                                    |                                       |
|                                                                                                    |                                       |

4. Form B will be generated.

### Note:

- i. Form A is signed by the installation.
- ii. Form B is signed by the REEM.
- iii. Both signed Form A and Form B must be submitted to EC to the following address:

Energy Efficiency & Conservation Unit, Industry Operations Department, Energy Commission, 12, Jalan Tun Hussein, Precinct 2, 62100 Putrajaya

### 5.3 Generate PDF Report

| A HOMEPAG                        | GE 🔤 IN                     | STALLATIONS  | <b>MREPORTS</b>     | S LUICHARTS      | <b>A</b> LERTS       |                   |                              |                                         | 🖾 O NEW 👻 🔺 DEMO.INST 👻                                                            |  |         |  |         |  |  |  |  |  |  |
|----------------------------------|-----------------------------|--------------|---------------------|------------------|----------------------|-------------------|------------------------------|-----------------------------------------|------------------------------------------------------------------------------------|--|---------|--|---------|--|--|--|--|--|--|
| PD                               | F Form A                    | PDF For      | m B <b>1</b> PI     | OF Report        |                      |                   |                              |                                         |                                                                                    |  |         |  |         |  |  |  |  |  |  |
| Report I                         | D                           |              | 164                 |                  |                      |                   |                              |                                         |                                                                                    |  |         |  |         |  |  |  |  |  |  |
| Installation Demo Installation O |                             |              |                     | stallation 📀     |                      |                   |                              |                                         |                                                                                    |  |         |  |         |  |  |  |  |  |  |
| Type Report                      |                             |              |                     |                  |                      |                   |                              |                                         |                                                                                    |  |         |  |         |  |  |  |  |  |  |
| Start Date 01/01/2017            |                             |              | 17                  |                  |                      |                   |                              |                                         |                                                                                    |  |         |  |         |  |  |  |  |  |  |
| Reportin                         | Reporting duration [months] |              | 6                   |                  | Date                 | Status            | User                         | Comment                                 |                                                                                    |  |         |  |         |  |  |  |  |  |  |
| Reportin                         | Reporting period 01         |              | 01/2017 - 06/2017   |                  | 23/08/2017 12:42:02  | Submitted to REEM | Demo Installation [MAL_INST] | Please verify and approve               |                                                                                    |  |         |  |         |  |  |  |  |  |  |
| Status Submitted to EC           |                             |              | 23/08/2017 14:21:33 | Approved by REEM | Demo REEM [MAL_REEM] | Ok                |                              |                                         |                                                                                    |  |         |  |         |  |  |  |  |  |  |
| Commen                           | Comment                     |              |                     |                  | 23/08/2017 14:28:37  | Submitted to EC   | Demo Installation [MAL_INST] | Report submission for 01/2017 - 06/2017 | ,                                                                                  |  |         |  |         |  |  |  |  |  |  |
|                                  |                             |              |                     |                  |                      |                   |                              |                                         | Quick Links Installation: Demo Installation  Reports overview for the installation |  |         |  |         |  |  |  |  |  |  |
|                                  |                             |              |                     |                  |                      |                   |                              |                                         |                                                                                    |  |         |  |         |  |  |  |  |  |  |
| Electrici                        | ity                         |              |                     |                  |                      |                   |                              |                                         | 8                                                                                  |  |         |  |         |  |  |  |  |  |  |
|                                  |                             |              | Account             |                  | Account              |                   | Account                      |                                         | Account                                                                            |  | Account |  | Account |  |  |  |  |  |  |
| Year                             | Month                       | 12345678     | 9 [kWh]             | Total [kWh]      |                      |                   |                              |                                         |                                                                                    |  |         |  |         |  |  |  |  |  |  |
| 2017                             | 1                           |              | 500,000             | 500,000          |                      |                   |                              |                                         |                                                                                    |  |         |  |         |  |  |  |  |  |  |
| 2017                             | 2                           |              | 570,000             | 570,000          |                      |                   |                              |                                         |                                                                                    |  |         |  |         |  |  |  |  |  |  |
| 2017                             | 3                           |              | 560,000             | 560,000          |                      |                   |                              |                                         |                                                                                    |  |         |  |         |  |  |  |  |  |  |
| 2017                             | 4                           |              | 540,000             | 540,000          |                      |                   |                              |                                         |                                                                                    |  |         |  |         |  |  |  |  |  |  |
| 2017                             | 5                           |              | 550,000             | 550,000          |                      |                   |                              |                                         |                                                                                    |  |         |  |         |  |  |  |  |  |  |
| 2017                             | 6                           |              | 530,000             | 530,000          |                      |                   |                              |                                         |                                                                                    |  |         |  |         |  |  |  |  |  |  |
| Т                                | otal                        | 3,250,       | 000                 | 3,250,000        |                      |                   |                              |                                         |                                                                                    |  |         |  |         |  |  |  |  |  |  |
| Exp                              | ort                         |              |                     |                  |                      |                   |                              |                                         |                                                                                    |  |         |  |         |  |  |  |  |  |  |
| Product                          | s and Spe                   | cific Energy | Consumpt            | ion (SEC)        |                      |                   |                              |                                         |                                                                                    |  |         |  |         |  |  |  |  |  |  |
|                                  |                             |              |                     | Product          |                      |                   | SEC                          |                                         |                                                                                    |  |         |  |         |  |  |  |  |  |  |

1. Opened the report that has been submitted to EC. Click on the PDF Report button.

| A HOMEPAG    | GE 🌆 IN:  | STALLATIONS 🕅 R   | EPORTS Leechart    | S 🔺 ALERTS          |                      |                              |                                         | 🖾 O NEW 👻 🔺 DEMOJINST 👻                 |
|--------------|-----------|-------------------|--------------------|---------------------|----------------------|------------------------------|-----------------------------------------|-----------------------------------------|
| PD           | F Form A  | PDF Form B        | PDF Report         |                     |                      |                              |                                         |                                         |
| Report I     | D         | 164               |                    |                     |                      |                              |                                         |                                         |
| Installat    | ion       | Der               | no Installation 😡  |                     |                      |                              |                                         |                                         |
| Туре         |           | Rep               | ort                |                     |                      |                              |                                         |                                         |
| Start Da     | te        | 01/               | 01/2017            |                     |                      | Status History               |                                         |                                         |
| Reportin     | g duratio | n [months] 6      |                    | Date                | Status               | User                         | Comment                                 |                                         |
| Reportin     | g period  | 01/               | 2017 - 06/2017     | 23/08/2017 12:42:02 | Submitted to REEM    | Demo Installation [MAL_INST] | Please verify and approve               |                                         |
| Status       |           | Sub               | mitted to EC       | 23/08/2017 14:21:33 | Approved by REEM     | Demo REEM [MAL_REEM]         | Ok                                      |                                         |
| Commen       | it        |                   |                    | 23/08/2017 14:28:37 | Submitted to EC      | Demo Installation [MAL_INST] | Report submission for 01/2017 - 06/2017 |                                         |
|              |           |                   |                    |                     |                      |                              |                                         | Quick Links                             |
|              |           |                   |                    |                     | Report parameter     | 5                            | ×                                       | Installation: Demo Installation O       |
|              |           |                   |                    |                     |                      |                              |                                         | Reports overview for the installation O |
|              |           |                   |                    |                     | Baseline year:       | [Automatic] 2                |                                         |                                         |
| Electrici    | ity       |                   |                    |                     | Regression variables | Regression variables 3       |                                         | =                                       |
|              |           | Ac                | count              |                     | 4 Generate report    | PDF                          |                                         |                                         |
| Year         | Month     | 123456789 [kv     | Vh] Total [kWi     | 1                   |                      |                              | _                                       |                                         |
| 2017         |           | 500,              | 000 <b>500,0</b> 0 | 0                   |                      |                              |                                         |                                         |
| 2017         |           | 570,              | 000 <b>570,0</b> 0 | 0                   |                      |                              |                                         |                                         |
| 2017         |           | 560,              | 000 <b>560,0</b> 0 | 0                   |                      |                              |                                         |                                         |
| 2017         |           | 540,              | 000 <b>540,0</b> 0 | 0                   |                      |                              |                                         |                                         |
| 2017         |           | 550,              | 000 550,00         | 0                   |                      |                              |                                         |                                         |
| 2017         |           | 530,              | 000 <b>530,0</b> 0 | 0                   |                      |                              |                                         |                                         |
| Т            | otal      | 3,250,000         | 3,250,00           | 0                   |                      |                              |                                         |                                         |
| Exp          | ort       |                   |                    |                     |                      |                              |                                         |                                         |
| De la terret |           | -10 F             |                    |                     |                      |                              |                                         |                                         |
| Product      | s and Spe | cific Energy Cons | umption (SEC)      |                     |                      |                              |                                         |                                         |
|              |           |                   | Produ              | ct                  |                      | SEC                          |                                         |                                         |

- 2. Select baseline year.
- 3. Select regression variables.
- 4. Click on the Generate PDF report.

### Note:

i. Baseline year is only available to be selected if all data for that year is complete one year. For example, year that the data is only from July – December will not be available to be selected as baseline year. The data must be completed 12 months then only the year will appear in the selection.

|                                                                                                    |                                                                                                    | Suruhanjaya Tenaga<br>Energy Commission                                                                                                    |                             |                                               | ٦   |  |  |
|----------------------------------------------------------------------------------------------------|----------------------------------------------------------------------------------------------------|----------------------------------------------------------------------------------------------------|-----------------------------|-----------------------------------------------|-----|--|--|
| COMPANY PR                                                                                                    | FILE                                                                                                    |                                                                                                    |                             |                                               |     |  |  |
| Installation Name                                                                                                    |                                                                                                    | Demo Installation Ind 1                                                                                                    |                             |                                               | - 1 |  |  |
| Address                                                                                                    |                                                                                                    | 123 Jalan Kecekapan Tenaga<br>62100, Putrajaya, Putrajaya                                                                                                    |                             |                                               | - 1 |  |  |
| Licensee/Supply                                                                                                    | Authority                                                                                                    |                                                                                                    |                             |                                               |     |  |  |
| Licensee/Supply<br>Account Number                                                                                     | Authority                                                                                                    | 123456789                                                                                                    |                             |                                               | - 1 |  |  |
| Installation Regi                                                                                                    | tration No                                                                                                    | ST(TKL)P/S/SGR/XXXXX                                                                                                    |                             |                                               |     |  |  |
| Person(s) in cha<br>Registered Elect<br>Manager (REEL<br>Sector<br>Subsector<br>Electricity tarff c<br>Date of Report | ge<br>Name:<br>Designation.<br>Fax<br>Email:<br>cal Energy<br>Name:<br>Certificate:<br>Telephone:<br>Email:<br>tegory | Ahmad bin Mohamad<br>Electrical Engineer<br>0.348708500<br>03-88788500<br>03-8888637<br>emisadmin@st.gov.my<br>Demo REEM<br>PTE-1234-5678<br>azuihilmi_89@yahoo.com<br>Industry<br>Manufacture of Non-Metallic Mineral Prod<br>E2<br>28/01/2021 | ucts                        |                                               |     |  |  |
| COMPANY INI                                                                                                    | ORMATION                                                                                                    |                                                                                                    |                             |                                               | - 1 |  |  |
| Product                                                                                                    |                                                                                                    |                                                                                                    | UOM                         | Quantity                                      |     |  |  |
| Cement - Colou                                                                                                    | d Cement                                                                                                    |                                                                                                    | MT                          | 50,000.000                                    |     |  |  |
| Cement - White                                                                                                    | Cement                                                                                                    |                                                                                                    | MT                          | 100,000.000                                   |     |  |  |
| EFFICIENT EL<br>Demo installation<br>manner possible.<br>Under this policy<br>strengthen qui co                       | Strives to use onergy manage                                                                                          | IERGY MANAGEMENT POLICY<br>energy in the most efficient, cost-effective, and<br>ement will play a key role in support of our plan<br>ion, and provide customers with the hinhest cu                                                             | environmer<br>to maximis    | ntally responsible<br>e profitability,<br>ts. |     |  |  |
| under mis policy<br>strengthen our co<br>Our efforts to red                                                           | npetitive positi<br>ce energy use                                                                                     | ion, and provide customers with the highest qua<br>will also support our commitment to our emplo                                                                                                    | lity product<br>yees, the e | ts.<br>nvironment, and                        | _   |  |  |

5. PDF report will be generated.

Note:

i. This **PDF report does not need to be sent to EC**. Only Signed Form A and Form B is sent to EC.
# 6. Charts

### 6.1 Overview

| HOMEPAGE                   | ▲ ALERTS | 🖂 O NEW 🝷 | 🛎 DEMO.INST 👻 |
|----------------------------|----------|-----------|---------------|
| Chart Configuration        | Charts   |           |               |
| Data Source                |          |           |               |
| Installation Label         |          |           |               |
| 1 2<br>i No data available |          |           |               |
|                            |          |           |               |
|                            |          |           |               |
|                            |          |           |               |
|                            |          |           |               |
|                            |          |           |               |
|                            |          |           |               |
|                            |          |           |               |
|                            |          |           |               |
|                            |          |           |               |
|                            |          |           |               |
|                            |          |           |               |

- 1. Installation button Analysis for installation.
- 2. Label button Analysis for installation with label.

### 6.2 Analysis

| ↔ HOMEPAGE MINISTALLATIONS | ▲ ALERTS | 🖂 O NEW 👻 | 📥 DEMO.INST 👻 |
|----------------------------|----------|-----------|---------------|
| Chart Configuration        | Charts   |           |               |
| Data Source                |          |           |               |
| i No data available        |          |           |               |
|                            |          |           |               |
|                            |          |           |               |
|                            |          |           |               |
|                            |          |           |               |

- 1. Select analysis by installation or label.
- 2. Select the installation (if analysis by installation) or label (if analysis by label)

| HOMEPAGE                        | ₩REPORTS LetCHARTS | Aleris | ⊠O NEW → | 📥 DEMO.INST 🕶 |
|---------------------------------|--------------------|--------|----------|---------------|
| Chart Configuration             |                    | Charts |          |               |
| Data Source                     |                    |        |          |               |
| Installation Label              |                    |        |          |               |
| Demo Installation               | - <b>*</b> -       |        |          |               |
| Selected Installations Count: 1 |                    |        |          |               |
| X axis                          |                    |        |          |               |
| Baseline:                       |                    |        |          |               |
| Range: All One Year:            | -                  |        |          |               |
| 4                               |                    |        |          |               |
| 2016 2016-2                     | 017 2017 🗘         |        |          |               |
| 5 Resolution: Month Yea         | r Year Wrapped     |        |          |               |
|                                 |                    |        |          |               |
| Chart Type                      |                    |        |          |               |
| Chart Type: Column              | ne                 |        |          |               |
| Analysis                        |                    |        |          |               |
| Electricity:                    | kWh                |        |          |               |
| CO2 Emission:                   | COz                |        |          |               |
| Product:                        | Quantity           |        |          |               |
| Specific Energy Consumption:    | SEC                |        |          |               |
| Fuel:                           | Quantity Cost      |        |          |               |
| Energy Saving Measures:         | ESM                |        |          |               |
| Regression Mode:                | 0#                 |        |          |               |
| Tabular Display of Chart Da     | ata                |        |          |               |
| 7 None Show                     |                    |        |          |               |
|                                 |                    |        |          |               |
|                                 |                    |        |          |               |

- 3. Select Baseline Year.
- 4. Select Range type (All, One Year or Range of Years)
- 5. Select Resolution (Month, Year or Year Wrapped)
- 6. Choose chart type (Column or Line)
- 7. Choose whether to show data table below chart or not.

#### Note:

i. Baseline year is only available to be selected if all data for that year is complete one year. For example, year that the data is only from July – December will not be available to be selected as baseline year. The data must be completed 12 months then only the year will appear in the selection.

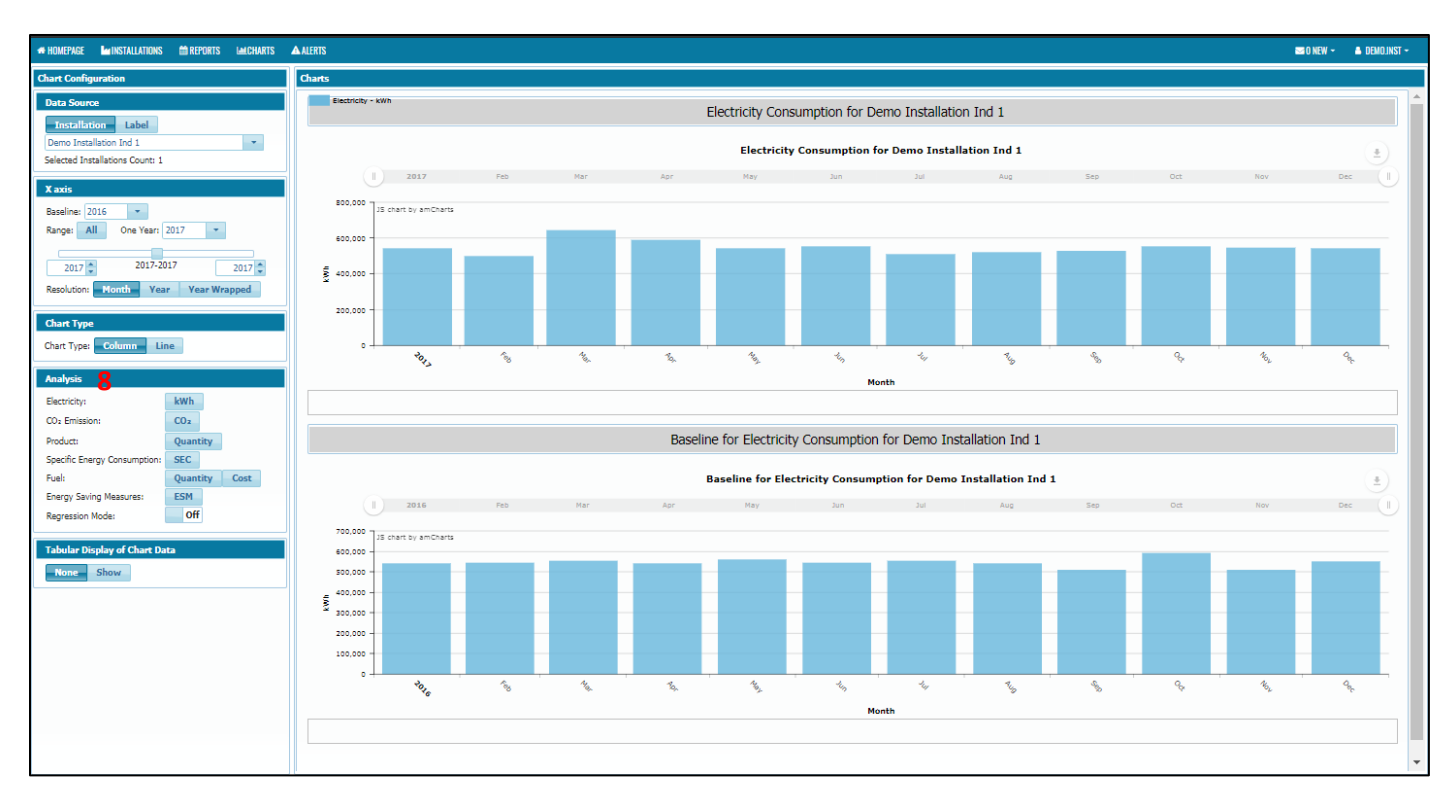

8. Select type of analysis.

Note:

- i. For **Industry Sector**, type of analysis available is Electricity, CO<sub>2</sub> Emission, Product, Specific Energy Consumption, Fuel (if defined by the installation), Energy Saving Measures and Regression (need to turn on first).
- For Commercial and Government Sector, type of analysis available is Electricity, CO<sub>2</sub>
   Emission, Building Energy Intensity, Fuel (if defined by the installation), Energy Saving
   Measures and Regression (need to turn on first).
- iii. To show table below the chart:
  - a) Under the Tabular Display of Chart Data, click Show.
- iv. To zoom in / out the chart:
  - a) Drag the slider above the chart
- v. To hide any series in the chart
  - a) Click on the legend of the chart.

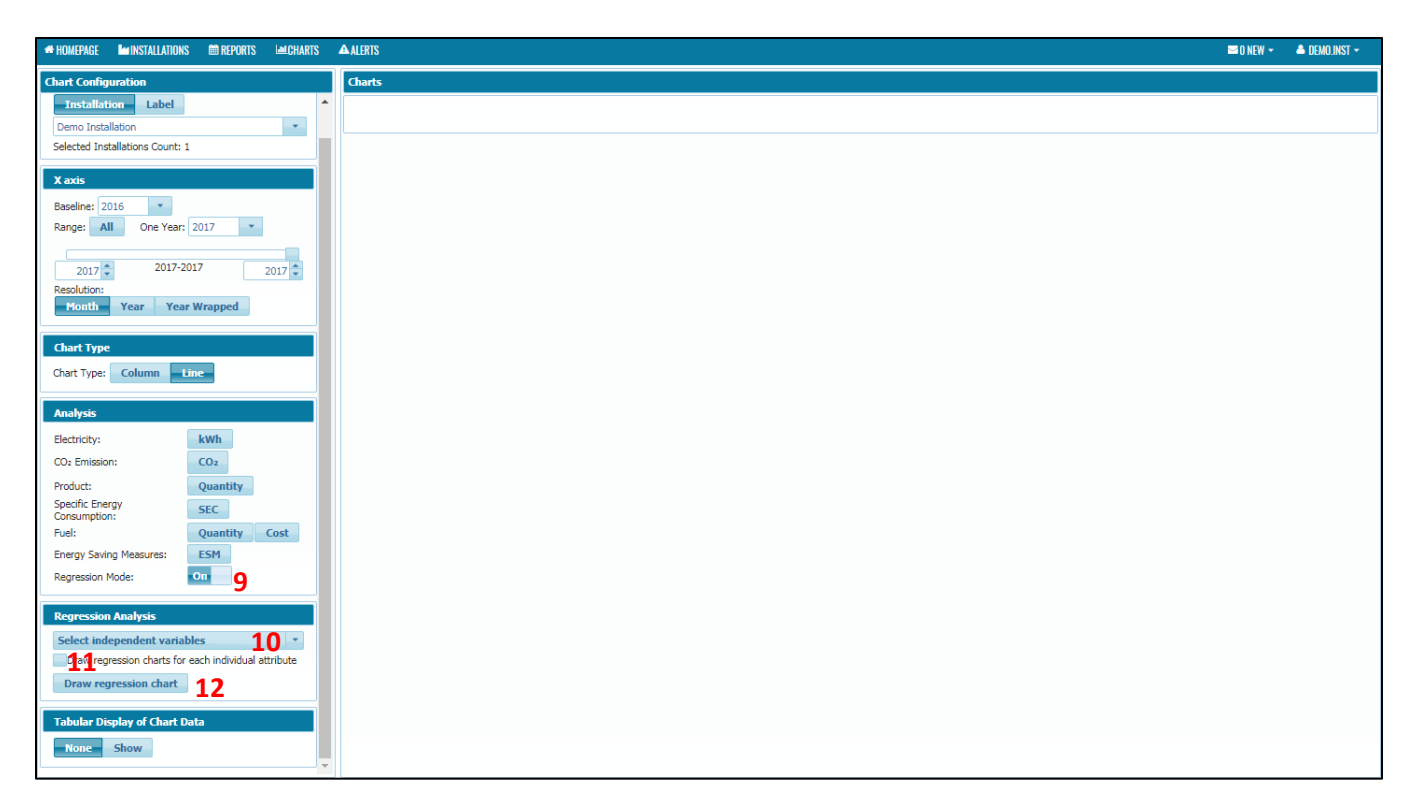

- 9. To use the regression, turn on the regression mode first.
- 10. Select the independent variables for the regression.
- 11. If you would like to draw regression charts for each individual attribute, check the box.
- 12. Click the draw regression chart button.

| + HOMEPAGE Installations Reports Incharts            | 🔺 ALLER'S 🔤 O NEW 👻 📥 DEMO (NST -                                                                                                    |   |  |  |  |  |  |  |  |  |
|------------------------------------------------------|----------------------------------------------------------------------------------------------------|---|--|--|--|--|--|--|--|--|
| Chart Configuration                                  | Charts                                                                                                    |   |  |  |  |  |  |  |  |  |
| Installation Label                                   | Regression by Baseline "2016"                                                                                                    |   |  |  |  |  |  |  |  |  |
| Selected Installations Count: 1                      | Electricity Consumption                                                                                                    |   |  |  |  |  |  |  |  |  |
| X axis                                               |                                                                                                    |   |  |  |  |  |  |  |  |  |
| Baseline: 2016  Range: All One Year: 2017            | 9 400,000 0<br>20,000 0<br>20,000 00                                                                                                    |   |  |  |  |  |  |  |  |  |
| 2017 2017-2017 2017 2                                |                                                                                                    |   |  |  |  |  |  |  |  |  |
| Resolution:<br>Month Year Year Wrapped               | - D'E - STE - STE |   |  |  |  |  |  |  |  |  |
| Chart Type                                           | Extended Values                                                                                                    |   |  |  |  |  |  |  |  |  |
| Chart Type: Column Line                              | CUSUM                                                                                                    |   |  |  |  |  |  |  |  |  |
| Analysis                                             | 40,000.00                                                                                                    |   |  |  |  |  |  |  |  |  |
| Electricity:                                         | 20000                                                                                                    |   |  |  |  |  |  |  |  |  |
| CO2 Emission:                                        | 40,000.00                                                                                                    |   |  |  |  |  |  |  |  |  |
| Product: Quantity                                    | -60,000.00                                                                                                    |   |  |  |  |  |  |  |  |  |
| Consumption:<br>Fuel: Quantity Cost                  | לימים לימים לימים לימים לימים לימים לימים לימים לימים לימים לימים לימים לימים לימים לימים לימים לימים לימים לימים לימים לימים לימים                                                                                                    |   |  |  |  |  |  |  |  |  |
| Energy Saving Measures: ESM                          | Month                                                                                                    |   |  |  |  |  |  |  |  |  |
| Regression Mode: On                                  | Commutative Spring                                                                                                    |   |  |  |  |  |  |  |  |  |
| Repression Analysis                                  | Regression Function                                                                                                    |   |  |  |  |  |  |  |  |  |
| Cement - White Cement [MT]. Cement - *               | Function y=0.354 * [Cement - Coloured Cement [MT]] + 0.179 * [Cement - White Cement [MT]] + 344.83 * [Cooling Degree Days] + 225,324.363                                                                                                    |   |  |  |  |  |  |  |  |  |
| Coloured Cement [MT], Cooling Degree Days            | K*         0.97           Adjusted R²         0.171                                                                                                    |   |  |  |  |  |  |  |  |  |
| Draw regression charts for each individual attribute | i Export                                                                                                    |   |  |  |  |  |  |  |  |  |
| Draw regression chart                                | Month 01/2017 02/2017 03/2017 04/2017 05/2017 05/2017                                                                                                    |   |  |  |  |  |  |  |  |  |
| Tabular Display of Chart Data                        | Actual         S0,000         57,000         56,000         53,000         53,000         53,000                                                                                                    |   |  |  |  |  |  |  |  |  |
| None Show                                            | Predicted         542,634.546         549,904.437         537,627.659         535,630.362         527,476.786         523,881.927                                                                                                    | - |  |  |  |  |  |  |  |  |

Note:

- i. To perform regression, baseline year must be before starting year.
- ii. Regression can only be performed if the variables (product and variables) in selected baseline year is the same as year selected.
- iii. R<sup>2</sup> and Adjusted R<sup>2</sup> value should be a minimum of 0.75 as per international practices according to International Performance Measurement and Verification Protocol (IPMVP).

### 7. Alerts

#### 7.1 Overview

| # HOMEPAG     | E <b>L</b> erinst/ | ALLATIONS   | <b>m</b> REPORTS             | LILICHARTS   | <b>A</b> LERTS         |                          |                    |                  |             |                     |                    | 2 🔊          | NEW 👻 🔺 DE        | MO.INST - |
|---------------|--------------------|-------------|------------------------------|--------------|------------------------|--------------------------|--------------------|------------------|-------------|---------------------|--------------------|--------------|-------------------|-----------|
| Installations | with alerts        | Lab         | els <mark>3</mark> Sub/Secto | or: All      |                        |                          |                    |                  |             |                     | i 🕨                | 📥 Global Sea | arch              | 2 5       |
| Q 🗌           | C End Of Rep       | oorting 🗇 F | leporting Days O 🗇           | Mail Sent to | 🗇 Mail Not (Yet) Sei < | Reporting Overdue Status | Start of Reporting | Reporting period | File number | Installation Name   | Installation Label | Address      | City/Municipality | 💠 ZIP     |
|               | 30/06/2017         | 1           | 72                           |              | Alert: Demo Installa A | Vert                     | 01/01/2017         | 6                | demo 2      | Demo Installation 2 |                    |              |                   |           |
|               |                    |             |                              |              |                        |                          |                    |                  |             |                     |                    |              |                   |           |
|               |                    |             |                              |              |                        |                          |                    |                  |             |                     |                    |              |                   |           |
|               |                    |             |                              |              |                        |                          |                    |                  |             |                     |                    |              |                   |           |
|               |                    |             |                              |              |                        |                          |                    |                  |             |                     |                    |              |                   |           |
|               |                    |             |                              |              |                        |                          |                    |                  |             |                     |                    |              |                   |           |
|               |                    |             |                              |              |                        |                          |                    |                  |             |                     |                    |              |                   |           |
|               |                    |             |                              |              |                        |                          |                    |                  |             |                     |                    |              |                   |           |
|               |                    |             |                              |              |                        |                          |                    |                  |             |                     |                    |              |                   |           |
|               |                    |             |                              |              |                        |                          |                    |                  |             |                     |                    |              |                   |           |
|               |                    |             |                              |              |                        |                          |                    |                  |             |                     |                    |              |                   |           |
|               |                    |             |                              |              |                        |                          |                    |                  |             |                     |                    |              |                   |           |
|               |                    |             |                              |              |                        |                          |                    |                  |             |                     |                    |              |                   |           |
|               |                    |             |                              |              |                        |                          |                    |                  |             |                     |                    |              |                   |           |
|               |                    |             |                              |              |                        |                          |                    |                  |             |                     |                    |              |                   |           |
|               |                    |             |                              |              |                        |                          |                    |                  |             |                     |                    |              |                   |           |
|               |                    |             |                              |              |                        |                          |                    |                  |             |                     |                    |              |                   |           |
|               |                    |             |                              |              |                        |                          |                    |                  |             |                     |                    |              |                   |           |
|               |                    |             |                              |              |                        |                          |                    |                  |             |                     |                    |              |                   |           |
|               |                    |             |                              |              |                        |                          |                    |                  |             |                     |                    |              |                   |           |

- 1. This section will show list of reminders and alerts received by the installation on report submission.
- 2. Export button allows the user to export the table to Excel or CSV format.
- 3. Labels button allows the user to label any installation to specific label/tag.
- 4. Refresh button allows user to refresh the data in the table.
- 5. Reset Table allows user to reset the table to its original state.

Note:

- i. Reminders about end of reporting period:
  - a. The day after the reporting period expires 1st warning
  - b. 15 days after the reporting period expires 2nd warning
  - c. 30 days after the reporting period expires Alert

- ii. User will be notified on the reminders and alerts through:
  - a. E-mail to Installation and REEM

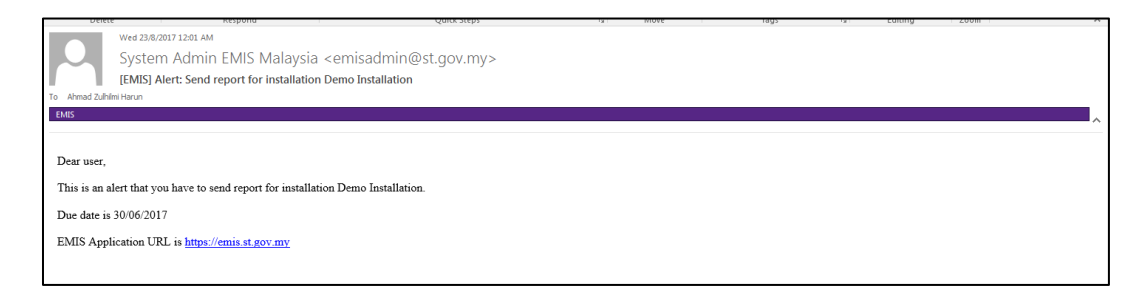

b. Displayed on Installation Homepage

| Statistics of Reports         |                   |  |  |  |  |  |  |  |
|-------------------------------|-------------------|--|--|--|--|--|--|--|
| Total reports submitted       | 0                 |  |  |  |  |  |  |  |
| Previous reporting period     | 07/2016 - 12/2016 |  |  |  |  |  |  |  |
| Date of last submitted report |                   |  |  |  |  |  |  |  |
| Current reporting period      | 01/2017 - 06/2017 |  |  |  |  |  |  |  |
| Due date of submission        | 30/07/2017        |  |  |  |  |  |  |  |
| Next reporting period         | 07/2017 - 12/2017 |  |  |  |  |  |  |  |
| Report overdue days           | 22                |  |  |  |  |  |  |  |

iii. It is responsibility of Installation and REEM user to ensure timely submission of report.

## 8. Messaging

#### 8.1 Overview

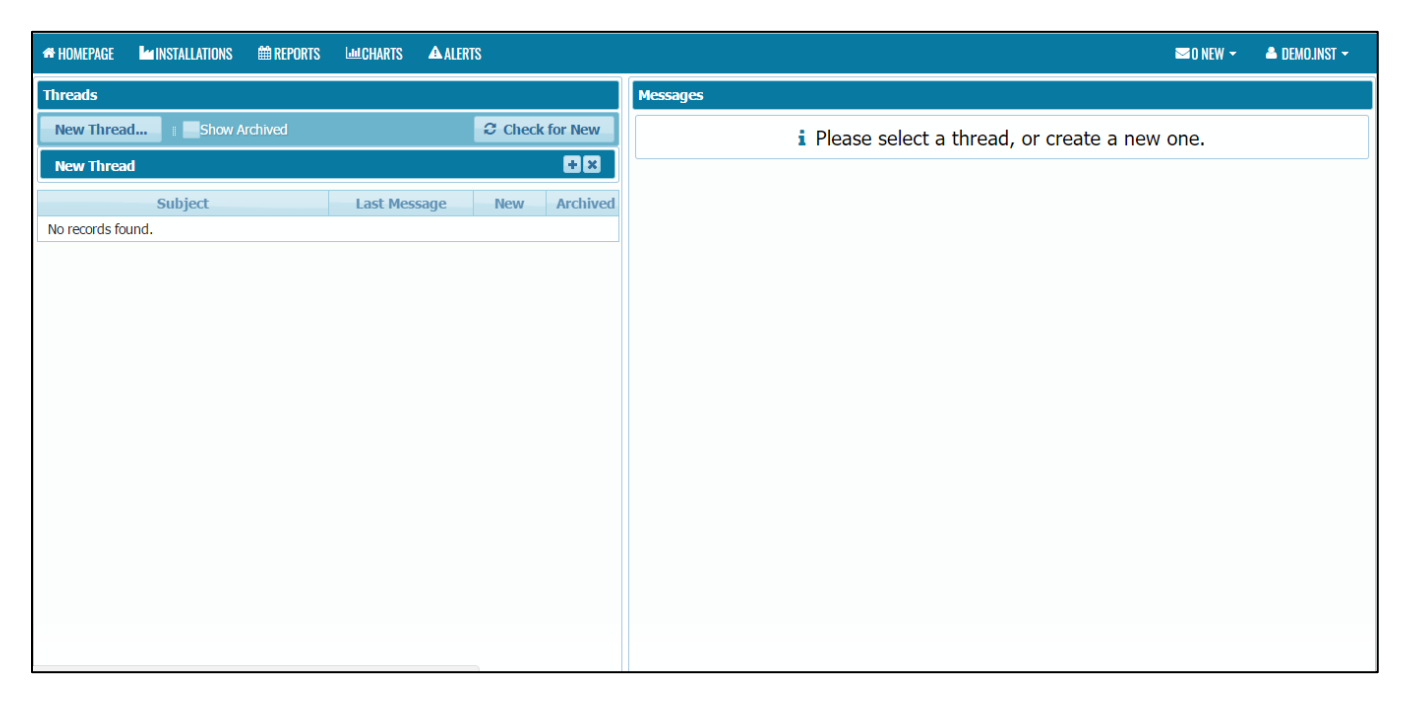

- 1. A forum-like messaging system for communication between EMIS users
- 2. Messages do NOT appear instantly click "Check for New" to see new messages
- 3. Only included participants can see a thread
- 4. A count of all new messages is displayed in the menu bar

### 8.2 Create New Message Thread

| A HOMEPAGE | <b>L</b> ea INST   | ALLATIONS | 🛍 REPORTS | LULCHARTS | <b>A</b> ALERTS | 3     |          |
|------------|--------------------|-----------|-----------|-----------|-----------------|-------|----------|
| Threads    |                    |           |           |           |                 |       |          |
| New Three  | ead <mark>1</mark> | Show A    | Archived  |           |                 | Check | for New  |
| New Thr    | ead                |           |           |           |                 |       |          |
| Subject    |                    | 2         |           |           |                 |       |          |
| Recipients |                    | 3         |           |           |                 |       |          |
| Create     | 4                  |           |           |           |                 |       |          |
|            |                    |           |           |           |                 |       |          |
|            | Su                 | oject     |           | Last Mes  | sage            | New   | Archived |
| No records | tound.             |           |           |           |                 |       |          |
|            |                    |           |           |           |                 |       |          |
|            |                    |           |           |           |                 |       |          |
|            |                    |           |           |           |                 |       |          |
|            |                    |           |           |           |                 |       |          |
|            |                    |           |           |           |                 |       |          |
|            |                    |           |           |           |                 |       |          |
|            |                    |           |           |           |                 |       |          |

- 1. Click on New Thread button.
- 2. Enter the subject.
- 3. Find the recipient.
- 4. Click Create button

| 希 HOMEPAGE MINSTALLATIONS 🏥 REPORTS MICHARTS 🕰 ALERTS 🌌 D NEW 🗸 🏝 DEMOJINST 🗸 |                           |                                                |                                                       |  |  |  |  |  |  |  |  |
|-------------------------------------------------------------------------------|---------------------------|------------------------------------------------|-------------------------------------------------------|--|--|--|--|--|--|--|--|
| Threads                                                                       |                           | Messages                                       | Thread                                                |  |  |  |  |  |  |  |  |
| New Thread Show Archived                                                      | Check for New             | Test                                           | Demo Messages                                         |  |  |  |  |  |  |  |  |
| New Thread                                                                    |                           | 6                                              | Active Participants                                   |  |  |  |  |  |  |  |  |
| Subject                                                                       |                           | Send                                           | Demo Installation [Installation] × Demo REEM [REEM] × |  |  |  |  |  |  |  |  |
| Recipients                                                                    |                           | Demo Installation<br>[Installation]            |                                                       |  |  |  |  |  |  |  |  |
|                                                                               |                           | 23/08/2017 17:36:26<br>Follow                  |                                                       |  |  |  |  |  |  |  |  |
| Create                                                                        |                           | up                                             |                                                       |  |  |  |  |  |  |  |  |
| Subject                                                                       | Last Message New Archived | Demo Installation                              |                                                       |  |  |  |  |  |  |  |  |
| Demo Messages                                                                 | 23/08/2017 17:36:26 0     | <i>23/08/2017 16:58:20</i><br>Hi.              |                                                       |  |  |  |  |  |  |  |  |
|                                                                               |                           | report for January 2017 -<br>Jun 2017 has been |                                                       |  |  |  |  |  |  |  |  |
|                                                                               |                           | submitted. Please review<br>and approve ASAP   |                                                       |  |  |  |  |  |  |  |  |
|                                                                               |                           |                                                |                                                       |  |  |  |  |  |  |  |  |
|                                                                               |                           |                                                |                                                       |  |  |  |  |  |  |  |  |
|                                                                               |                           |                                                |                                                       |  |  |  |  |  |  |  |  |
|                                                                               |                           |                                                |                                                       |  |  |  |  |  |  |  |  |
|                                                                               |                           |                                                |                                                       |  |  |  |  |  |  |  |  |
|                                                                               |                           |                                                |                                                       |  |  |  |  |  |  |  |  |

- 5. Click on the message thread.
- 6. Enter the Message in the message field.
- 7. Click Send button.

| 🚓 HOMEPAGE 🕍 INSTALLATIONS 🏥 REPORTS 🔟 CHARTS 🛆 ALERTS 🌑 O NEW - 🔺 DEMOJINST - |                     |               |                                                                                                    |                                                       |  |  |  |  |  |  |  |
|--------------------------------------------------------------------------------|---------------------|---------------|----------------------------------------------------------------------------------------------------|-------------------------------------------------------|--|--|--|--|--|--|--|
| Threads                                                                        |                     |               | Messages                                                                                                    | Thread                                                |  |  |  |  |  |  |  |
| New Thread    Show Archived                                                    |                     | Check for New |                                                                                                    | Demo Messages                                         |  |  |  |  |  |  |  |
| New Thread                                                                     |                     |               |                                                                                                    | Active Participants                                   |  |  |  |  |  |  |  |
| Subject                                                                        |                     |               | Send                                                                                                    | Demo Installation [Installation] × Demo REEM [REEM] × |  |  |  |  |  |  |  |
| Recipients                                                                     |                     |               | Demo Installation<br>[Installation]                                                                                                    |                                                       |  |  |  |  |  |  |  |
|                                                                                |                     |               | 04/09/2017 22:13:04<br>Test                                                                                                    |                                                       |  |  |  |  |  |  |  |
| Create                                                                         |                     |               | Demo Installation                                                                                                    |                                                       |  |  |  |  |  |  |  |
| Subject                                                                        | Last Message        | New Archived  | [Installation]<br>23/08/2017 17:36:26                                                                                                    |                                                       |  |  |  |  |  |  |  |
| Demo Messages                                                                  | 23/08/2017 17:36:26 | 0             | Follow                                                                                                    |                                                       |  |  |  |  |  |  |  |
|                                                                                |                     |               | Demo Installation<br>[Installation]<br>23/08/2017 16:58:20<br>HI,<br>report for January 2017 -<br>Jun 2017 has been<br>submitted. Please review<br>and approve ASAP |                                                       |  |  |  |  |  |  |  |

Note:

- i. An e-mail notification can be sent for each new message received.
  - a. Can be enabled/disabled in My Settings >> Send Messages to e-mail

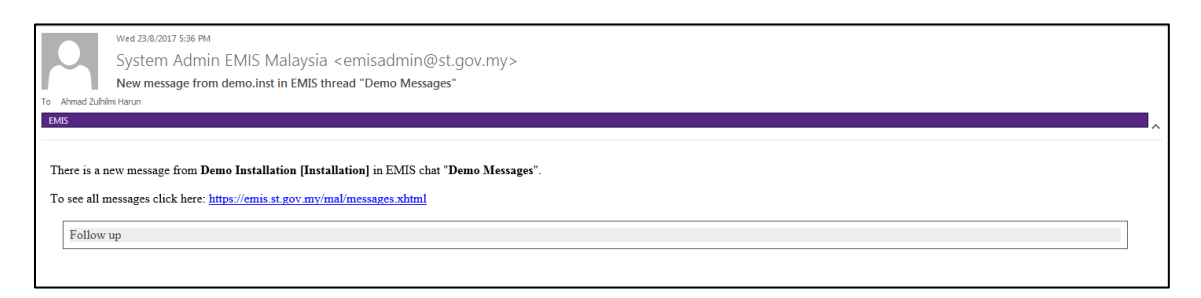

ii. A thread can be archived by ticking the archived check box.

| Subject       | Last Message        | New | Archived |
|---------------|---------------------|-----|----------|
| Demo Messages | 23/08/2017 17:36:26 | 0   |          |

### 9. Contact Us

For any problem related to EMIS, please email to emisadmin@st.gov.my or you can contact us at:

Energy Efficiency and Conservation Department Suruhanjaya Tenaga (Energy Commission) No. 12, Jalan Tun Hussein Precinct 2, 62100, Putrajaya.

Tel No: 03-8870 8680/8693/8762

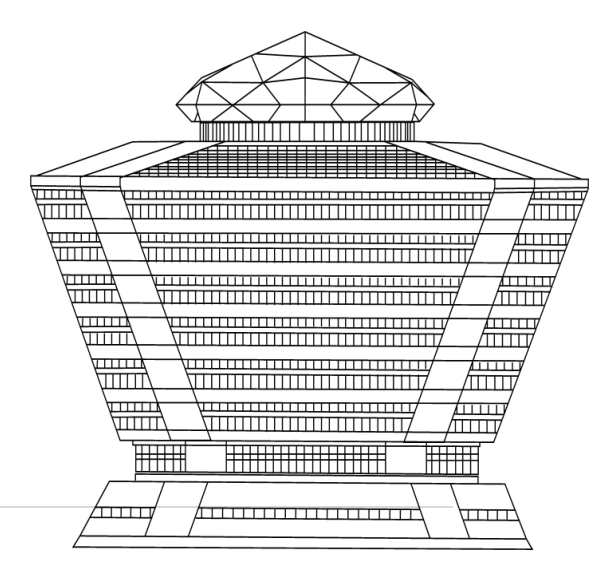